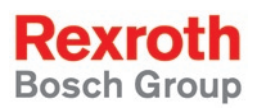

# Rexroth PLCopen Function Blocks For Field Bus Drives

#### **R911315058** Edition 01

**Application Manual** 

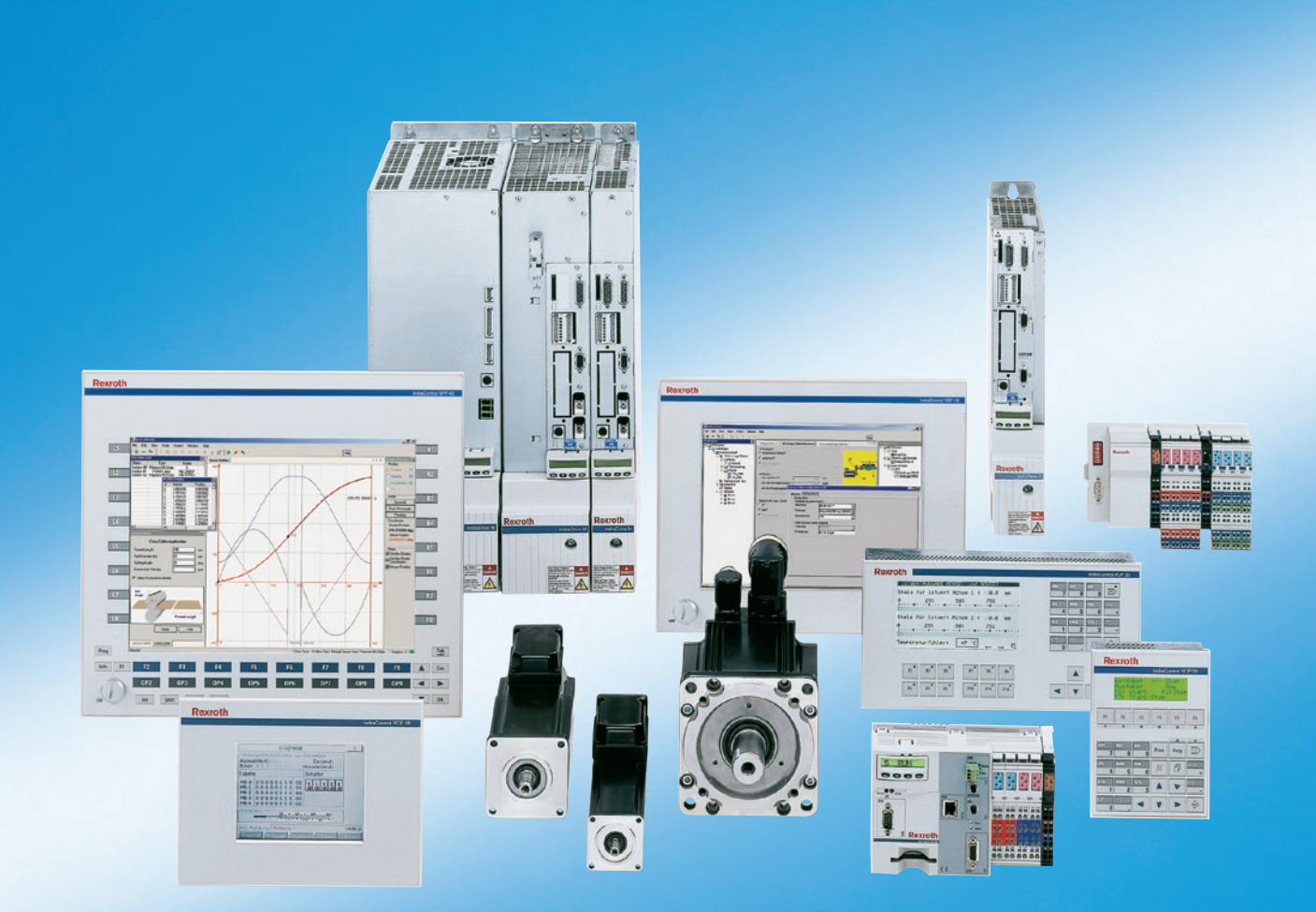

| Title                    | Rexroth PLCopen<br>Function Blocks<br>For Field Bus Drives                     |  |
|--------------------------|--------------------------------------------------------------------------------|--|
| Type of Documentation    | Application Manual                                                             |  |
| Document Typecode        | DOK-CONTRL-PLCOPENFB*D-AW01-EN-P                                               |  |
| Internal File Reference  | Document Number, 120-0401-B327-01/EN                                           |  |
| Purpose of Documentation | This documentation describes the PLCopen function blocks for field bus drives. |  |

| Record c | of Revisions |
|----------|--------------|
|----------|--------------|

| Description         | Release<br>Date | Notes         |
|---------------------|-----------------|---------------|
| 120-0401-B327-01/EN | 04/06           | First Edition |
|                     |                 |               |
|                     |                 |               |

| Copyright    | © 2006 Bosch Rexroth AG                                                                                                    |
|--------------|----------------------------------------------------------------------------------------------------|
|              | Copying this document, giving it to others and the use or communication<br>of the contents thereof without express authority, are forbidden. Offenders<br>are liable for the payment of damages. All rights are reserved in the event<br>of the grant of a patent or the registration of a utility model or design<br>(DIN 34-1). |
| Validity     | The specified data is for product description purposes only and may not<br>be deemed to be guaranteed unless expressly confirmed in the contract.<br>All rights are reserved with respect to the content of this documentation<br>and the availability of the product.                                                            |
| Published by | Bosch Rexroth AG                                                                                                    |
|              | BgmDrNebel-Str. 2 • D-97816 Lohr a. Main                                                                                                    |
|              | Telephone +49 (0)93 52/40-0 • Tx 68 94 21 • Fax +49 (0)93 52/40-48 85                                                                                                    |
|              | http://www.boschrexroth.com/                                                                                                    |
|              | Dept. BRC/EPY (NH)                                                                                                    |
| Note         | This document has been printed on chlorine-free bleached paper.                                                                                                    |

# Contents

| 1 | Mot | ionControl Libraries                                              | 1-1  |
|---|-----|-------------------------------------------------------------------|------|
|   | 1.1 | General Information                                               | 1-1  |
|   |     | Meaning of the Function Block Prefixes                            | 1-1  |
|   | 1.2 | State Diagram                                                     | 1-2  |
|   | 1.3 | Command Processing in a PLCopen FB                                | 1-4  |
|   | 1.4 | Signal Time Diagrams of Motion Modules                            |      |
|   | 1.5 | Data Types at the Interface between MotionControl Function Blocks |      |
|   |     | (RIL_CommonTypes.lib and MP_PLCOpenTypes.lib)                     | 1-7  |
|   |     | General Information on Data Types                                 | 1-7  |
|   |     | AXIS_REF                                                          | 1-8  |
|   |     | CONTROLS                                                          | 1-8  |
|   |     | OBJECTS                                                           | 1-9  |
|   |     | ERROR_CODE                                                        | 1-10 |
|   |     | ERROR_TABLE                                                       | 1-11 |
|   |     | ERROR_STRUCT                                                      | 1-12 |
|   |     | SYS_TIME64                                                        | 1-12 |
|   |     | SYS_TIME_DATE                                                     | 1-12 |
|   |     | EXT_SYS_TIME_DATE                                                 | 1-13 |
|   | 1.6 | Function Blocks for Parameter Access                              | 1-13 |
|   |     | Access to Data of a Drive or a Control                            | 1-13 |
|   |     | MC_ReadActualPosition                                             | 1-14 |
|   |     | MC_ReadStatus                                                     | 1-15 |
|   |     | MC_ReadAxisError                                                  | 1-17 |
|   |     | MB_ReadParameter                                                  | 1-18 |
|   |     | MB_ReadRealParameter                                              | 1-19 |
|   |     | MB_WriteParameter                                                 | 1-20 |
|   |     | MB_WriteRealParameter                                             |      |
|   | 1.7 | Function Blocks for Single-Axis Control                           |      |
|   |     | MC_Power                                                          |      |
|   |     | MC_MoveAbsolute                                                   | 1-25 |
|   |     | MC MoveRelative                                                   | 1-27 |
|   |     | MC MoveAdditive                                                   | 1-29 |
|   |     | MC MoveVelocity                                                   | 1-31 |
|   |     | MB Home                                                           |      |
|   |     | MC Stop                                                           |      |
|   |     | <br>MB_Stop                                                       |      |
|   |     | MC Reset                                                          |      |
|   | 1.8 | Function Blocks for Multi-Axis Control                            |      |

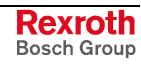

| 2 | Cor  | nmunicating Field Bus Axes to the PLC                                   | 2-1  |  |  |  |
|---|------|-------------------------------------------------------------------------|------|--|--|--|
|   | 2.1  | Basic PLC Settings                                                      |      |  |  |  |
|   |      | Profibus Interface Settings                                             | 2-1  |  |  |  |
|   |      | Target Settings                                                         | 2-2  |  |  |  |
|   |      | Communicating Field Bus Axes to the PLC                                 | 2-3  |  |  |  |
|   | 2.2  | Drive Settings Required for Communication                               | 2-4  |  |  |  |
|   |      | Establishing the Communication for Parameterization                     | 2-5  |  |  |  |
|   |      | IndraDrive Communication Settings                                       | 2-6  |  |  |  |
|   |      | EcoDrive (CS) Communication Settings                                    | 2-8  |  |  |  |
|   | 2.3  | Necessary Libraries                                                     | 2-10 |  |  |  |
|   |      | MP_PLCopen.lib                                                          | 2-10 |  |  |  |
|   |      | PLCopenFieldBus.lib                                                     | 2-10 |  |  |  |
|   | 2.4  | Configuration in the PLC Program                                        | 2-11 |  |  |  |
|   |      | Incorporating the Necessary Libraries                                   | 2-11 |  |  |  |
|   |      | Necessary Declarations                                                  | 2-12 |  |  |  |
|   |      | I/O Addressing of the Drives                                            | 2-17 |  |  |  |
|   | 2.5  | Acyclic Parameter Communication with EcoDrive, EcoDrive CS or DuraDrive | 2-20 |  |  |  |
|   |      | MP_Ecodrive_AcyclicCommunication_FGP03VRS_02V00                         | 2-20 |  |  |  |
| 3 | List | of Figures                                                              | 3-1  |  |  |  |
| 4 | Inde | ex                                                                      | 4-1  |  |  |  |
| 5 | Ser  | vice & Support                                                          | 5-1  |  |  |  |
|   | 1.1  | Helpdesk                                                                | 5-1  |  |  |  |
|   | 1.2  | Service-Hotline                                                         | 5-1  |  |  |  |
|   | 1.3  | Internet                                                                | 5-1  |  |  |  |
|   | 1.4  | Vor der Kontaktaufnahme Before contacting us                            |      |  |  |  |
|   |      |                                                                         |      |  |  |  |

# **1** MotionControl Libraries

### **1.1 General Information**

The description of the MotionLogic function blocks starts with a brief introduction to the principal options of the MotionControl according to the PLCopen standard.

Chapter 1.5 and the following chapters contain a description of the data types which are included in the RIL\_CommonTypes.lib and MP\_PLCopenTypes.lib libraries.

The MP\_PLCOpen.lib and PLCopenFieldBus.lib libraries contain the MotionControl modules.

An RIL\_CommonTypes.lib library is contained in the targets. As an alternative, an MP\_PLCOpenTypes.lib library (which is independent of the firmware) can be used instead of the RIL\_CommonTypes.lib library.

### **Meaning of the Function Block Prefixes**

#### Prefix MC\_

This prefix means that this function block complies completely with the PLCopen standard.

#### Prefix MB\_

This prefix means that this function block, although complying with the system structure of PLCopen, is different from or is a supplement to this system structure or is not defined at all.

#### Prefix MP\_

This prefix means that this function block complies completely with the PLCopen standard.

#### Prefix MBP\_

This prefix means that this function block, although complying with the system structure of PLCopen, is different from or is a supplement to this system structure or is not defined at all and is applicable to field bus drives only.

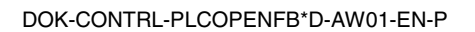

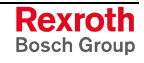

### 1.2 State Diagram

The diagram following below normatively defines the behavior of MotionControl axes from the user's viewpoint, when several MotionControl function blocks are activated at the same time. This combination of motion profiles is useful in the generation of complicated profiles and in the reaction to exceptional situations in programs.

In principle, motion commands are given and processed sequentially, even if the PLC is capable of parallel processing. These commands follow the state diagram of the MotionControl axes.

Each axis is in exactly one of the defined states (see the state diagram below). Each motion command represents a state transition for the axis concerned. The sequence of these transitions describes the entire behavior of the axis.

The diagram focuses on the individual axis. Multi-axis function blocks, such as MC\_CamIn, MC\_GearIn and MC\_Phasing, can be considered such that each axis, as seen from the user's view, is in its specific state of the state diagram, e.g. the CAM master may be in the 'continuous motion' state, while the corresponding slave is in the 'synchronized motion' state.

# **Note:** Single-axis function blocks are the only ones functioning for field bus drives!

When a slave axis is connected to follow a master axis, the master axis is not affected.

The following function blocks which have a "managing function" do not affect the state diagram:

- MC\_ReadStatus, MC\_ReadActualPosition
- MC\_ReadAxisError

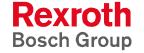

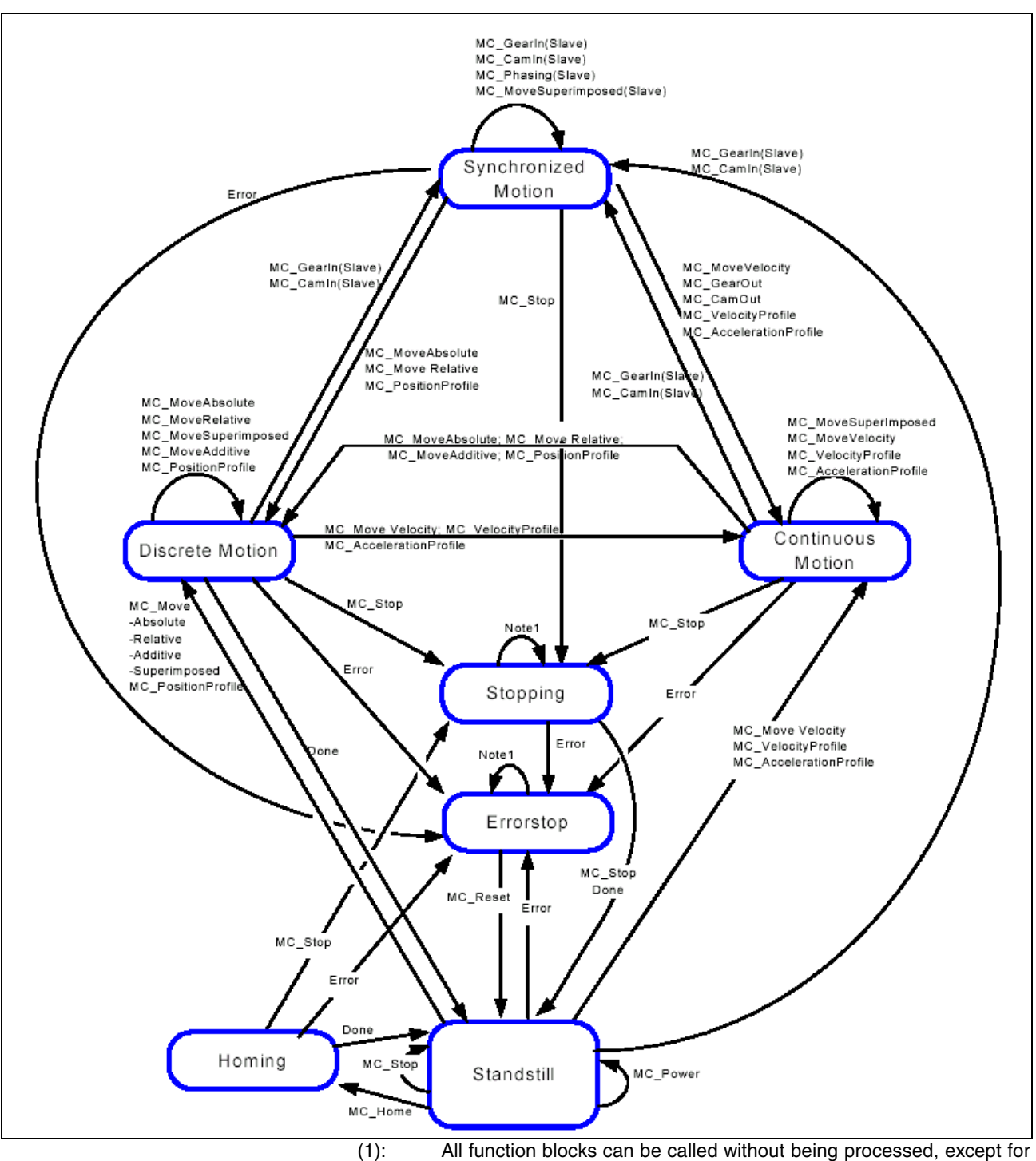

- ): All function blocks can be called without being processed, except for MC\_Reset and Error, which generate the transition to StandStill or ErrorStop respectively.
- (2): If in a state other than Standstill, the output of MB\_Home results in ErrorStop, except for Homing itself.
- (3): The transition relates to errors which are caused by axes and axis control, but not to errors which are caused by FB instances. These axis errors are only reflected at the error outputs of the function block instances.
- Fig. 1-1: MotionControl state diagram of a real axis

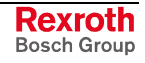

## 1.3 Command Processing in a PLCopen FB

The PLCopen function blocks use input and output signals with a defined function (also refer to Signal Time Diagrams of Motion Modules).

|                        | Execute                                                                                                    | Preprocessing<br>Commanded values are active<br>FB is ready                                                                                                    |  |  |
|------------------------|----------------------------------------------------------------------------------------------------|----------------------------------------------------------------------------------------------------|--|--|
|                        | Active                                                                                                    |                                                                                                    |  |  |
|                        | Harve                                                                                                    |                                                                                                    |  |  |
|                        | Busy                                                                                                    |                                                                                                    |  |  |
|                        | Done                                                                                                    |                                                                                                    |  |  |
|                        | Execute: a                                                                                                    | t least 1 PLC cycle: no more than as many cycles as desired                                                                                                    |  |  |
|                        | Fig. 1-2: S                                                                                                    | ignal interplay of a PLCopen function block                                                                                                    |  |  |
| "Execute" Input Signal | With its rising edge, the "Execute" signal initiates processing of the<br>instance. The duration of the signal must correspond to at least one F<br>cycle. |                                                                                                    |  |  |
|                        | The "Execut<br>instance:                                                                                                    | e" signal triggers the three phases of processing of the FB                                                                                                    |  |  |
|                        | <ul> <li>Preproce<br/>values ar<br/>changed;</li> </ul>                                                                                                    | e initialized; command values are sent; the operation mode is acknowledgement from the target object is expected.                                                                                                    |  |  |
|                        | Commar<br>processir<br>(commun<br>operation                                                                                                    | <b>nd values are active:</b> The command values are available for<br>ng at the target location (e. g. drive). Processing is in progress<br>nication channel active with communication modules;<br>node and command values active with motion modules). |  |  |
|                        | • FB is rea is returne                                                                                                    | <b>idy:</b> Processing at the target location is completed. The result and made available at the outputs of the FB.                                                                                                    |  |  |
|                        | The three ph                                                                                                    | ases become evident at the outputs of the FB:                                                                                                    |  |  |
| "Active" Output Signal | "Active" com<br>is ready". N<br>after the "Ac                                                                                                    | prises the phases of "Command values are active" and "FB<br>ew information can be applied to a module not earlier than<br>tive" signal has appeared.                                                                                                   |  |  |
| "Done" Output Signal   | Processing of<br>The "Done"<br>the "Execute<br>signal is acti                                                                                              | of the order has been completed successfully (without errors).<br>signal is output as long as the "Execute" signal is TRUE. If<br>e" signal was deactivated already beforehand, the "Done"<br>ve for one PLC cycle only.                               |  |  |

**Note:** The "Busy" signal that is recommended by PLCopen is not used. If necessary, however, it can be determined.

#### Alternatives:

"Enable" Input Signal The order is executed as long as the signal is present, e.g. reading of data (MB\_ReadParameter), power on (MC\_Power).

"InVelocity", "InGear", "InSync" Contrary to the "Done" signal, these signals indicate that an order is **Output Signals** currently executed (without errors). This indication is preserved as long as the "Execute" signal is active.

> Note: The "Done", "Active", "InVelocity", "InGear" and "InSync" output signals are active only if the behavior of both the function block instance **and** the target object is without errors; in this case, the "Error" output is always FALSE. TRUE at the "Error" output, however, excludes TRUE at one of the other outputs.

#### Signal Time Diagrams of Motion Modules 1.4

The signal time diagrams are binding when the following input and output signals are used:

Execute (alternatively Enable)

Done (alternatively InVelocity or InGear or InSync), Error

Inputs

Outputs

**Edge-Triggered Function Blocks** 

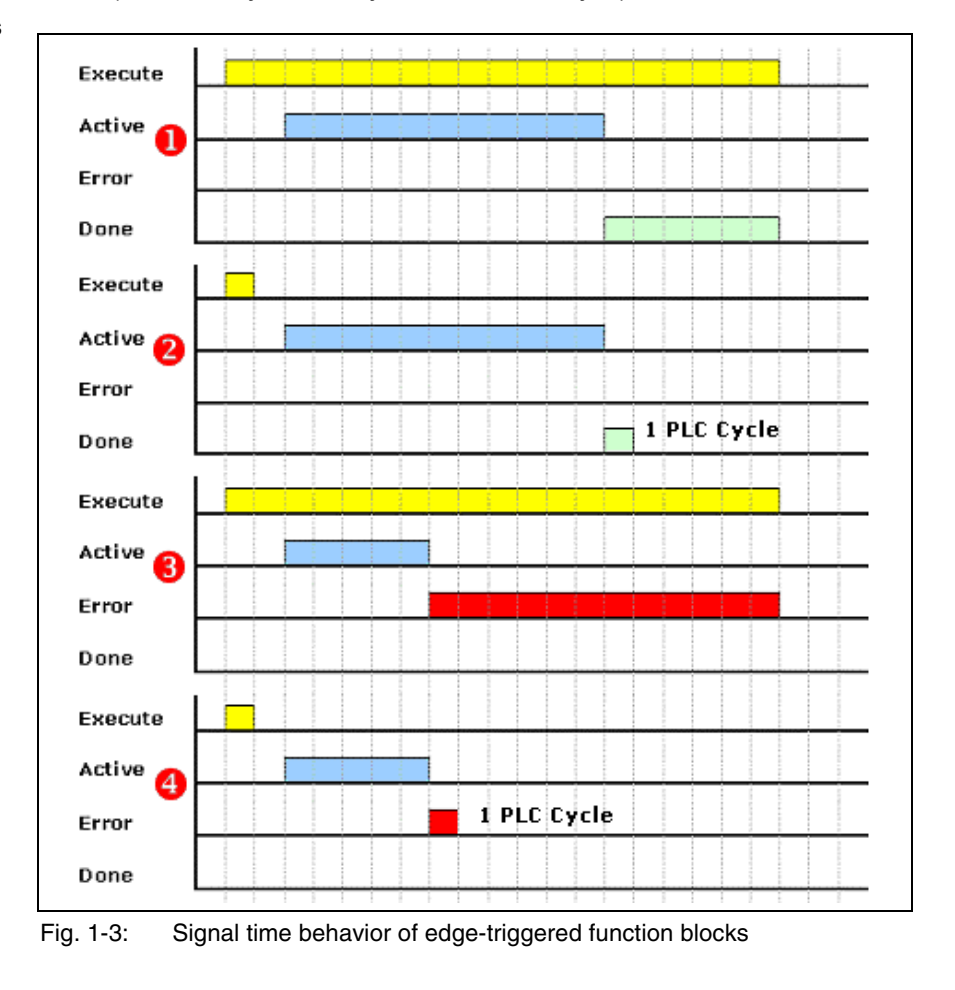

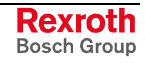

The signal time behavior is typical of the function blocks listed below:

- MB\_WriteParameter
- MC\_MoveAbsolute
- MC\_MoveRelative
- MC\_MoveAdditive
- MC\_MoveVelocity
- Note: If, in case 2, the "Execute" signal is applied as a pulse only (see Fig. 1-3), the "Done" signal is active for **one** PLC cycle only (InGear, InSync, InVelocity accordingly)!

If, in case 4, the "Execute" signal is applied as a pulse only (see Fig. 1-3), the "Error" signal is active for **one** PLC cycle only!

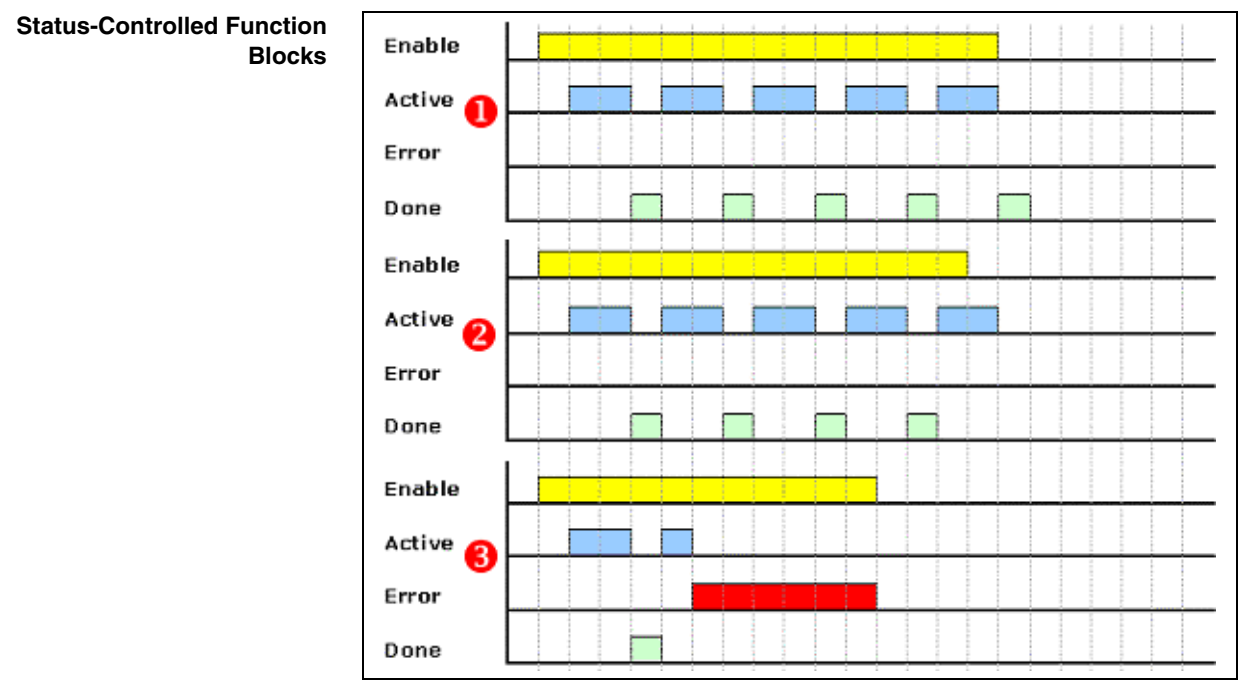

Fig. 1-4: Signal time behavior of status-controlled function blocks

The following function blocks are typical of the time behavior shown above:

- MC\_ReadActualPosition
- MB\_ReadParameter
- MC\_ReadStatus
- MC\_ReadAxisError

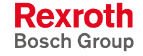

### 1.5 Data Types at the Interface between MotionControl Function Blocks (RIL\_CommonTypes.lib and MP\_PLCOpenTypes.lib)

### **General Information on Data Types**

This section describes data types which are required for the input and output variables of the MotionControl function blocks.

Data types are included in the "RIL\_CommonTypes.lib" library. The version of the library is identified by the "Version\_RIL\_CommonTypes\_01V02" function. The "MP\_PLCOpenTypes.lib" library meets the same purpose as the "RIL\_CommonTypes.lib" library, with the only difference that it is independent of any target since there are no time data types. The structure of the library is as follows:

| Function blocks |                             |                                                  |                                                       |  |  |  |  |
|-----------------|-----------------------------|--------------------------------------------------|-------------------------------------------------------|--|--|--|--|
|                 | Vers                        | Version                                          |                                                       |  |  |  |  |
|                 |                             |                                                  | Version_RIL_CommonTypes_xxVxx (FUN)                   |  |  |  |  |
| Data types      |                             |                                                  |                                                       |  |  |  |  |
|                 | Data                        | a type                                           | es of logical addresses                               |  |  |  |  |
|                 |                             |                                                  | CONTROLS (ENUM)                                       |  |  |  |  |
|                 |                             |                                                  | OBJECTS (ENUM)                                        |  |  |  |  |
|                 | Data                        | a type                                           | es of PLCopen – AXIS_REF                              |  |  |  |  |
|                 |                             | AXIS_REF (STRUCT)                                |                                                       |  |  |  |  |
|                 | MC_CAM_ID (ENUM)            |                                                  |                                                       |  |  |  |  |
|                 | MC_START_MODE (ENUM)        |                                                  |                                                       |  |  |  |  |
|                 | MC_SYNC_MODE (ENUM)         |                                                  |                                                       |  |  |  |  |
|                 | Data types of POU diagnosis |                                                  |                                                       |  |  |  |  |
|                 |                             | Includes                                         |                                                       |  |  |  |  |
|                 |                             |                                                  | ERROR_CODE (ENUM)                                     |  |  |  |  |
|                 |                             |                                                  | ERROR_TABLE (ENUM)                                    |  |  |  |  |
|                 |                             | Fig.                                             | ig. 1-10: Assignment of error tables in "ERROR_TABLE" |  |  |  |  |
|                 |                             | ERROR_STRUCT (STRUCT)                            |                                                       |  |  |  |  |
|                 | Data                        | Data types of times (NOT IN MP_PLCOpenTypes.lib) |                                                       |  |  |  |  |
|                 |                             | SYS_TIME64 (STRUCT)                              |                                                       |  |  |  |  |
|                 |                             |                                                  | SYS_TIME_DATE (STRUCT)                                |  |  |  |  |
|                 |                             |                                                  | EXT_SYS_TIME_DATE (STRUCT)                            |  |  |  |  |
|                 |                             |                                                  | EXI_SYS_TIME_DATE (STRUCT)                            |  |  |  |  |

Fig. 1-5: Structure of the "RIL\_CommonTypes.lib" library

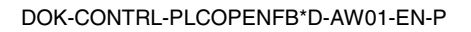

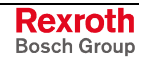

### AXIS\_REF

AXIS REF is a structure providing information on the corresponding axis. **Brief Description** 

|            | Name         | Туре     | Initial value | Comment                                |
|------------|--------------|----------|---------------|----------------------------------------|
| TYPE       | AXIS_RE<br>F |          |               |                                        |
| STRUCT     |              |          | ·             |                                        |
|            | CntrlNo      | CONTROLS | LOCAL_CNTRL   | Control number; default: local control |
|            | AxisNo       | OBJECTS  | AXIS_1        | Axis reference number                  |
| END_STRUCT |              |          | ·             |                                        |
| END_TYPE   |              |          |               |                                        |

Fig. 1-6: AXIS\_REF (STRUCT)

**Functional Description** Information is transferred via VAR\_IN\_OUT to all function blocks which are defined in "MP\_PLCopen.lib" or "PLCopenFieldBus.lib".

The AXIS\_REF structure contains two 16-bit address elements:

- the control address (element of "CONTROLS") and
- the object address (element of "OBJECTS").

The elements can be addressed via the logical or the physical address. In case of a logical address, the element points to a parameter structure with a physical address (e. g. Ethernet address of the control).

### CONTROLS

**Brief Description** The enumeration of connected controls contains all controls that can be addressed via MotionControl function blocks in the MotionControl network:

|          | Name        |    | Value | Comment                                        |
|----------|-------------|----|-------|------------------------------------------------|
| TYPE     | CONTROLS    |    |       | Enumeration of valid logical control addresses |
| (        |             |    |       |                                                |
|          | LOCAL_CNTRL | := | 0     | Local control (default)                        |
| )        |             |    |       |                                                |
| END_TYPE |             |    |       |                                                |

Fig. 1-7: CONTROLS (ENUM) - example

**Functional Description** 

This enumeration of connected controls contains all controls that can be addressed via MotionControl function blocks in the MotionControl network. Field bus axes are always local (also refer to "Communicating Field Bus Axes to the PLC" on page 2-1).

- Number 0000 is enabled for the local control (MotionControl).
- Numbers 0001 ... 0999 are reserved for all connected controls.
- Note: In the event of physical addressing, there are two options of reaching the "local control": Number "0", local, and via its own address, e. g. CTRL\_3.

Note: Field bus axes are always local, i.e. CONTROLS = LOCAL\_CNTRL, or number 0000.

### OBJECTS

**Brief Description** 

This enumeration of available axes and axis groups contains all objects of a MotionControl network which can be addressed by means of MotionControl function blocks.

|          | Name            |    | Value | Comment                                   |
|----------|-----------------|----|-------|-------------------------------------------|
| TYPE     | OBJECTS         |    |       | Enumeration of valid axes and axis groups |
| (        |                 |    | •     |                                           |
|          | NO_OBJECT       | := | 0     | No object defined                         |
|          | AXIS_1          | := | 1     | Axis 1                                    |
|          | AXIS_2          | := | 2     | Axis 2                                    |
|          |                 |    |       |                                           |
|          | FieldBusAxis_1  | := | 6001  | Field bus axis 1                          |
|          |                 |    |       |                                           |
|          | FieldBusAxis_99 | := | 6099  | Field bus axis 99                         |
| )        |                 | -  | •     |                                           |
| END_TYPE |                 |    |       |                                           |

Fig. 1-8: OBJECTS (ENUM) – example

**Functional Description** 

This enumeration of available axes and axis groups contains all objects of a MotionControl network which can be addressed by means of MotionControl modules (also refer to "Communicating Field Bus Axes to the PLC" on page 2-1).

- Number 0000 is invalid (no object defined)
- 0001 .. 0999 are reserved for axes.
- 1001 .. 1999 are reserved for real master axes.
- 2001 .. 2999 are reserved for virtual master axes.
- 3001 .. 3999 are reserved for the ELS group local master.
- 4001 .. 4008 are reserved for ELS groups.
- 5001 .. 5006 are reserved for ELS system masters.
- 6001 .. 6099 are reserved for field bus axes.

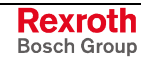

### ERROR\_CODE

**Brief Description** 

**n** This enumeration contains all error types characterizing an error at the function block.

The error code provides quick information on the cause of the error.

|          | Name                | Value  | Comment                          |  |  |
|----------|---------------------|--------|----------------------------------|--|--|
| TYPE     | ERROR_CODE          |        | Enumeration of valid error types |  |  |
| (        |                     |        |                                  |  |  |
|          | NONE_ERROR          | := 0   | No error code available          |  |  |
|          | INPUT_INVALID_ERROR | := 1   | Invalid input                    |  |  |
|          | COMMUNICATION_ERROR | := 2   | Communication error              |  |  |
|          | RESOURCE_ERROR      | := 3   | Resource error                   |  |  |
|          | ACCESS_ERROR        | := 4   | Access error                     |  |  |
|          | STATE_MACHINE_ERROR | := 5   | Error in the state machine       |  |  |
|          | INPUT_RANGE_ERROR   | := 6   | Range exceeded by input          |  |  |
|          | CALCULATION_ERROR   | := 7   | Calculation error                |  |  |
|          | DEVICE_ERROR        | := 8   | Device error                     |  |  |
|          | OTHER_ERROR         | := 254 | General error                    |  |  |
|          | SYSTEM_ERROR        | := 255 | System error                     |  |  |
| )        |                     |        |                                  |  |  |
| END_TYPE |                     |        |                                  |  |  |

Fig. 1-9: Meaning of the error codes in "ERROR\_CODE"

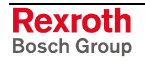

### ERROR\_TABLE

**Brief Description** The error table provides detailed information on system-specific errors. In addition, "Additional1" and "Additional2" can be evaluated in "ERROR\_STRUCT" in some of the systems, for example in order to determine the error code.

|          | Name            | Value   | Comment                                    |
|----------|-----------------|---------|--------------------------------------------|
| STRUCT   |                 |         |                                            |
|          | NO_TABLE_USED   | 16#0000 | Detailed evaluation not possible           |
|          | SERCOS_TABLE    | 16#0010 | SERCOS                                     |
|          | MLDS_TABLE      | 16#0020 | Rexroth IndraMotion MLD (drive)            |
|          | MLC_TABLE       | 16#0030 | Rexroth IndraMotion MLC (controller-based) |
|          | MTX_TABLE       | 16#0040 | Rexroth IndraMotion MTX                    |
|          | MLP_TABLE       | 16#0050 | Rexroth IndraMotion MLP (PC-based)         |
|          | PLC_TABLE       | 16#0060 | Rexroth PLC                                |
|          | INDRV_TABLE     | 16#0070 | Rexroth IndraDrive                         |
|          | DIAX_TABLE      | 16#0080 | Rexroth DIAX                               |
|          | ECO_TABLE       | 16#0090 | Rexroth EcoDrive                           |
|          | PB_DP_TABLE     | 16#0130 | Profibus                                   |
|          | DEVICENET_TABLE | 16#0140 | DeviceNet                                  |
|          | ETHERNET_TABLE  | 16#0150 | Ethernet                                   |
|          | INTERBUS_TABLE  | 16#0160 | Interbus                                   |
|          | F_RELATED_TABLE | 16#0170 | Function-related                           |
|          | USER1_TABLE     | 16#1000 | Free user table                            |
|          | USER2_TABLE     | 16#1001 | Free user table                            |
|          | USER3_TABLE     | 16#1002 | Free user table                            |
|          | USER4_TABLE     | 16#1003 | Free user table                            |
|          | USER5_TABLE     | 16#1004 | Free user table                            |
|          | USER6_TABLE     | 16#1005 | Free user table                            |
|          | USER7_TABLE     | 16#1006 | Free user table                            |
|          | USER8_TABLE     | 16#1007 | Free user table                            |
|          | USER9_TABLE     | 16#1008 | Free user table                            |
|          | USER10_TABLE    | 16#1009 | Free user table                            |
| END_STRU | JCT             |         |                                            |

Fig. 1-10: Assignment of error tables in "ERROR\_TABLE"

### ERROR\_STRUCT

**Brief Description** 

The error structure provides any detailed information on an actual error. This information can be evaluated and read directly at the particular instance of an IndraMotion function block.

|            | Name        | Туре        | Comment                                                                                                    |
|------------|-------------|-------------|----------------------------------------------------------------------------------------------------|
| STRUCT     |             |             |                                                                                                    |
|            | Code        | ERROR_TABLE | Table to which Additional1 and Additional2 refer                                                                                        |
|            | Additional1 | DWORD       | For example, IndraDrive (ERROR_TABLE = INDRV_TABLE)<br>signals:<br>16#000F6044 => "Negative assignment of travel range limit<br>switch" |
|            | Additional1 | DWORD       |                                                                                                    |
| END_STRUCT |             | •           |                                                                                                    |

Fig. 1-11: Data type: ERROR\_STRUCT (STRUCT)

### SYS\_TIME64

The time stamp is based on the following structure. It contains the number of milliseconds elapsed since January 1, 1970 (also refer to SYS\_TIME\_DATE).

Note: Not included in MP\_PLCOpenTypes.lib!

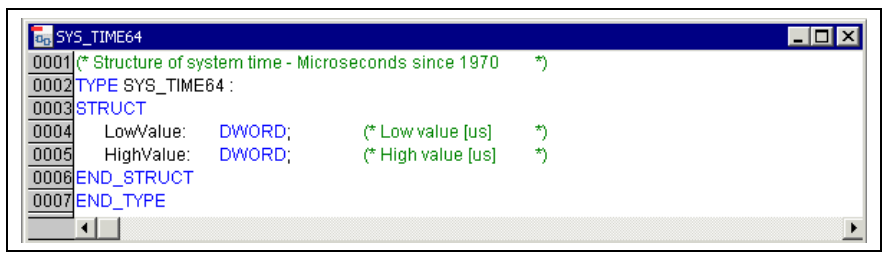

Fig. 1-12: Time stamp in the form of "SYS\_TIME64"

### SYS\_TIME\_DATE

The structure reflects the system time or a time stamp in a readable form (also refer to SYS\_TIME64).

Note: Not included in MP\_PLCOpenTypes.lib!

| 0001 (* Structure of system time         *)           0002 TYPE SYS_TIME_DATE :         *)           0003 STRUCT         **)           0004         Year         *)           0004         Year         *) |  |
|----------------------------------------------------------------------------------------------------|--|
| 0002         TYPE SYS_TIME_DATE :           0003         STRUCT           0004         Year ')           0004         Year ')                                                                              |  |
| 0003         STRUCT           0004         Year         *)           0005         Month : UNT;         (* Year         *)                                                                                  |  |
| 0004 Year : UINT; (* Year *)                                                                                                    |  |
| 0005 Month : LUNT: // Month /                                                                                                    |  |
|                                                                                                    |  |
| 0006 Day: UINT; (* Day *)                                                                                                    |  |
| 0007 Hour : UINT; (* Hour *)                                                                                                    |  |
| 0008 Minute : UINT; (* Minute *)                                                                                                    |  |
| 0009 Second : UINT; (* Second *)                                                                                                    |  |
| 0010 Milliseconds : UINT; (* Milliseconds *)                                                                                                    |  |
| 0011 DayOfWeek: UINT; (* Day of week *)                                                                                                    |  |
| 0012END_STRUCT                                                                                                    |  |
| 0013END_TYPE                                                                                                    |  |
|                                                                                                    |  |

Fig. 1-13: System time in the form of "SYS\_TIME\_DATE"

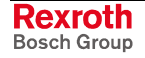

### EXT\_SYS\_TIME\_DATE

This structure results from a combination of SYS\_TIME64 and SYS\_TIME\_DATE.

Note: Not included in MP\_PLCOpenTypes.lib!

| an EXT  | SYS_TIME_DATE                     |                    |    | _ 🗆 × |
|---------|-----------------------------------|--------------------|----|-------|
| 0001 (* | Extended structure of system time |                    | *) |       |
| 0002    | PE EXT_SYS_TIME_DATE :            |                    |    |       |
| 00038   | TRUCT                             |                    |    |       |
| 0004    | LowValue: DWORD;                  | (* Low value [us]  | *) |       |
| 0005    | HighValue: DWORD;                 | (* High value [us] | *) |       |
| 0006    | Year : UINT;                      | (* Year            | *) |       |
| 0007    | Month : UINT;                     | (* Month           | *) |       |
| 0008    | Day : UINT;                       | (* Day             | *) |       |
| 0009    | Hour : UINT;                      | (* Hour            | *) |       |
| 0010    | Minute : UINT;                    | (* Minute          | *) |       |
| 0011    | Second : UINT;                    | (* Second          | *) |       |
| 0012    | Milliseconds : UINT;              | (* Milliseconds    | *) |       |
| 0013    | DayOfWeek: UINT;                  | (* Day of week     | *) |       |
| 0014 E  | ND_STRUCT                         |                    |    |       |
| 0015 E  | ND_TYPE                           |                    |    |       |
| 4       |                                   |                    |    | •     |

Fig. 1-14: Extended system time in the form of "EXT\_SYS\_TIME\_DATE"

### **1.6 Function Blocks for Parameter Access**

### Access to Data of a Drive or a Control

Structure of and Access to Parameters from the PLC Program The data of a drive or the control involving these drives can be reached by accessing parameters in a reading or, in part, writing manner. The declarations of control parameters A and C are not included in MP\_PLCOpen.lib nor in PLCOpenFieldBus.lib.

S and P parameters can be accessed through the field bus.

The structure of all MotionControl parameters is the same:

Example: S-0-0001, where S(, A, C, P) is the parameter type qualifier which is followed by the group number and the four-digit parameter number.

To this end, declaration files for global constants are available in MP\_PLCOpen.lib for P and S parameters.

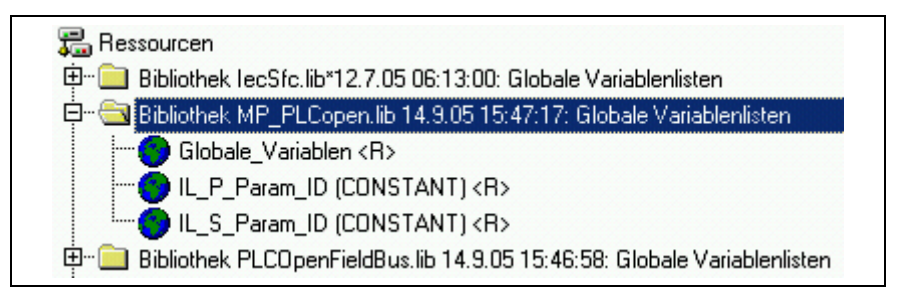

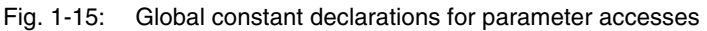

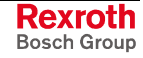

Parameter Number:

VAR\_GLOBAL CONSTANT

FP\_S\_0\_0001: DINT := 1; (\*NC\_cycle\_time\_TNcyc\_\*)
FP\_S\_0\_0002: DINT := 2; (\*SERCOS\_cycle\_time\_TScyc\_\*)
FP\_P\_0\_0009: DINT := 32787; (\*Initial\_position\_value\*)

....

#### END\_VAR

As an alternative of the constant itself, the number can be applied to the "ParameterNumber" input of the particular function block.

#### Parameter Offsets:

| Parameter group | Decimal | Hexadecimal |
|-----------------|---------|-------------|
| S-0-0000        | 0       | 16#0        |
| P-0-0000        | 32768   | 16#8000     |
| A-0-0000        | 65536   | 16#10000    |
| C-0-0000        | 131072  | 16#20000    |

Fig. 1-16: Parameter offsets

### **MC\_ReadActualPosition**

#### **Brief Description**

 This function block reads the current position of the drive ("Actual position value" S-0-0051) or the parameter specified in the drive on the field bus process data input description.

| Library        | Range      |
|----------------|------------|
| MP_PLCOpen.lib | Parameters |

Fig. 1-17: Library assignment

#### Interface Description

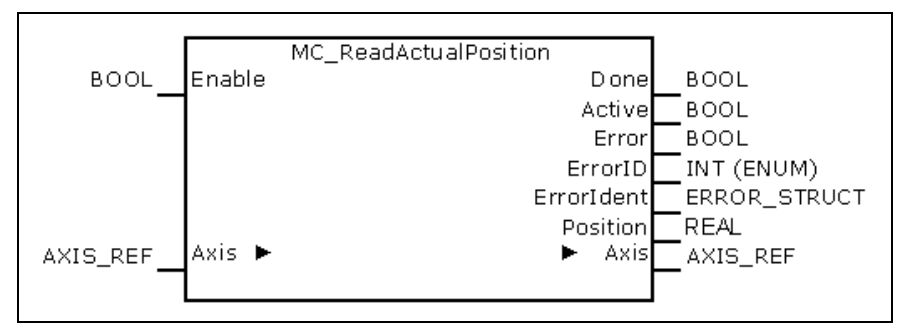

Fig. 1-18: FB MC\_ReadActualPosition

|            | Name       | Туре                   | Comment                                                                                                    |
|------------|------------|------------------------|----------------------------------------------------------------------------------------------------|
| VAR_IN_OUT | Axis       | AXIS_REF               | Provides information on the actual axis.                                                                         |
| VAR_INPUT  | Enable     | BOOL                   | Continuously reads the position value as long as "Enable" is TRUE.                                               |
| VAR_OUTPUT | Done       | BOOL                   | A valid value is available.                                                                                      |
|            | Active     | BOOL                   | Processing of data is active after preprocessing is completed.                                                   |
|            | Error      | BOOL                   | Indicates that an error has occurred in the FB instance.                                                         |
|            | ErrorID    | ENUM<br>ERROR_CODE     | Indicates the basic error cause in the event of an error, using the enumeration values of ERROR_CODE.            |
|            | Errorldent | STRUCT<br>ERROR_STRUCT | Provides detailed information on the error; this structure consists of ERROR_TABLE, Additional1 and Additional2. |
|            | Position   | REAL                   | Current absolute position of the drive (in the axis unit [u]).                                                   |

Fig. 1-19: Interface of FB MC\_ReadActualPosition

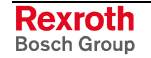

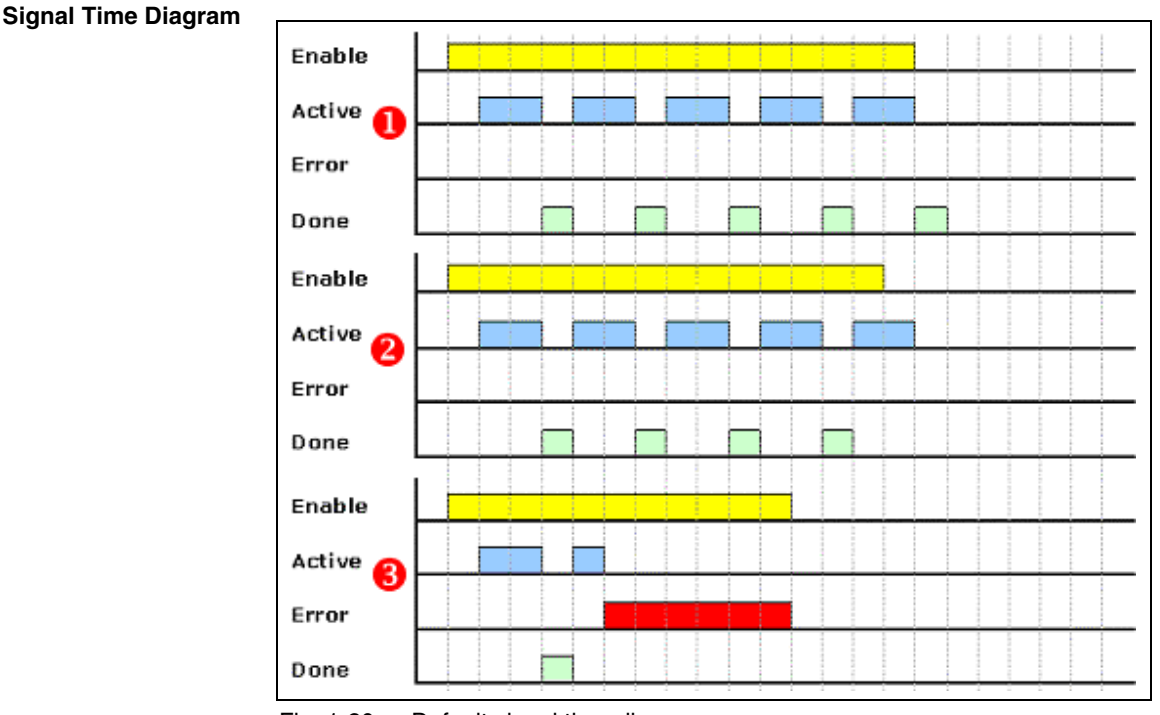

Fig. 1-20: Default signal time diagram

Error Handling

The MC\_ReadActualPosition function block generates error messages only if there is a positive edge or TRUE at the "Enable" input.

### MC\_ReadStatus

Brief Description

This function block outputs the current status of the drive.

| Library        | Range      |
|----------------|------------|
| MP_PLCOpen.lib | Parameters |

Fig. 1-21: Library assignment

#### **Interface Description**

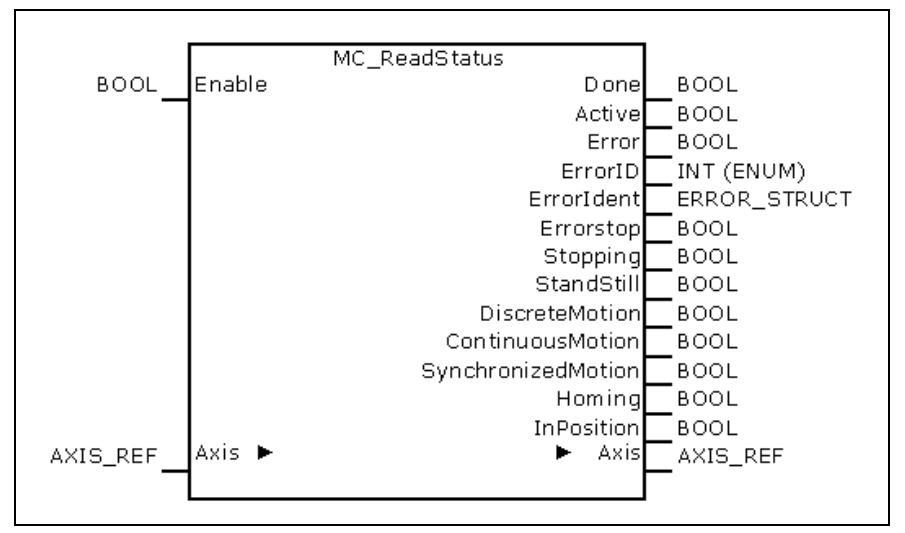

Fig. 1-22: FB MC\_ReadStatus

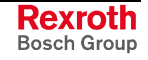

|            | Name               | Туре                       | Comment                                                                                                |
|------------|--------------------|----------------------------|----------------------------------------------------------------------------------------------------|
| VAR_IN_OUT | Axis               | AXIS_REF                   | Provides information on the actual axis.                                                               |
| VAR_INPUT  | Enable             | BOOL                       | Continuously reads the axis status as long as "Enable" is TRUE.                                        |
| VAR_OUTPUT | Done               | BOOL                       | A valid value is available.                                                                            |
|            | Active             | BOOL                       | Processing of data is active after preprocessing is completed.                                         |
|            | Error              | BOOL                       | Indicates that an error has occurred in the FB instance.                                               |
|            | ErrorID            | ENUM<br>ERROR_CO<br>DE     | Indicates the basic error cause in the event of an error, using the enumeration values of ERROR_CODE.  |
|            | Errorldent         | STRUCT<br>ERROR_STR<br>UCT | Detailed information on the error. This structure consists of ERROR_TABLE, Additional1 and Additional2 |
|            | Errorstop          | BOOL                       | Drive in "Errorstop" state                                                                             |
|            | Stopping           | BOOL                       | Drive in "Stopping" state                                                                              |
|            | StandStill         | BOOL                       | Drive in "StandStill" state                                                                            |
|            | DiscreteMotion     | BOOL                       | Drive in "DiscreteMotion" state                                                                        |
|            | ContinuousMotion   | BOOL                       | Drive in "ContinuousMotion" state                                                                      |
|            | SynchronizedMotion | BOOL                       | Drive in "SynchronizedMotion" state                                                                    |
|            | Homing             | BOOL                       | Drive in "Homing" state                                                                                |
|            | InPosition         | BOOL                       | Drive in "InPosition" state                                                                            |

Fig. 1-23: Interface of FB MC\_ReadStatus

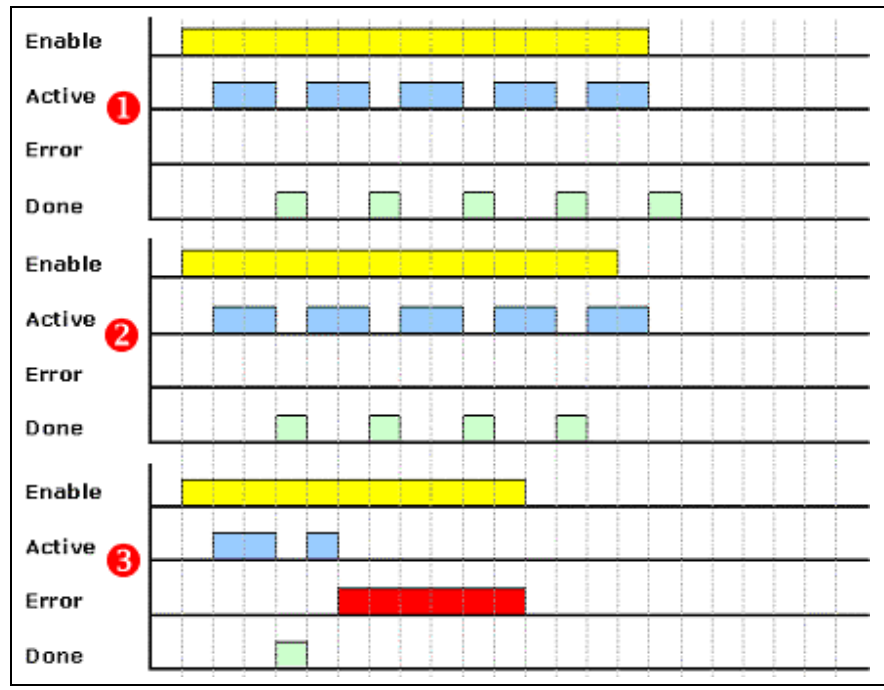

Fig. 1-24: Default signal time diagram

#### Error Handling

Signal Time Diagram

The MC\_ReadActualPosition function block generates error messages only if there is a positive edge or TRUE at the "Enable" input.

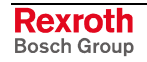

### MC\_ReadAxisError

Brief Description

This function block retrieves the error status ("Axis diagnostic message" (A-0-0020)) of the axis addressed. One instance of the function block is to be used for each axis.

| Library        | Range      |
|----------------|------------|
| MP_PLCOpen.lib | Parameters |

Fig. 1-25: Library assignment

#### Interface Description

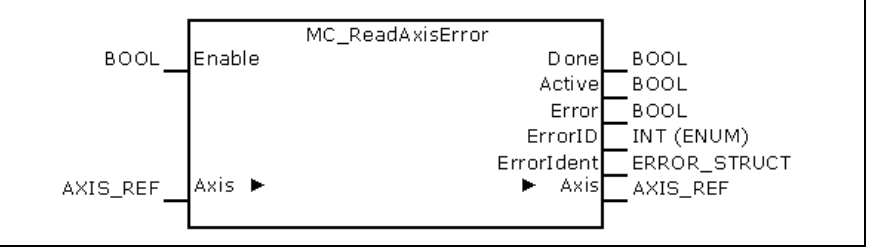

Fig. 1-26: FB MC\_ReadAxisError

|            | Name       | Туре                   | Comment                                                                                                    |
|------------|------------|------------------------|----------------------------------------------------------------------------------------------------|
| VAR_IN_OUT | Axis       | AXIS_REF               | Provides information on the actual axis.                                                                         |
| VAR_INPUT  | Enable     | BOOL                   | Continuously reads the error information as long as "Enable" is TRUE.                                            |
| VAR_OUTPUT | Done       | BOOL                   | Value available.                                                                                                 |
|            | Active     | BOOL                   | Processing of data is active after preprocessing is completed.                                                   |
|            | Error      | BOOL                   | Indicates that an error has occurred when the FB instance was called.                                            |
|            | ErrorID    | ENUM<br>ERROR_CODE     | Indicates the basic error cause in the event of an error, using the enumeration values of ERROR_CODE.            |
|            | Errorldent | STRUCT<br>ERROR_STRUCT | Provides detailed information on the error; this structure consists of ERROR_TABLE, Additional1 and Additional2. |

Fig. 1-27: Interface of FB MC\_ReadActualPosition

#### Signal Time Diagram

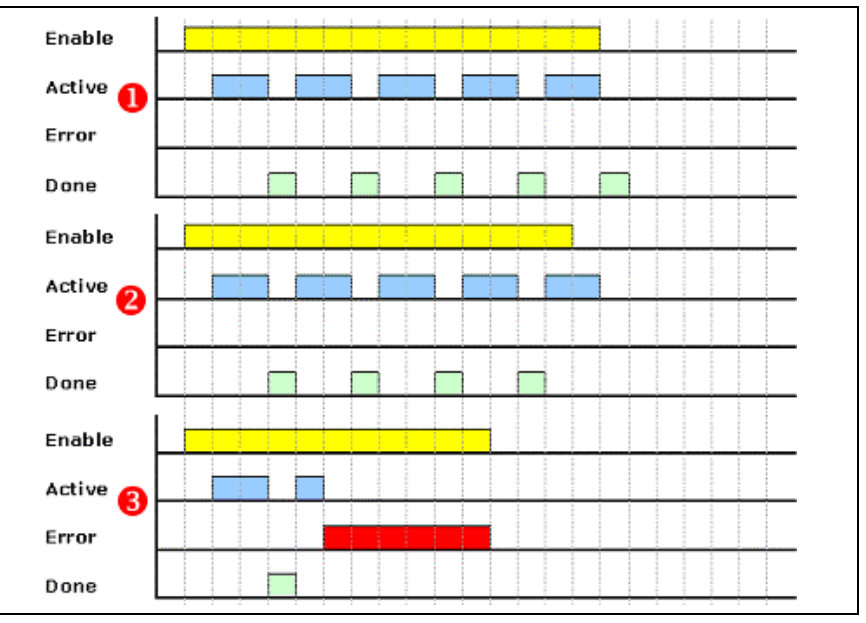

Fig. 1-28: Default signal time diagram

**Error Handling** 

**g** This function block generates error messages only if there is a positive edge or TRUE at the "Enable" input.

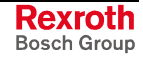

### MB\_ReadParameter

**Brief Description** This function block returns the value of a user-specific parameter. The return value (4 bytes) is represented as a DINT number.

| Library        | Range      |
|----------------|------------|
| MP_PLCOpen.lib | Parameters |

Fig. 1-29: Library assignment

#### **Interface Description**

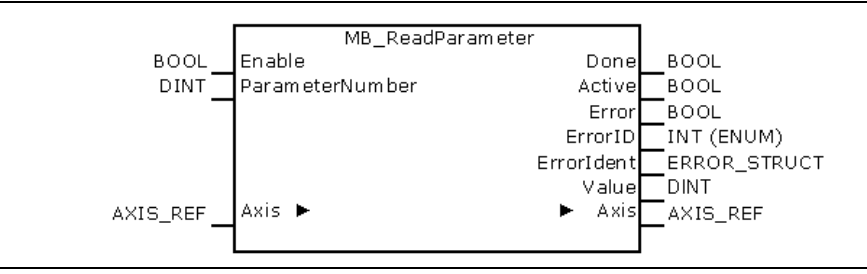

Fig. 1-30: FB MB\_ReadParameter

|            | Name             | Туре                   | Comment                                                                                                    |
|------------|------------------|------------------------|----------------------------------------------------------------------------------------------------|
| VAR_IN_OUT | Axis             | AXIS_REF               | Provides information on the actual axis.                                                                         |
| VAR_INPUT  | Enable           | BOOL                   | Continuously reads the parameter as long as "Enable" is TRUE.                                                    |
|            | Parameter number | DINT                   | Number of the parameter desired; refer to Structure of and Access to Parameters                                  |
| VAR_OUTPUT | Done             | BOOL                   | A valid value is available.                                                                                      |
|            | Active           | BOOL                   | Processing of data is active after preprocessing is completed.                                                   |
|            | Error            | BOOL                   | Indicates that an error has occurred when the FB instance was called.                                            |
|            | ErrorID          | ENUM<br>ERROR_CODE     | Indicates the basic error cause in the event of an error, using the enumeration values of ERROR_CODE.            |
|            | Errorldent       | STRUCT<br>ERROR_STRUCT | Provides detailed information on the error; this structure consists of ERROR_TABLE, Additional1 and Additional2. |
|            | Value            | DINT                   | 4-byte value represented as DINT                                                                                 |

Fig. 1-31: Interface of FB MB\_ReadParameter

#### Signal Time Diagram

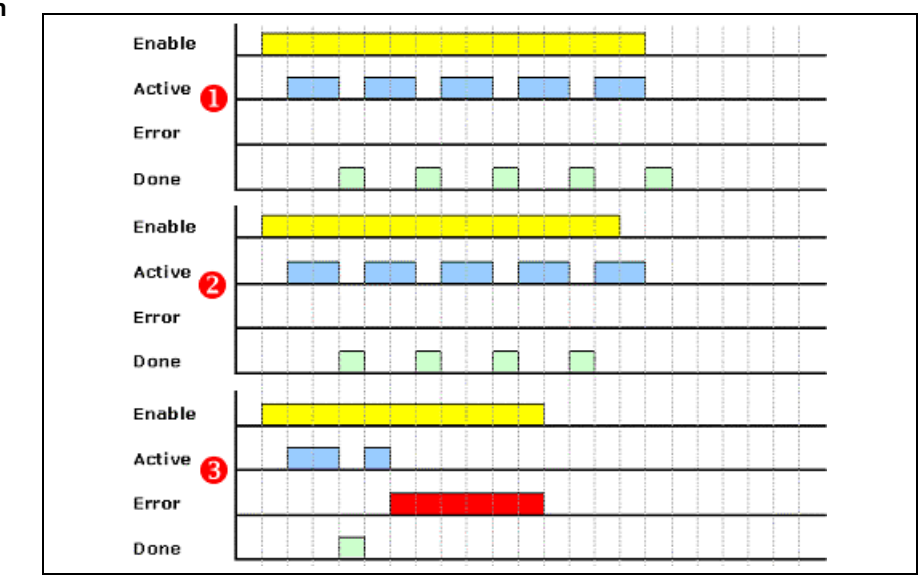

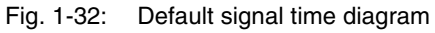

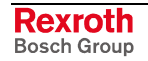

- **Error Handling** This function block generates error messages only if there is a positive edge or TRUE at the "Enable" input.
  - **Note:** The MC\_ReadParameter function block is working only in connection with IndraDrive drives.

### MB\_ReadRealParameter

**Brief Description** 

**n** This function block returns the value of a user-specific parameter. The return value (4 bytes) is represented as a REAL number.

| Library        | Range      |
|----------------|------------|
| MP_PLCOpen.lib | Parameters |

Fig. 1-33: Library assignment

Interface Description

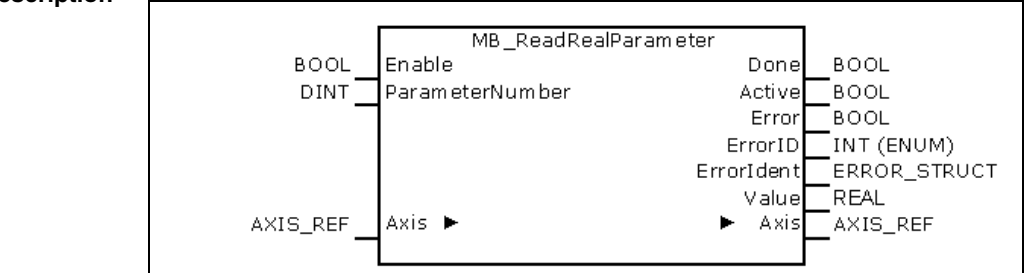

Fig. 1-34: FB MB\_ReadRealParameter

|            | Name            | Туре                   | Comment                                                                                                    |
|------------|-----------------|------------------------|----------------------------------------------------------------------------------------------------|
| VAR_IN_OUT | Axis            | AXIS_REF               | Provides information on the actual axis.                                                                         |
| VAR_INPUT  | Enable          | BOOL                   | Continuously reads the parameter as long as "Enable" is TRUE.                                                    |
|            | ParameterNumber | DINT                   | Number of the parameter desired; refer to Structure of and Access to Parameters.                                 |
| VAR_OUTPUT | Done            | BOOL                   | A valid value is available.                                                                                      |
|            | Active          | BOOL                   | Processing of data is active after preprocessing is completed.                                                   |
|            | Error           | BOOL                   | Indicates that an error has occurred when the FB instance was called.                                            |
|            | ErrorID         | ENUM<br>ERROR_CODE     | Indicates the basic error cause in the event of an error, using the enumeration values of ERROR_CODE.            |
|            | Errorldent      | STRUCT<br>ERROR_STRUCT | Provides detailed information on the error; this structure consists of ERROR_TABLE, Additional1 and Additional2. |
|            | Value           | REAL                   | 4-byte values represented as REAL number                                                                         |

Fig. 1-35: Interface of FB MB\_ReadRealParameter

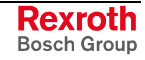

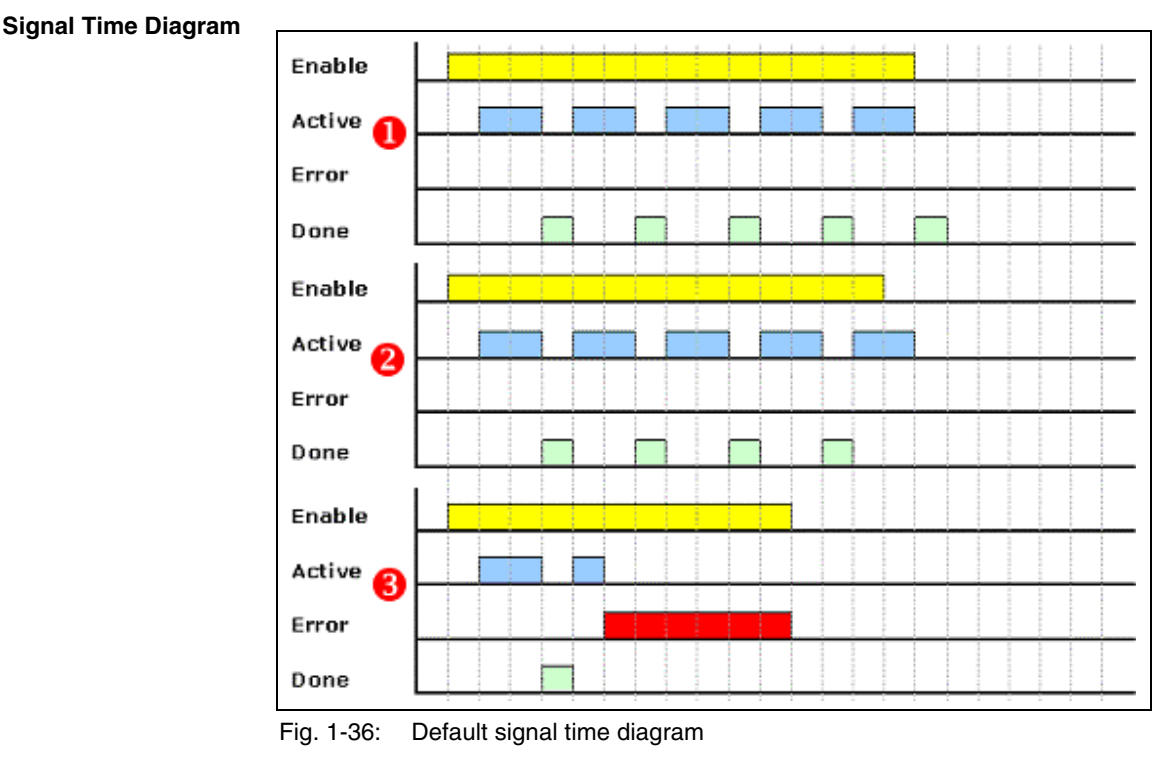

**Error Handling** This function block generates error messages only if there is a positive edge or TRUE at the "Enable" input.

**Note:** The MC\_ReadRealParameter function block is working only in connection with IndraDrive drives.

### **MB\_WriteParameter**

**Brief Description** 

This function block writes a value to a user-specific parameter.

| Library        | Range      |
|----------------|------------|
| MP_PLCOpen.lib | Parameters |

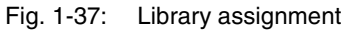

#### Interface Description

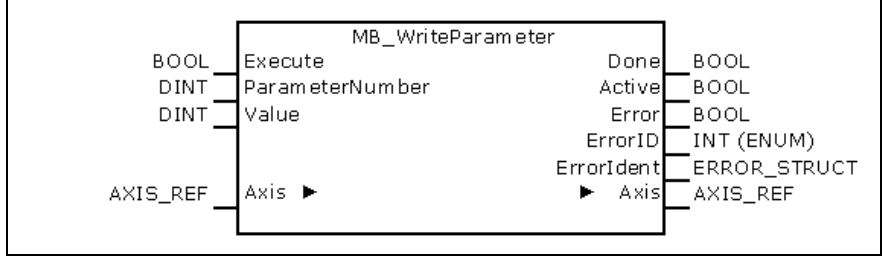

Fig. 1-38: FB MB\_WriteParameter

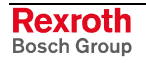

|            | Name            | Туре                   | Comment                                                                                                    |
|------------|-----------------|------------------------|----------------------------------------------------------------------------------------------------|
| VAR_IN_OUT | Axis            | AXIS_REF               | Provides information on the actual axis.                                                                         |
| VAR_INPUT  | Execute         | BOOL                   | Starts writing of the value which is present with rising edge to the parameter.                                  |
|            | ParameterNumber | DINT                   | Number of the parameter desired; refer to Structure of and Access to Parameters                                  |
|            | Value           | DINT                   | Value to be written to the parameter.                                                                            |
| VAR_OUTPUT | Done            | BOOL                   | The value has been written successfully to the control / the drive.                                              |
|            | Active          | BOOL                   | Processing of data is active after preprocessing is completed.                                                   |
|            | Error           | BOOL                   | Indicates that an error has occurred when the FB instance was called.                                            |
|            | ErrorID         | ENUM<br>ERROR_CODE     | Indicates the basic error cause in the event of an error, using the enumeration values of ERROR_CODE.            |
|            | Errorldent      | STRUCT<br>ERROR_STRUCT | Provides detailed information on the error; this structure consists of ERROR_TABLE, Additional1 and Additional2. |

Fig. 1-39: Interface of FB MB\_WriteParameter

#### Signal Time Diagram

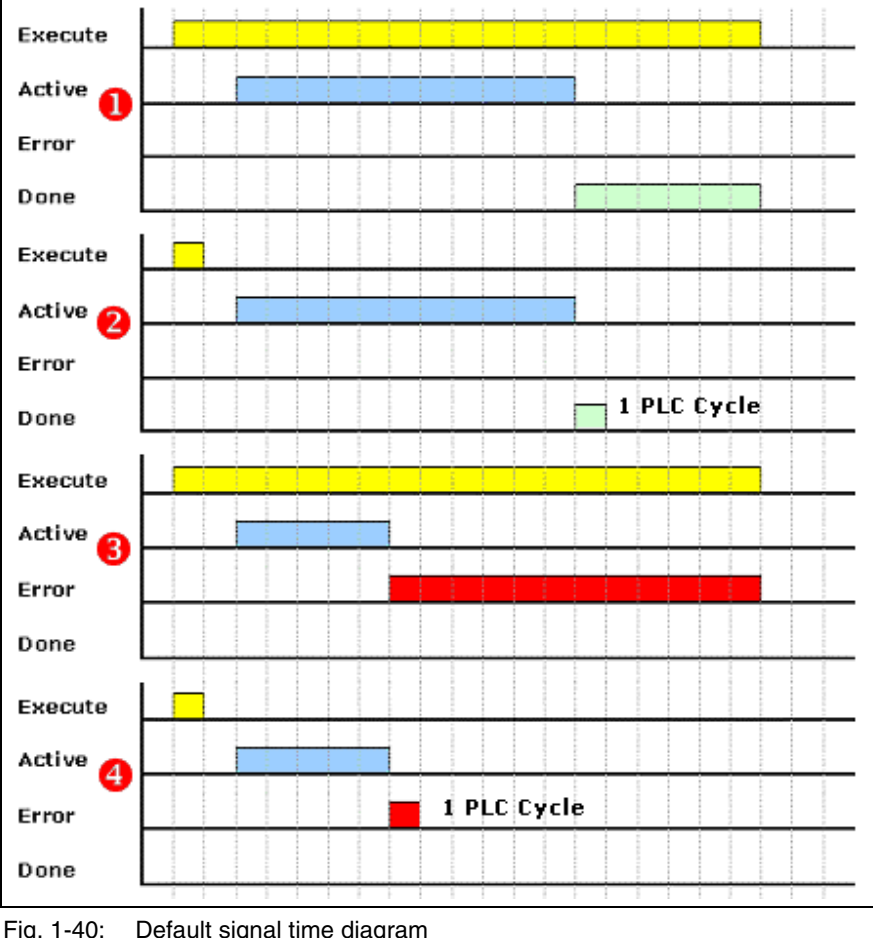

Fig. 1-40: Default signal time diagram

**Error Handling** This function block generates error messages only if there is a positive edge or TRUE at the "Execute" input.

> Note: The MB\_WriteParameter function block is working only in connection with IndraDrive drives.

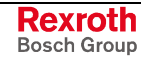

### MB\_WriteRealParameter

Brief Description This function block writes a value to a user-specific parameter.

| Library             | Range      |
|---------------------|------------|
| MP_PLCOpen.lib      | Parameters |
| <b>E</b> : 4 44 1 1 |            |

Fig. 1-41: Library assignment

#### Interface Description

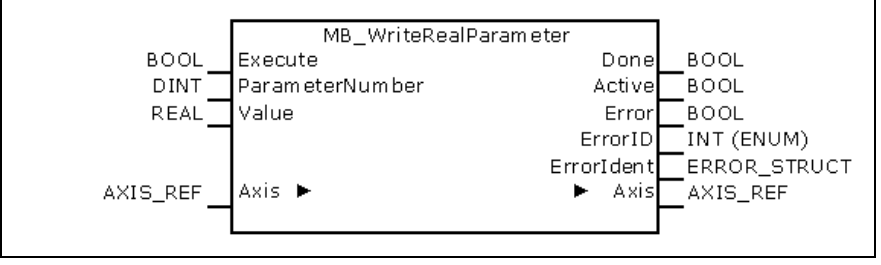

Fig. 1-42: FB MB\_MB\_WriteRealParameter

|            | Name            | Туре                   | Comment                                                                                                    |
|------------|-----------------|------------------------|----------------------------------------------------------------------------------------------------|
| VAR_IN_OUT | Axis            | AXIS_REF               | Provides information on the actual axis.                                                                         |
| VAR_INPUT  | Execute         | BOOL                   | Starts writing of the value which is present with rising edge to the parameter.                                  |
|            | ParameterNumber | REAL                   | Number of the parameter desired; refer to Structure of and Access to Parameters                                  |
|            | Value           | REAL                   | Value to be written to the parameter.                                                                            |
| VAR_OUTPUT | Done            | BOOL                   | The value has been written successfully to the control / the drive.                                              |
|            | Active          | BOOL                   | Processing of data is active after preprocessing is completed.                                                   |
|            | Error           | BOOL                   | Indicates that an error has occurred when the FB instance was called.                                            |
|            | ErrorID         | ENUM<br>ERROR_CODE     | Indicates the basic error cause in the event of an error, using the enumeration values of ERROR_CODE.            |
|            | Errorldent      | STRUCT<br>ERROR_STRUCT | Provides detailed information on the error; this structure consists of ERROR_TABLE, Additional1 and Additional2. |

Fig. 1-43: Interface of FB MB\_WriteRealParameter

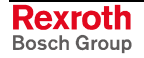

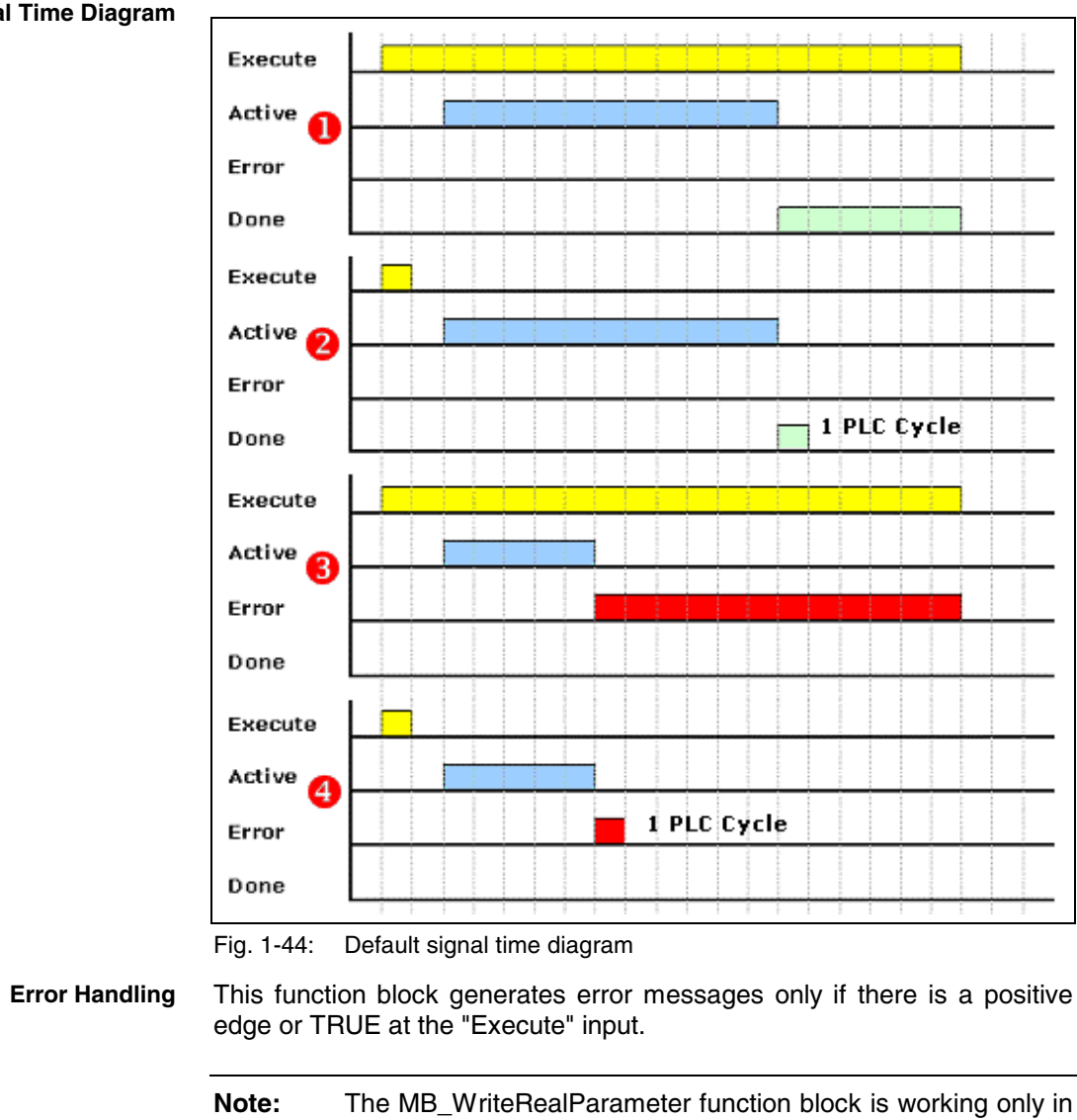

connection with IndraDrive drives.

#### Signal Time Diagram

DOK-CONTRL-PLCOPENFB\*D-AW01-EN-P

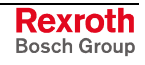

### **1.7 Function Blocks for Single-Axis Control**

### MC\_Power

Brief Description This function block controls the power connection (power on or off). A separate instance of this function block is required for each real axis.

Each motion, acceleration or deceleration requires that this function block is activated.

The MC\_Stop function block causes a special situation. With this block, the position is kept active by the drive. That means that the MC\_Power function block cannot be deactivated while MC\_Stop is active.

**Note:** This function block must not be used in association with a virtual axis.

| Library        | Range  |
|----------------|--------|
| MP_PLCOpen.lib | Motion |

Fig. 1-45: Library assignment

#### Interface

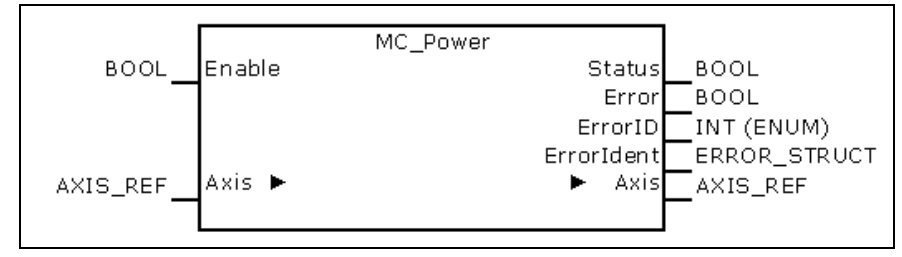

Fig. 1-46: FB MC\_Power

|            | Name       | Туре                   | Comment                                                                                                    |
|------------|------------|------------------------|----------------------------------------------------------------------------------------------------|
| VAR_IN_OUT | Axis       | AXIS_REF               | Provides information on the actual axis.                                                                         |
| VAR_INPUT  | Enable     | BOOL                   | Power is connected as long as "Enable" is TRUE.                                                                  |
| VAR_OUTPUT | Status     | BOOL                   | Actual state of power connection.                                                                                |
|            | Error      | BOOL                   | Indicates that an error has occurred in the FB instance.                                                         |
|            | ErrorID    | ENUM<br>ERROR_CODE     | Indicates the basic error cause in the event of an error, using the enumeration values of ERROR_CODE.            |
|            | Errorldent | STRUCT<br>ERROR_STRUCT | Provides detailed information on the error; this structure consists of ERROR_TABLE, Additional1 and Additional2. |

Fig. 1-47: Interface of FB MC\_Power

**Error Handling** An error message is initiated if the "status" is still FALSE after a waiting time has elapsed, with "Enable" being set. This indicates that a hardware problem has occurred when power was connected.

An error message is also initiated if the attempt is made of disconnecting the power in an axis state where this is not permitted.

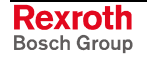

### MC\_MoveAbsolute

**Brief Description** This function block copies the absolutely predefined "position" to the "target position" and moves to the latter.

- **Note:** If this function block is used, power must have been connected beforehand via an instance of MC\_Power (for each real axis).
- **Note:** In the modulo mode, reaching of the target position is influenced by the "Moving direction" parameters (A-0-0203 / A-0-2707).

| Library        | Range  |
|----------------|--------|
| MP_PLCOpen.lib | Motion |

Fig. 1-48: Library assignment

#### Interface Description

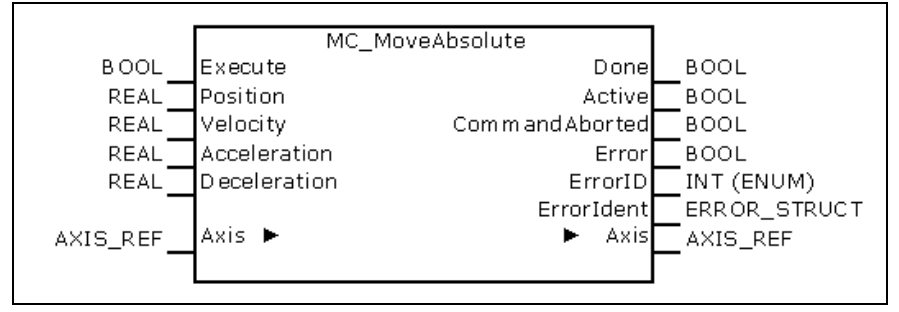

#### Fig. 1-49: FB MC\_MoveAbsolute

|            | Name               | Туре                   | Comment                                                                                                    |
|------------|--------------------|------------------------|----------------------------------------------------------------------------------------------------|
| VAR_IN_OUT | Axis               | AXIS_REF               | Provides information on the actual axis.                                                                         |
| VAR_INPUT  | Execute            | BOOL                   | Starts the motion with rising edge.                                                                              |
|            | Position           | REAL                   | Target position for the motion (in technical unit [u]) (+/-).                                                    |
|            | Velocity           | REAL                   | Maximum velocity value (always +) (does not necessarily have to be reached) [u/s].                               |
|            | Acceleration       | REAL                   | Acceleration (always +) (increased energy of the motor) [u/s <sup>2</sup> ]                                      |
|            | Deceleration       | REAL                   | Deceleration (always +) (reduced energy of the motor) [u/s <sup>2</sup> ]                                        |
| VAR_OUTPUT | Done               | BOOL                   | The desired position has been reached.                                                                           |
|            | Active             | BOOL                   | Processing of data is active after preprocessing is completed.                                                   |
|            | Command<br>Aborted | BOOL                   | Command aborted by the following command.                                                                        |
|            | Error              | BOOL                   | Indicates that an error has occurred in the FB instance.                                                         |
|            | ErrorID            | ENUM<br>ERROR_CODE     | Indicates the basic error cause in the event of an error, using the enumeration values of ERROR_CODE.            |
|            | Errorldent         | STRUCT<br>ERROR_STRUCT | Provides detailed information on the error; this structure consists of ERROR_TABLE, Additional1 and Additional2. |

Fig. 1-50: Interface of FB MC\_MoveAbsolute

**Error Handling** This function block generates error messages only if there is a positive edge or TRUE at the "Execute" input.

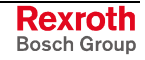

#### Implementation Example

The following example shows how two MC\_MoveAbsolute FB instances are combined:

- 1. The left-hand part of the time diagram shows a case where Instance2 is called after Instance1 has been processed. After Instance1 has implemented the desired position 6000 (velocity 0), its "Done" output activates Instance2 with the target position 10000.
- 2. The right-hand part of the time diagram shows how Instance2 is already activated while Instance1 is still running. In this case, the motion of Instance1 is stopped and aborted by the "Test" signal. Instance2 moves directly to its target position 10000, although the position 6000 has not been reached yet.

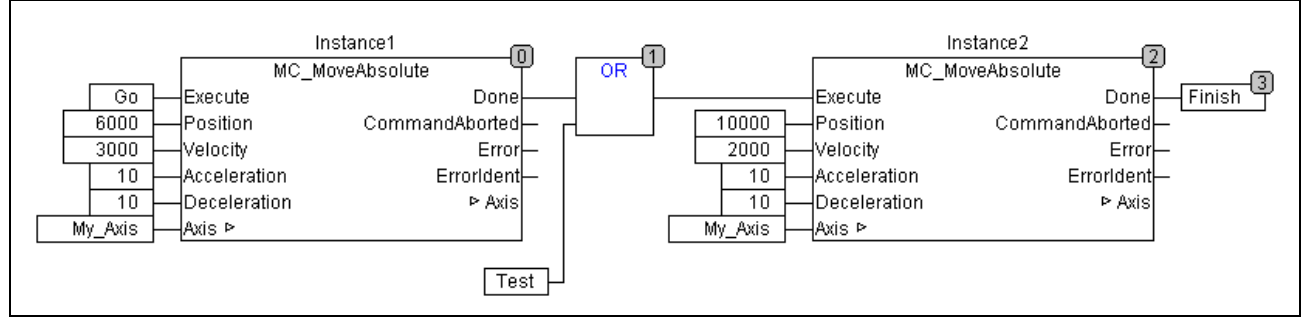

Fig. 1-51: Two instances of MC\_MoveAbsolute

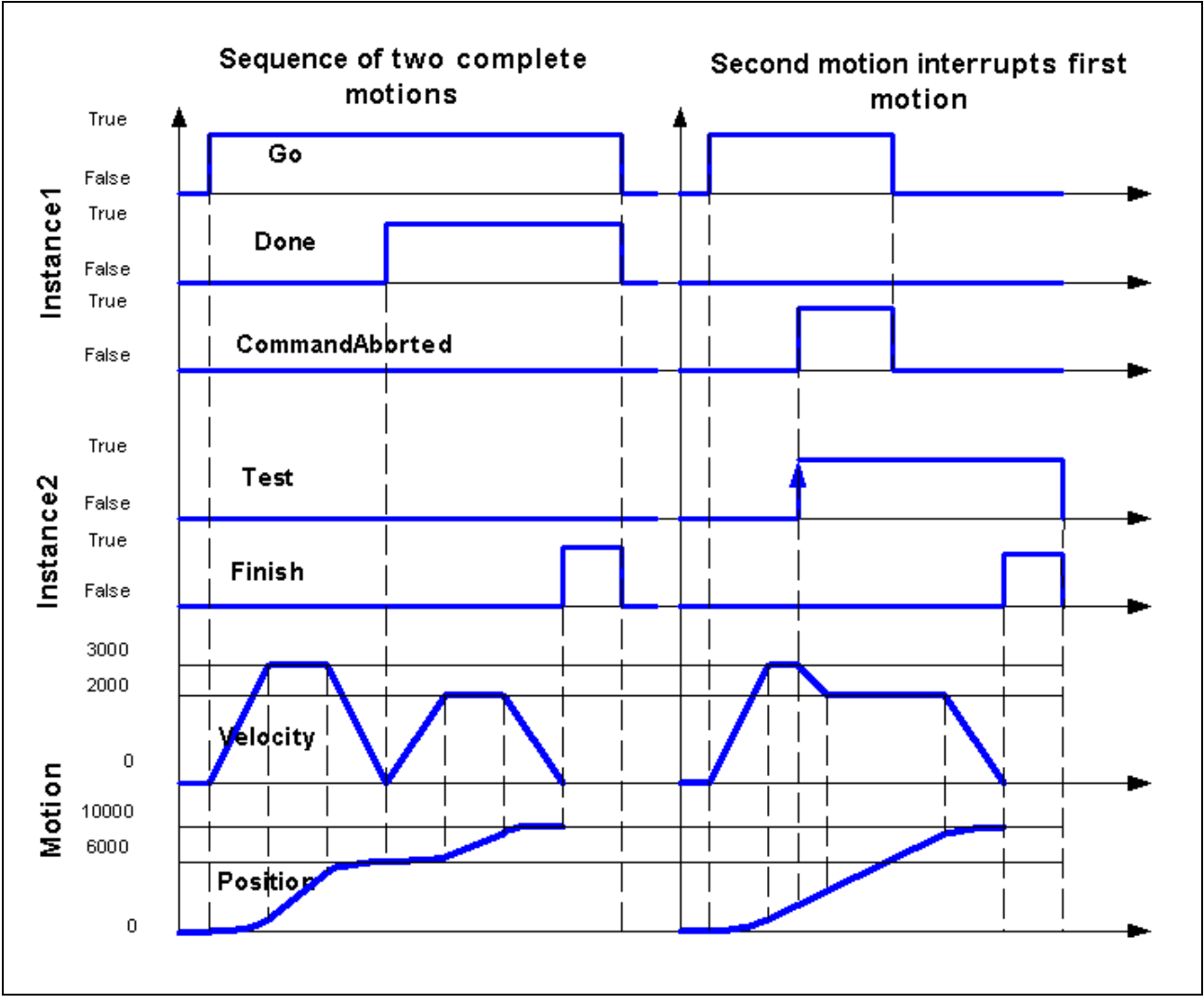

Fig. 1-52: Time diagram: two instances of MC\_MoveAbsolute

### MC\_MoveRelative

**Brief Description** This function block determines the new "target position" by adding the "distance" and the "actual position" and moves to that position.

**Note:** If this function block is used, power must have been connected beforehand via an instance of MC\_Power (for each real axis).

| Library        | Range  |
|----------------|--------|
| MP_PLCOpen.lib | Motion |

Fig. 1-53: Library assignment

Interface Description

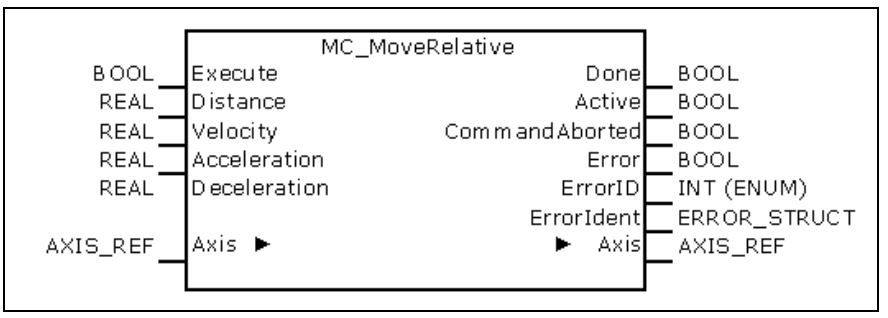

Fig. 1-54: FB MC\_MoveRelative

|            | Name           | Туре                   | Comment                                                                                                    |
|------------|----------------|------------------------|----------------------------------------------------------------------------------------------------|
| VAR_IN_OUT | Axis           | AXIS_REF               | Provides information on the actual axis.                                                                               |
| VAR_INPUT  | Execute        | BOOL                   | Starts the motion with rising edge.                                                                                    |
|            | Distance       | REAL                   | Relative distance for the motion (+/-) (in technical unit [u])                                                         |
|            | Velocity       | REAL                   | Maximum velocity value (always +) (does not necessarily have to be reached) [u/s].                                     |
|            | Acceleration   | REAL                   | Acceleration (always +) (increased energy of the motor) [u/s <sup>2</sup> ]                                            |
|            | Deceleration   | REAL                   | Deceleration (always +) (reduced energy of the motor) [u/s <sup>2</sup> ]                                              |
| VAR_OUTPUT | Done           | BOOL                   | The desired position has been reached.                                                                                 |
|            | Active         | BOOL                   | Processing of data is active after preprocessing is completed.                                                         |
|            | CommandAborted | BOOL                   | Command aborted by the following command.                                                                              |
|            | Error          | BOOL                   | Indicates that an error has occurred in the FB instance.                                                               |
|            | ErrorID        | ENUM<br>ERROR_CODE     | Indicates the basic error cause in the event of an error, using the enumeration values of ERROR_CODE.                  |
|            | Errorldent     | STRUCT<br>ERROR_STRUCT | Provides detailed information on the error; this structure consists<br>of<br>ERROR_TABLE, Additional1 and Additional2. |

Fig. 1-55: Interface of FB MC\_MoveRelative

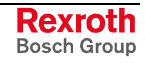

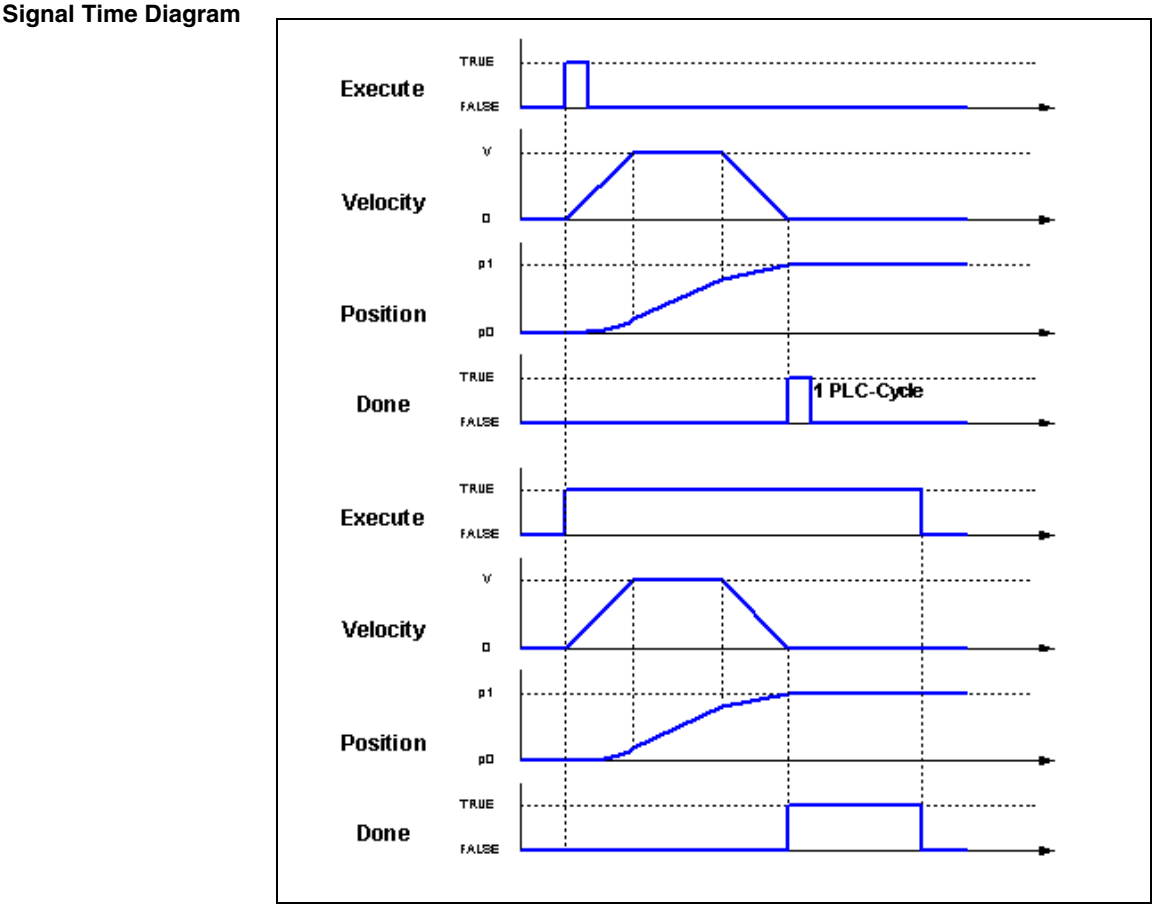

Fig. 1-56: MC\_MoveRelative time diagrams

Error Handling

Implementation Example

This function block generates error messages only if there is a positive edge or TRUE at the "Enable" input.

The following example shows how two MC\_MoveRelative FB instances are combined.

- 3. The left-hand part of the time diagram shows a case where Instance2 is called after Instance1. After Instance1 has reached the desired distance 6000 (velocity 0), its "Done" output uses Instance2 to cause a further motion by 4000 to reach the total distance of 10000.
- 4. The right-hand part shows how Instance2 is already activated by the "Test" signal while Instance1 is still running. In this case, the first motion is aborted during the constant velocity of Instance1. Instance1 adds its distance of 4000 to the current position (3250). The axis moves to the resulting position of 7250.

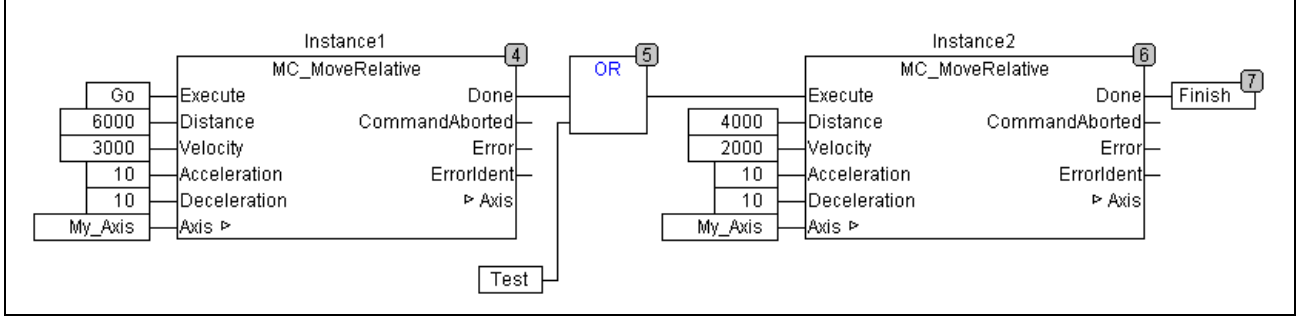

Fig. 1-57: Two instances of MC\_MoveRelative

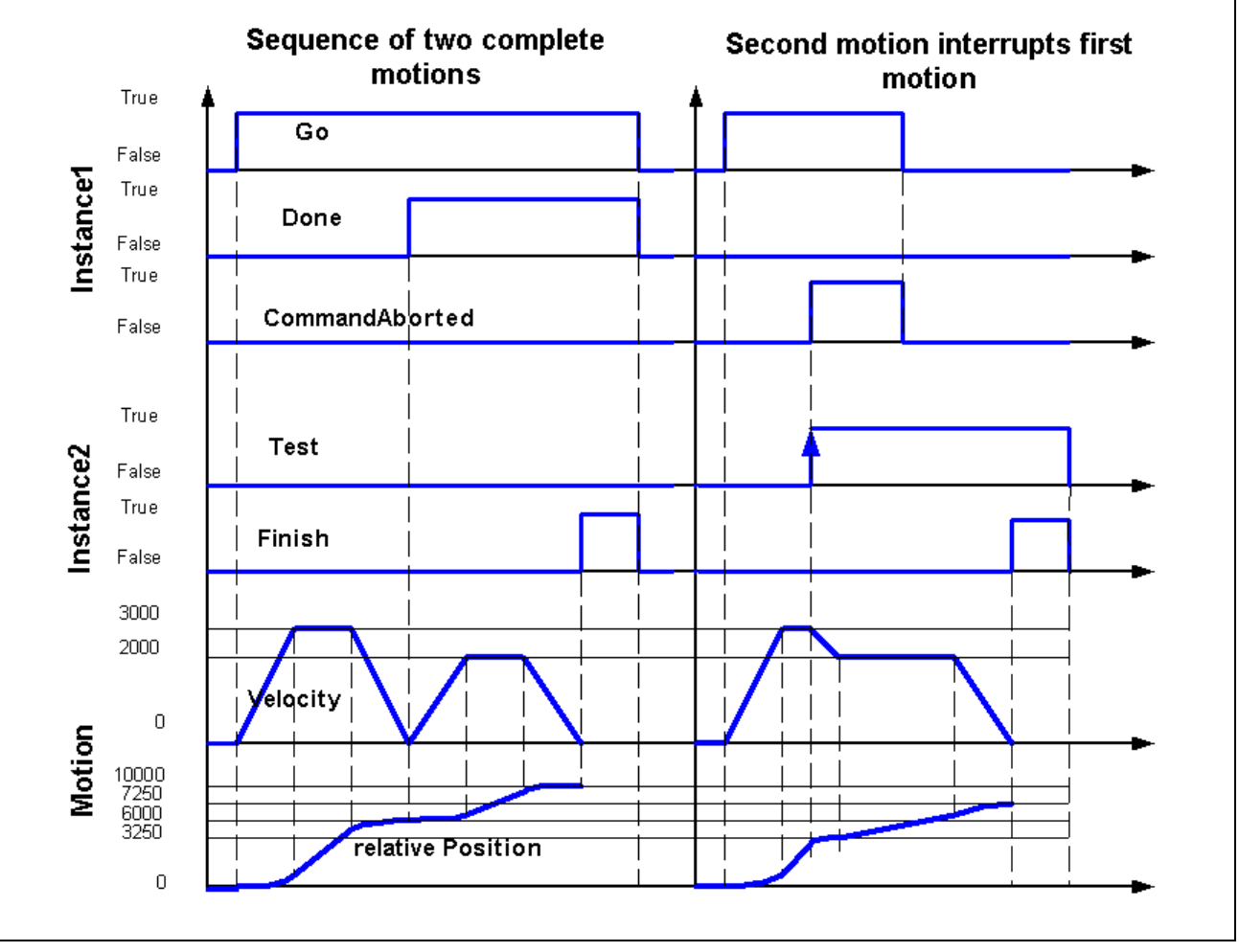

Fig. 1-58: Time diagram: two instances of MC\_MoveRelative

### MC\_MoveAdditive

**Brief Description** 

This function block adds the "distance" to the "target position" and moves to the latter.

**Note:** If this function block is used, power must have been connected beforehand via an instance of MC\_Power (for each real axis).

| Library        | Range  |
|----------------|--------|
| MP_PLCOpen.lib | Motion |
|                |        |

Fig. 1-59: Library assignment

#### Interface Description

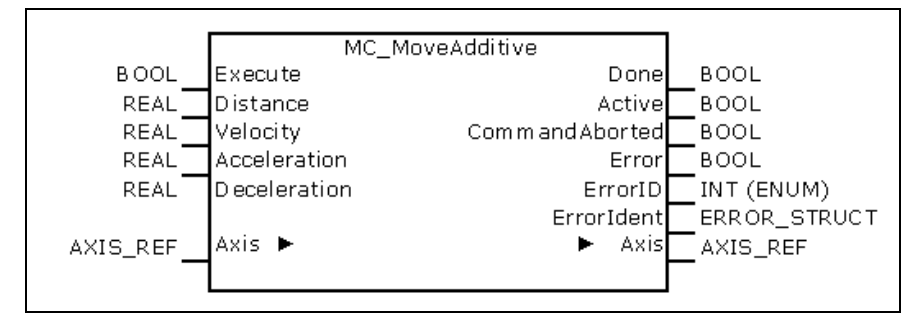

Fig. 1-60: FB MC\_MoveAdditive

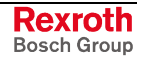

|            | Name           | Туре                   | Comment                                                                                                    |
|------------|----------------|------------------------|----------------------------------------------------------------------------------------------------|
| VAR_IN_OUT | Axis           | AXIS_REF               | Provides information on the actual axis.                                                                         |
| VAR_INPUT  | Execute        | BOOL                   | Starts the motion with rising edge.                                                                              |
|            | Distance       | REAL                   | Relative distance for the motion (+/-) (in technical unit [u])                                                   |
|            | Velocity       | REAL                   | Maximum velocity value (always +) (does not necessarily have to be reached) [u/s].                               |
|            | Acceleration   | REAL                   | Acceleration (always +) (increased energy of the motor) [u/s <sup>2</sup> ]                                      |
|            | Deceleration   | REAL                   | Deceleration (always +) (reduced energy of the motor) [u/s <sup>2</sup> ]                                        |
| VAR_OUTPUT | Done           | BOOL                   | The desired position has been reached.                                                                           |
|            | Active         | BOOL                   | Processing of data is active after preprocessing is completed.                                                   |
|            | CommandAborted | BOOL                   | Command aborted by the following command.                                                                        |
|            | Error          | BOOL                   | Indicates that an error has occurred in the FB instance.                                                         |
|            | ErrorID        | ENUM<br>ERROR_CODE     | Indicates the basic error cause in the event of an error, using the enumeration values of ERROR_CODE.            |
|            | Errorldent     | STRUCT<br>ERROR_STRUCT | Provides detailed information on the error; this structure consists of ERROR_TABLE, Additional1 and Additional2. |

Fig. 1-61: Interface of FBs MC\_MoveAdditive

Error Handling This function block generates error messages only if there is a positive edge or TRUE at the "Execute" input.

Implementation Example

The figure below shows two combined FB instances while the axis is in the "discrete motion state".

**Note:** Here, use is made of two different FB types:

- Instance1: MC\_MoveAbsolute
- Instance2: MC\_MoveAdditive
- 5. The left-hand part of the time diagram shows a case where the second FB is started after the first FB. The first FB reaches the desired distance of 6000 (at a velocity of 0). Then the "Done" output causes the second FB to reach the distance of 10000.
- 6. The right-hand part of the time diagram shows a case where the second FB is already started while the first FB is still active. In this case, the first motion is stopped and aborted by the "Test" signal at constant velocity. The second FB adds its distance of 4000 to the originally commanded position 5000 and moves the axis to the resulting position 10000, at the velocity specified at the second FB.

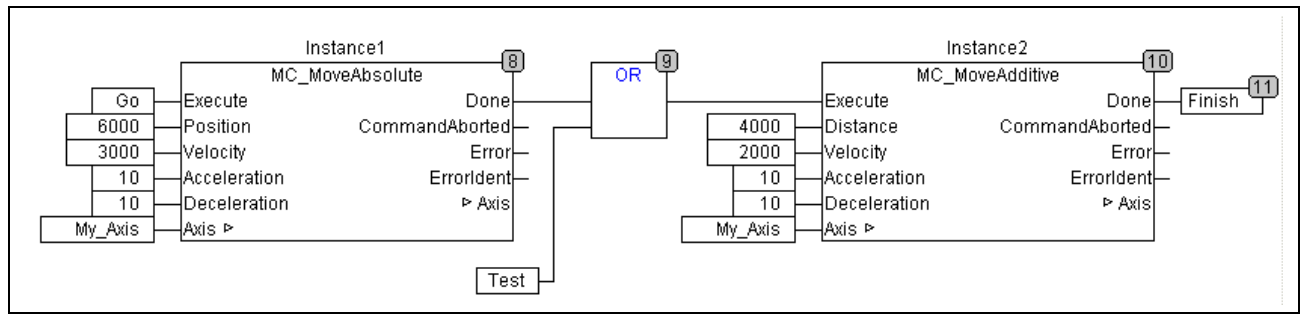

Fig. 1-62: Instances of MC\_MoveAbsolute and MC\_MoveAdditive

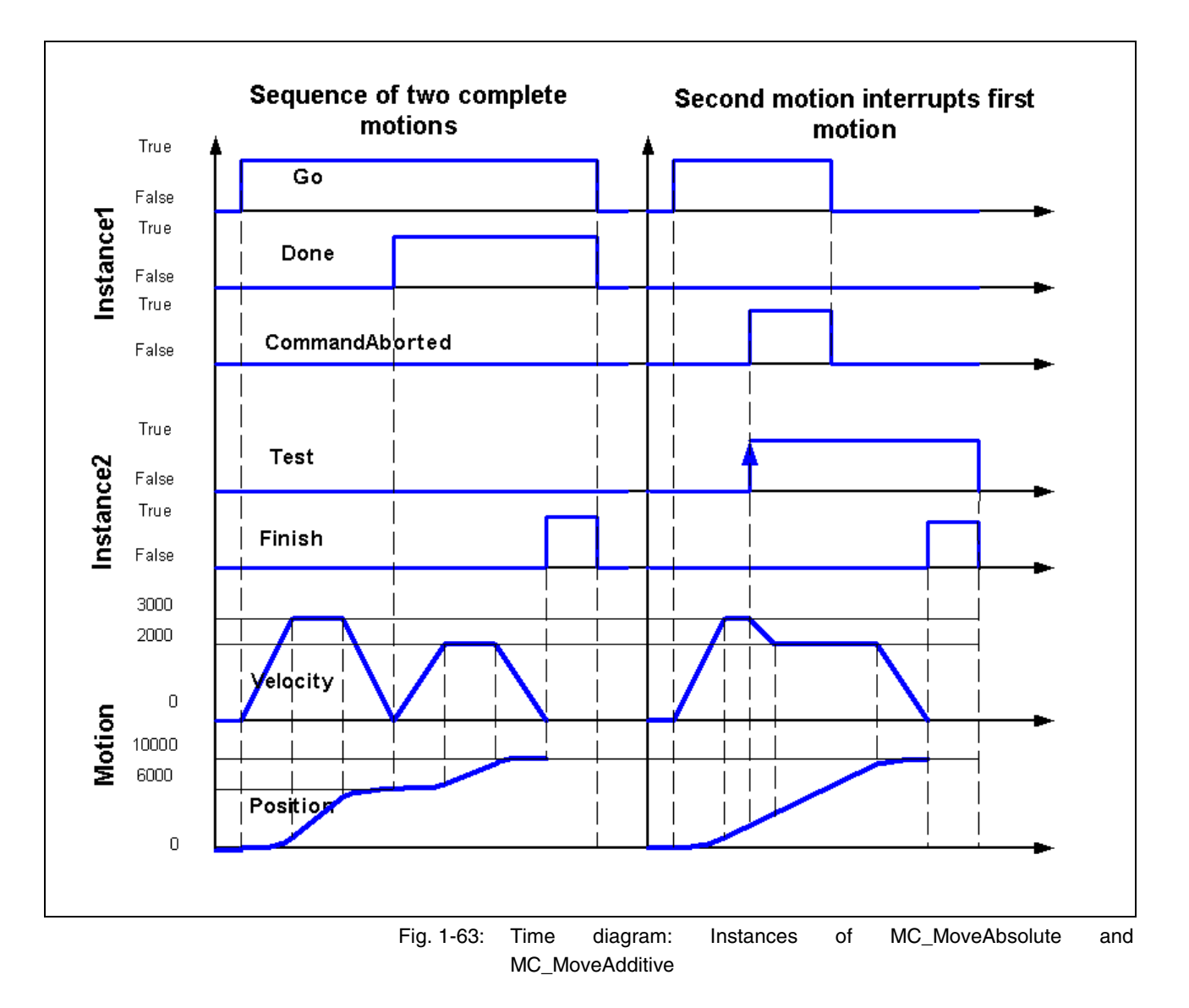

### MC\_MoveVelocity

Brief Description

This function block controls a "never-ending" motion at the particularly defined velocity. To terminate the motion, the FB instance must be interrupted by another FB instance which issues a new command.

**Note:** If this function block is used, power must have been connected beforehand via an instance of MC\_Power (for each real axis).

The "InVelocity" signal is reset if the FB instance is interrupted by another FB instance (CommandAborted) or if the edge of its "Execute" input is falling.

**Note:** If "Execute" is deactivated, the drive continues to rotate at the same velocity.

| Library        | Range  |
|----------------|--------|
| MP_PLCOpen.lib | Motion |

Fig. 1-64: Library assignment

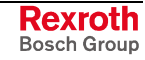

#### Interface Description

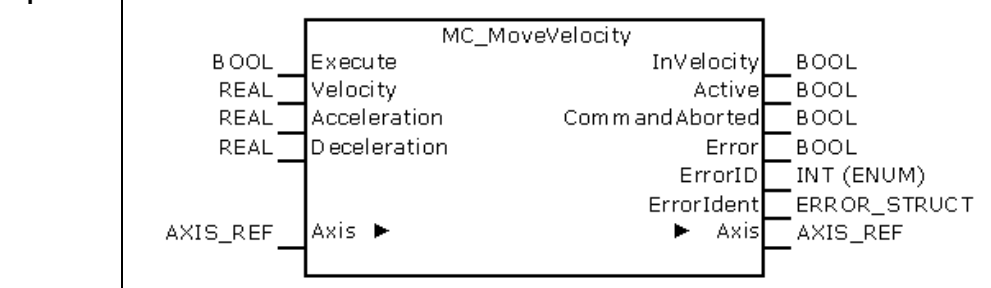

Fig. 1-65: FB MC\_MoveVelocity

|            | Name           | Туре                   | Comment                                                                                                    |
|------------|----------------|------------------------|----------------------------------------------------------------------------------------------------|
| VAR_IN_OUT | Axis           | AXIS_REF               | Provides information on the actual axis.                                                                         |
| VAR_INPUT  | Execute        | BOOL                   | Starts the motion with rising edge.                                                                              |
|            | Velocity       | REAL                   | Maximum velocity value (does not necessarily have to be reached) [u/s].                                          |
|            | Acceleration   | REAL                   | Acceleration (always +) (increased energy of the motor) [u/s <sup>2</sup> ]                                      |
|            | Deceleration   | REAL                   | Deceleration (always +) (reduced energy of the motor) [u/s <sup>2</sup> ]                                        |
| VAR_OUTPUT | InVelocity     | BOOL                   | Velocity reached (for the first time)                                                                            |
|            | Active         | BOOL                   | Processing of data is active after preprocessing is completed.                                                   |
|            | CommandAborted | BOOL                   | Command aborted by the following command.                                                                        |
|            | Error          | BOOL                   | Indicates that an error has occurred in the FB instance.                                                         |
|            | ErrorID        | ENUM<br>ERROR_CODE     | Indicates the basic error cause in the event of an error, using the enumeration values of ERROR_CODE.            |
|            | Errorldent     | STRUCT<br>ERROR_STRUCT | Provides detailed information on the error; this structure consists of ERROR_TABLE, Additional1 and Additional2. |

Fig. 1-66: Interface of FB MC\_MoveVelocity

#### Signal Time Diagram

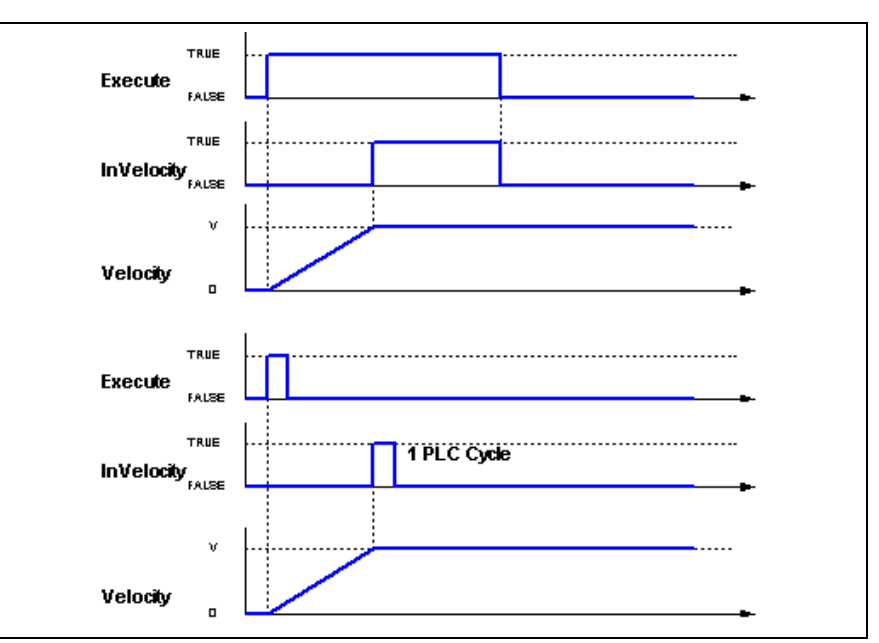

Fig. 1-67: Time diagram of MC\_MoveVelocity (without aborted command)

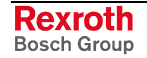
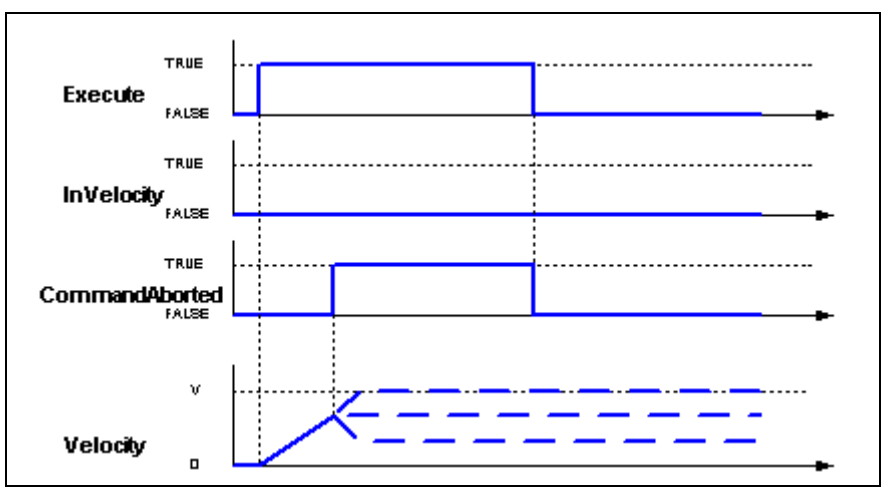

Fig. 1-68: Time diagram of MC\_MoveVelocity (with aborted command)

Error Handling

This function block generates error messages only if there is a positive edge or TRUE at the "Enable" input.

Implementation Example

The following example shows how two MC\_MoveVelocity FB instances are combined.

- 7. The left-hand part of the time diagram shows a case where the second instance is called after the job of the first instance is completed. Once the first function block has reached the required velocity of 3000, the "Instance1.InVelocity" AND output causes the "Next" signal; as a result, the second function block continues the motion at a velocity of 2000.
- 8. The right-hand part of the time diagram shows a case where the first FB has not reached the desired velocity yet, before the second FB is started. Thereafter, the following is shown: The first motion is restarted by "Go" at the "Instance1.Execute" input. While it is still accelerating to achieve the velocity of 3000, the first FB is interrupted by the "Test" signal which starts the second FB. Now, the second FB is running and reduces the velocity to 2000.

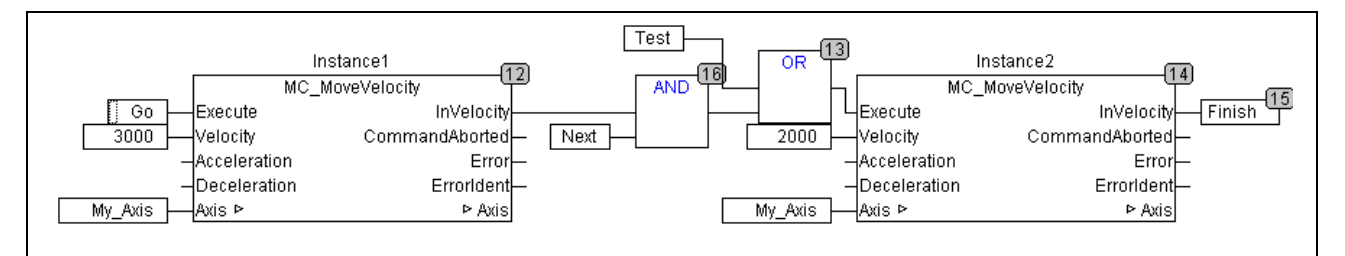

Fig. 1-69: Two instances of MC\_MoveVelocity

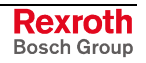

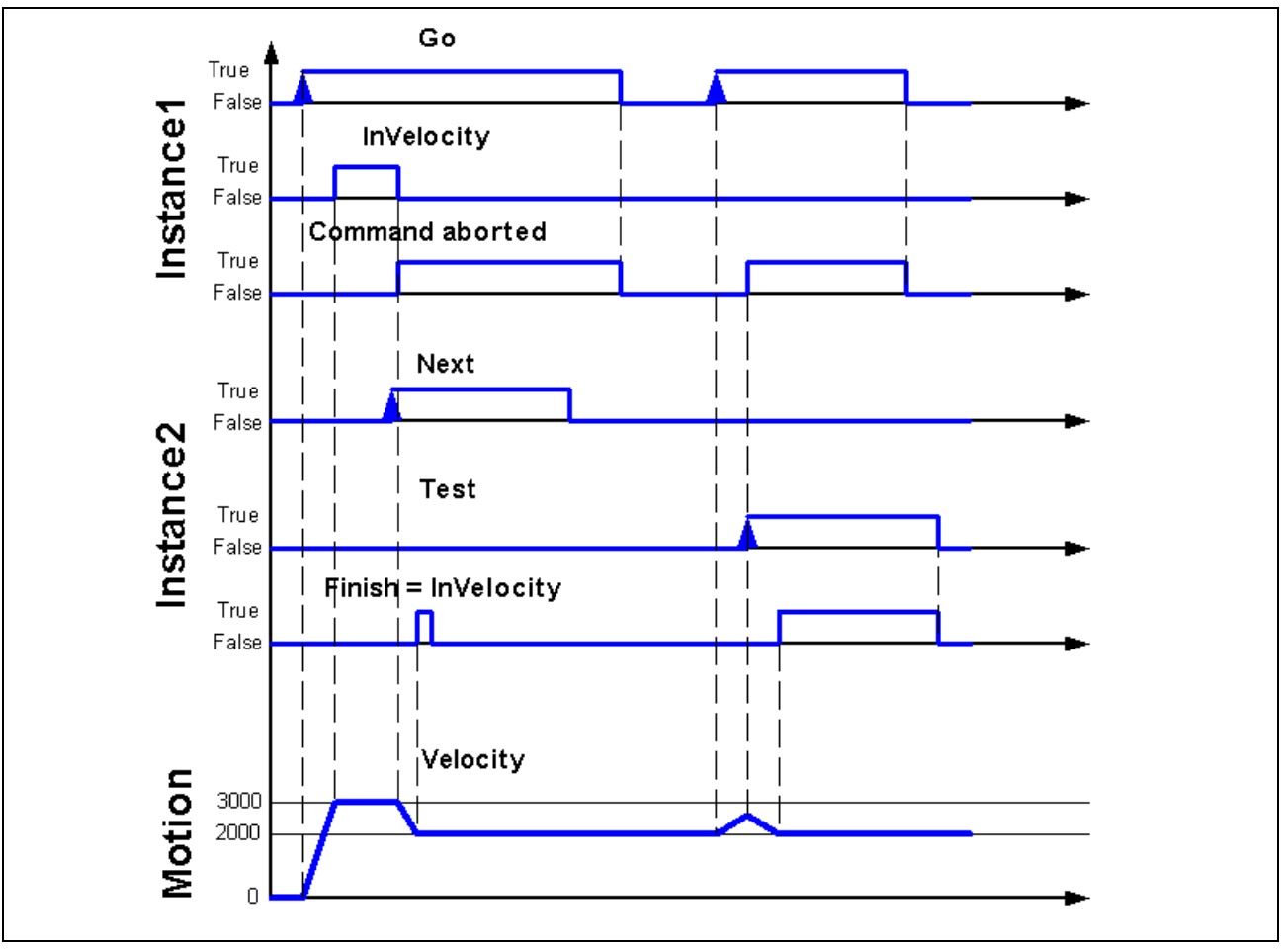

Fig. 1-70: Time diagram: two instances of MC\_MoveVelocity

### **MB\_Home**

**Brief Description** 

This function block controls **axes with incremental encoder** when executing the "search home" sequence. The details of the sequence must be set by means of axis parameters.

| Library        | Range  |
|----------------|--------|
| MP_PLCOpen.lib | Motion |

Fig. 1-71: Library assignment

#### Interface Description

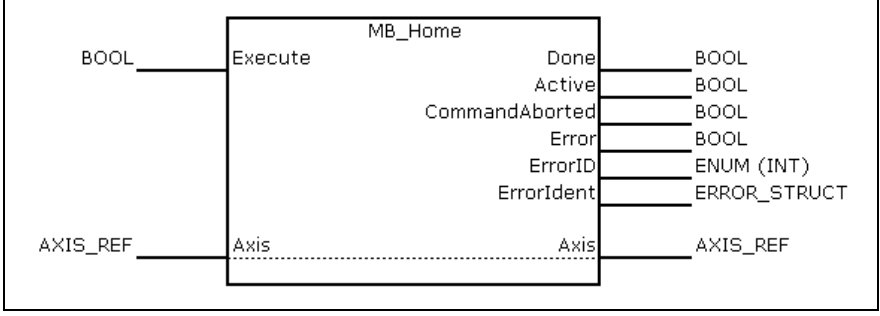

Fig. 1-72: FB MB\_Home

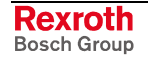

|                       | Name                                  | Туре                   | Comment                                                                                                    |  |  |  |
|-----------------------|---------------------------------------|------------------------|----------------------------------------------------------------------------------------------------|--|--|--|
| VAR_IN_OUT            | Axis                                  | AXIS_REF               | Provides information on the actual axis.                                                                         |  |  |  |
| VAR_INPUT             | Execute                               | BOOL                   | Starts the motion with rising edge.                                                                              |  |  |  |
| VAR_OUTPUT            | Done                                  | BOOL                   | < <homing>&gt; completed; velocity 0</homing>                                                                    |  |  |  |
|                       | ActiveBOOLCommandAbortedBOOLErrorBOOL |                        | Processing of data is active after preprocessing is completed.                                                   |  |  |  |
|                       |                                       |                        | Command aborted by the following command.                                                                        |  |  |  |
|                       |                                       |                        | Indicates that an error has occurred in the FB instance.                                                         |  |  |  |
| ErrorID<br>ErrorIdent |                                       | ENUM<br>ERROR_CODE     | Indicates the basic error cause in the event of an error, using the enumeration values of ERROR_CODE.            |  |  |  |
|                       |                                       | STRUCT<br>ERROR_STRUCT | Provides detailed information on the error; this structure consists of ERROR_TABLE, Additional1 and Additional2. |  |  |  |

Fig. 1-73: Interface of FB MB\_Home

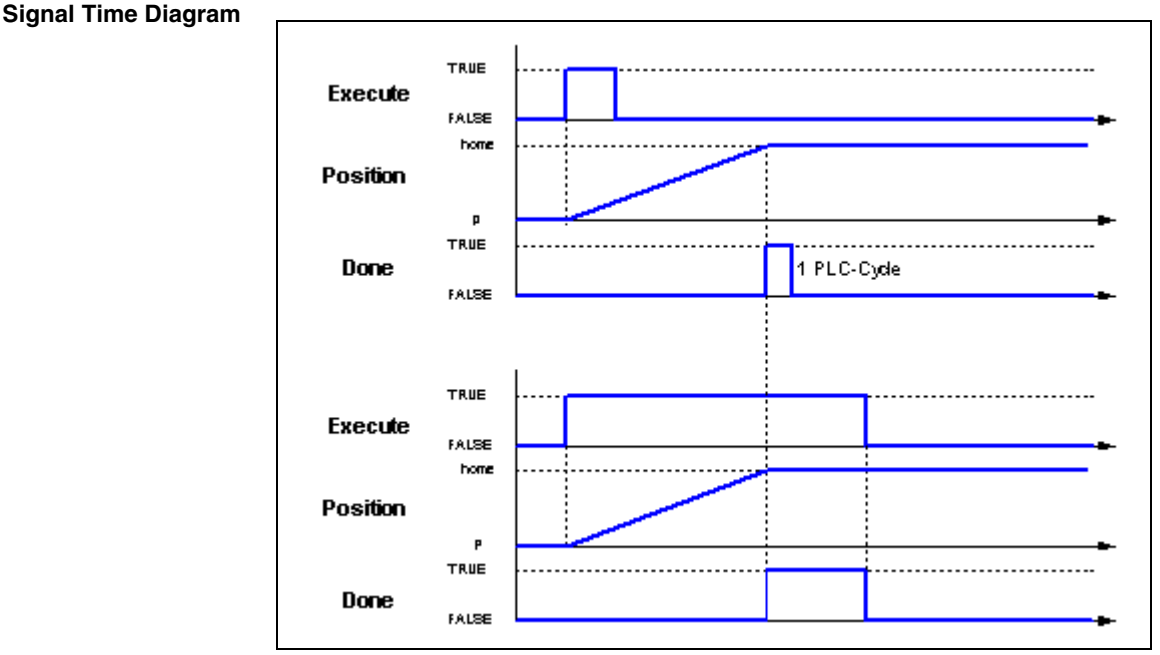

Fig. 1-74: Time diagram of MB\_Home

**Error Handling** This function block generates error messages only if there is a positive edge or TRUE at the "Execute" input.

# MC\_Stop

**Brief Description** This function block implements a controlled motion stop and transfers the axis to the "Stopping" state. As a result, any function block processing is stopped. When standstill is reached, the "Done" output is set.

The position is kept active.

**Note:** The axis remains in the "Stopping" state as long as "Execute" is TRUE. Another command cannot be started before the axis has entered the "Stopping" state.

In the "Stopping" state, it is not possible to disconnect the power (MC\_Power) of the axis. If the "Enable" signal of the MC\_Power instance is deactivated, its "Status" nevertheless remains activated until the "Execute" signal of the MC\_Stop instance is also deactivated.

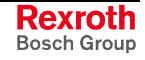

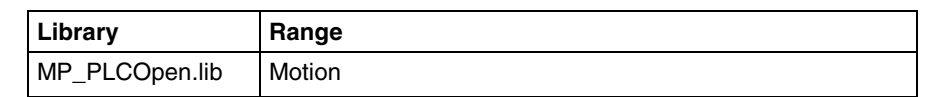

Fig. 1-75: Library assignment

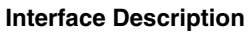

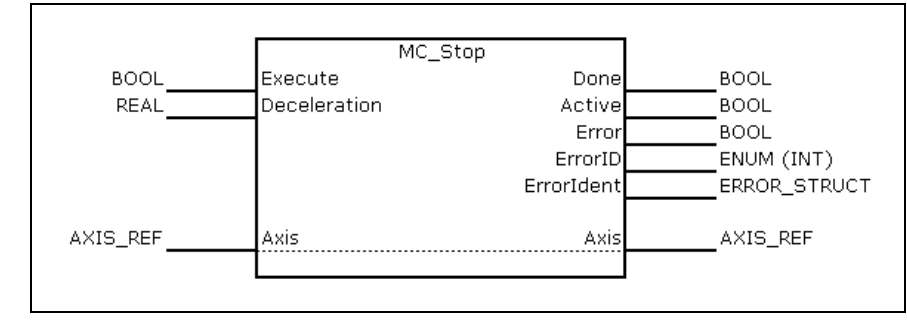

#### Fig. 1-76: FB MC\_Stop

|            | Name             | Туре                   | Comment                                                                                                    |
|------------|------------------|------------------------|----------------------------------------------------------------------------------------------------|
| VAR_IN_OUT | Axis             | AXIS_REF               | Provides information on the actual axis.                                                                             |
| VAR_INPUT  | Execute          | BOOL                   | Starts the action with rising edge. The function block cannot be interrupted before the "Stopping" state is reached. |
|            | Decelerati<br>on | REAL                   | Deceleration (always +) (reduced energy of the motor) [u/s <sup>2</sup> ]                                            |
| VAR_OUTPUT | Done             | BOOL                   | Standstill reached                                                                                                   |
|            | Active           | BOOL                   | Processing of data is active after preprocessing is completed.                                                       |
|            | Error            | BOOL                   | Indicates that an error has occurred in the FB instance.                                                             |
|            | ErrorID          | ENUM<br>ERROR_CODE     | Indicates the basic error cause in the event of an error, using the enumeration values of ERROR_CODE.                |
|            | Errorldent       | STRUCT<br>ERROR_STRUCT | Provides detailed information on the error; this structure consists of ERROR_TABLE, Additional1 and Additional2.     |

Fig. 1-77: Interface of FB MC\_Stop

#### Signal Time Diagram

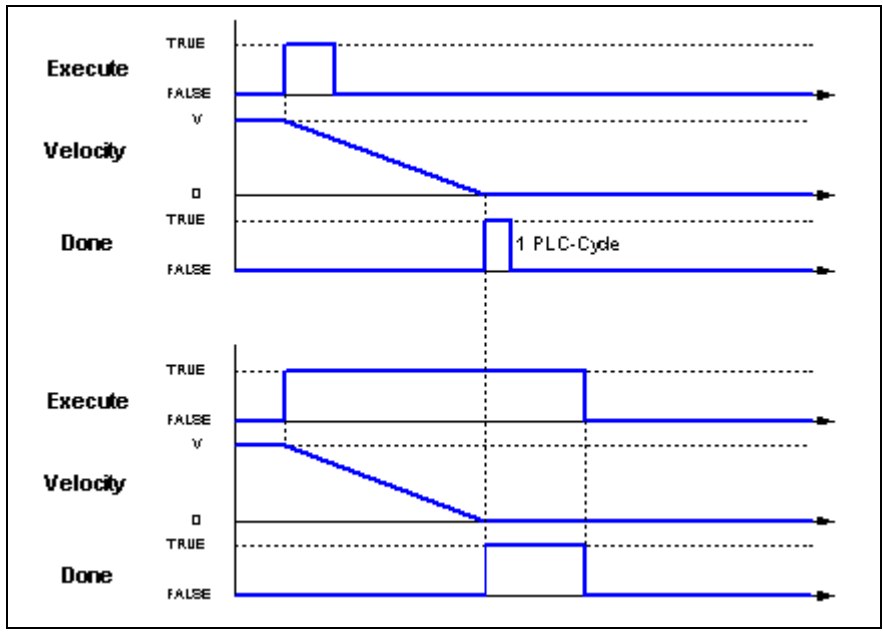

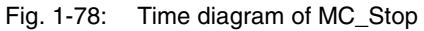

**Error Handling** 

This function block generates error messages only if there is a positive edge or TRUE at the "Execute" input.

### MB\_Stop

**Brief Description** This function block implements a controlled motion stop and transfers the axis to the "Stopping" state. As a result, any function block processing is stopped. When standstill is reached, the "Done" output is set.

The position is kept active.

Note: The axis remains in the "Stopping" state as long as "ExecuteLock" is TRUE.

Contrary to "MC\_Stop", the function block can be interrupted by another block as soon as ExecuteLock is FALSE.

In the "Stopping" state, it is not possible to disconnect the power (MC\_Power) of the axis. If the "Enable" signal of the MC\_Power instance is deactivated, its "Status" nevertheless remains activated until the "Execute" signal of the MB\_Stop instance is also deactivated.

| Library        | Range  |
|----------------|--------|
| MP_PLCOpen.lib | Motion |

Fig. 1-79: Library assignment

#### Interface Description

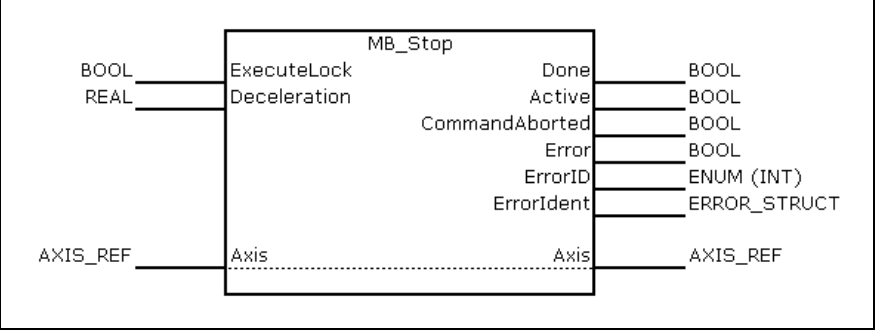

Fig. 1-80: FB MB\_Stop

|                          | Name                  | Туре                   | Comment                                                                                                    |
|--------------------------|-----------------------|------------------------|----------------------------------------------------------------------------------------------------|
| VAR_IN_OUT               | Axis                  | AXIS_REF               | Provides information on the actual axis.                                                                                      |
| VAR_INPUT                | VAR_INPUT ExecuteLock |                        | Starts the action with rising edge. Cannot be interrupted by other function blocks, as long as TRUE is applied to this input. |
|                          | Deceleration          | REAL                   | Deceleration (always +) (reduced energy of the motor) [u/s <sup>2</sup> ]                                                     |
| VAR_OUTPUT               | Done                  | BOOL                   | Standstill reached                                                                                                    |
| Active<br>CommandAborted |                       | BOOL                   | Processing of data is active after preprocessing is completed.                                                                |
|                          |                       | BOOL                   | Command aborted by the following command.                                                                                     |
|                          | Error                 | BOOL                   | Indicates that an error has occurred in the FB instance.                                                                      |
|                          | ErrorID               | ENUM<br>ERROR_CODE     | Indicates the basic error cause in the event of an error, using the enumeration values of ERROR_CODE.                         |
|                          | Errorldent            | STRUCT<br>ERROR_STRUCT | Provides detailed information on the error; this structure consists of ERROR_TABLE, Additional1 and Additional2.              |

Fig. 1-81: Interface of FB MB\_Stop

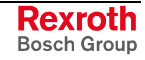

**Signal Time Diagram** 

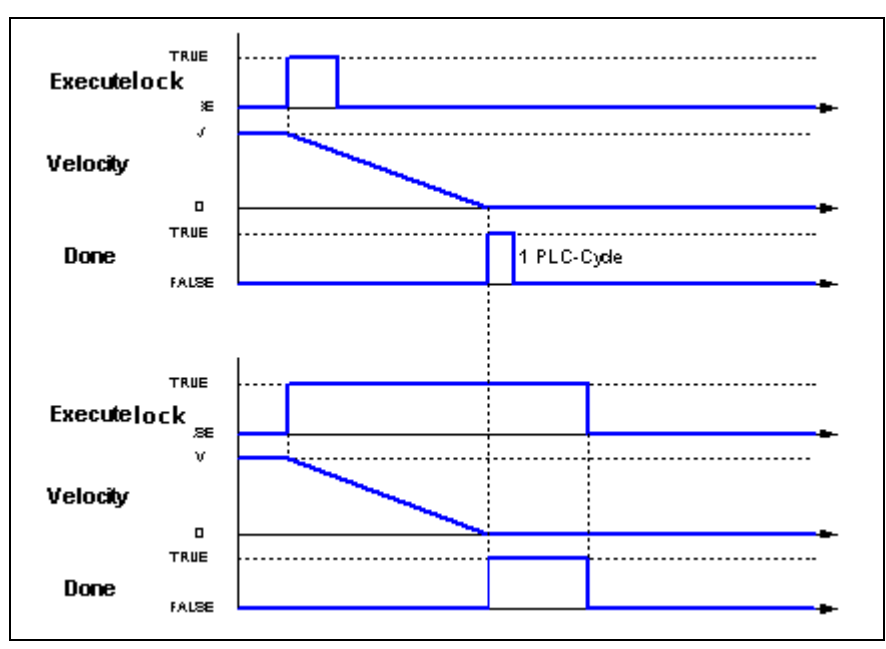

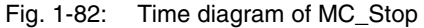

**Error Handling** This function block generates error messages only if there is a positive edge or TRUE at the "ExecuteLock" input.

### MC\_Reset

**Brief Description** 

This function block implements the transition from the "ErrorStop" state to the "StandStill" state by resetting all internal axis errors.

**Note:** The outputs of the function block instances having indicated errors are not affected.

If there is no error, triggering of MC\_Reset will not have any effect. However, an error-clear command "C5" is always sent to the drive.

| Library        | Range  |
|----------------|--------|
| MP_PLCOpen.lib | Motion |

Fig. 1-83: Library assignment

#### **Interface Description**

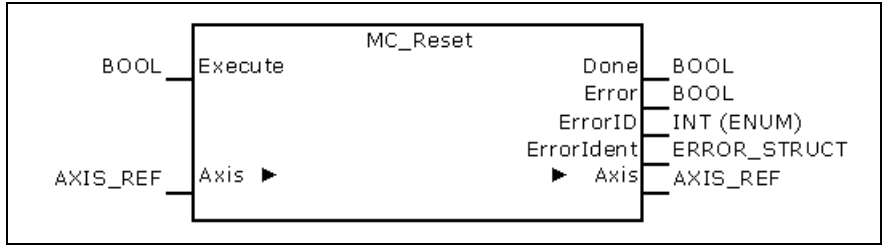

Fig. 1-84: FB MC\_Reset

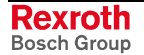

|            | Name       | Туре                   | Comment                                                                                                    |  |  |  |
|------------|------------|------------------------|----------------------------------------------------------------------------------------------------|--|--|--|
| VAR_IN_OUT | Axis       | AXIS_REF               | Provides information on the actual axis.                                                                         |  |  |  |
| VAR_INPUT  | Execute    | BOOL                   | Starts the action with rising edge.                                                                              |  |  |  |
| VAR_OUTPUT | Done       | BOOL                   | Standstill reached                                                                                               |  |  |  |
|            | Error      | BOOL                   | Indicates that an error has occurred in the FB instance.                                                         |  |  |  |
|            | ErrorID    | ENUM<br>ERROR_CODE     | Indicates the basic error cause in the event of an error, using the enumeration values of ERROR_CODE.            |  |  |  |
|            | Errorldent | STRUCT<br>ERROR_STRUCT | Provides detailed information on the error; this structure consists of ERROR_TABLE, Additional1 and Additional2. |  |  |  |

Fig. 1-85: Interface of FB MC\_Reset

#### Signal Time Diagram

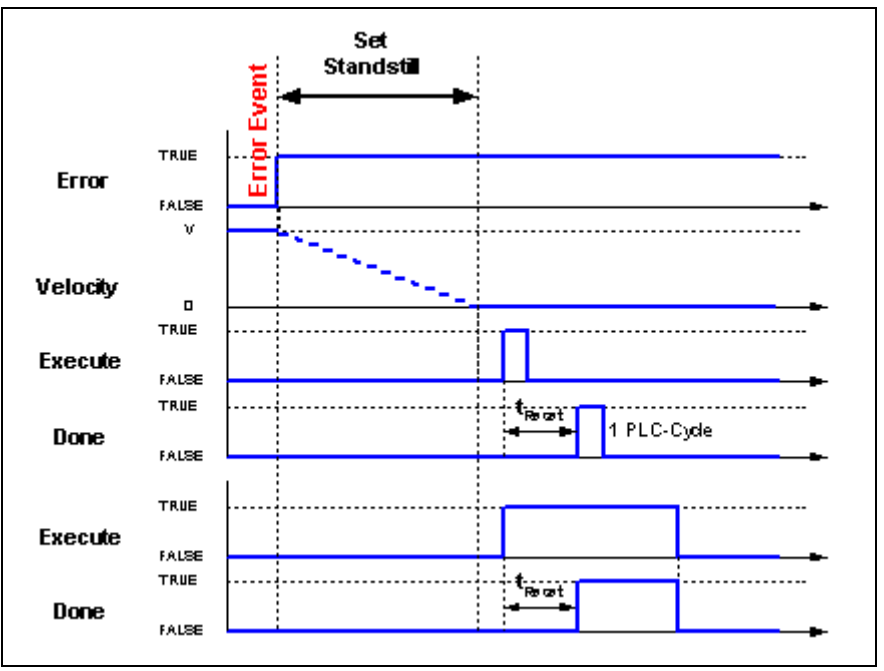

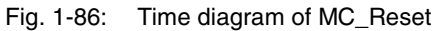

**Error Handling** This function block generates error messages only if there is a positive edge or TRUE at the "Execute" input.

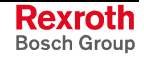

# **1.8 Function Blocks for Multi-Axis Control**

**Note:** Functions of the multi-axis control are not enabled for field bus drives! Single-axis function blocks are the only ones functioning for field bus drives!

The following parameters and/or function blocks are provided for multiaxis control:

- MC\_START\_MODE
- MC\_SYNC\_MODE
- MC\_CAM\_ID
- MC\_CamIn
- MC\_CamOut
- MC\_GearIn
- MC\_GearOut
- MB\_GearInPos
- ML\_PhasingSlave

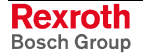

# 2 Communicating Field Bus Axes to the PLC

This chapter describes how to operate field bus axes with the MotionLogic modules.

# 2.1 Basic PLC Settings

To ensure proper communication of the drives with the PLC, system and drive settings must be made.

### **Profibus Interface Settings**

The Profibus interface must be set to the default parameter "Byteorder Wordmodules Motorola". Select this setting in the IndraWorks project navigator, Profibus/M (master), "Parameters" tab.

| PLCopenDocuProjekt_00 (German (Ger ×<br>PLCopenDocuProjekt_00<br>PLCopenDocuProjekt_00<br>Logic<br>MKeyl0<br>Profibus/M<br>Tofibus/M<br>Steco/DuraDrive<br>Logic<br>MKeyl0<br>Profibus/M<br>Steco/DuraDrive<br>Logic<br>MKeyl0<br>PLCopenDocuProjekt_00<br>MKeyl0<br>PLCopenDocuProjekt_00<br>MKeyl0<br>PLCopenDocuProjekt_00<br>MKeyl0<br>PLCopenDocuProjekt_00<br>MKeyl0<br>PLCopenDocuProjekt_00<br>PLCopenDocuProjekt_00<br>MKeyl0<br>PLCopenDocuProjekt_00<br>PLCopenDocuProjekt_00<br>PLCOPENDOCUPROJEC<br>PLCOPENDOCUPROJEC<br>P | Profibus/M<br>Master setting<br>Name<br>Bus address<br>Comment | s<br>CIF50-PB          | DPM                 | E<br>S<br>S<br>TTTT<br>H | 3ased on<br>SW versior<br>HW versior | Hi_1645 |
|----------------------------------------------------------------------------------------------------|----------------------------------------------------------------|------------------------|---------------------|--------------------------|--------------------------------------|---------|
| To words Output<br>The 5-IndraDrive<br>ParamCh 5 Words                                                                                                    | Bus parameter                                                  | s Groups Parameters    |                     |                          |                                      |         |
| 🦉 F-Modul not used                                                                                                    | Index                                                          | Name                   | Value               | Default                  | Min                                  | May     |
| Input 8 words Dutput 10 Words                                                                                                    | 1                                                              | EnableDiago            | No                  | Vec                      | 0                                    | 0       |
| 🖬 Output to words                                                                                                    | 1                                                              | "Buteorder Wordmodules | NU                  | 103                      | 0                                    | 0       |
|                                                                                                    | 2                                                              | Motorola'              | Yes                 | No                       | 0                                    | 0       |
|                                                                                                    | 3                                                              | '10 Handling'          | No Data<br>Consiste | Data<br>Consisten        | 0                                    | 0       |

Fig. 2-1: Profibus interface settings

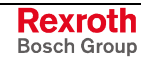

### **Target Settings**

The "Replace constants" check box must be activated in the target settings. If this check box is unchecked, an error message stating that there is no variable declaration will be repeatedly emitted during translation. Make this setting in the IndraWorks project navigator, "Logic" properties, "Further settings" tab.

| uProjekt_00 (German (Ger ×<br>copenDocuProjekt_00<br>IndraLogic_V_01VRS<br>Logic<br>MKeyI0<br>↓ %1B0 -<br>↓ %1B1 -<br>Properties                                                                                                    |
|----------------------------------------------------------------------------------------------------|
| <br>Communication settings       Project settings       Further settings       IndraLogic directories       Target syste         Image: Apply settings from IndraLogic       Image: Display modifications       Image: Display modifications       Image: Display modifications         Image: Online operation in safety mode       Image: Display modified in the setting is setting if the setting is setting if the setting is setting is setting if the setting is setting i |
| OK Cancel Help                                                                                                    |

Fig. 2-2: "Replace constants" check box in the target settings

### **Communicating Field Bus Axes to the PLC**

Field bus axes are normal field bus users of Profibus. GSD files for IndraDrive and EcoDrive, Dura and EcoDrive CS are included in the IndraWorks installation:

| Library 🔤 🗙       |
|-------------------|
| Drive and Control |
| Visualization     |
| Periphery         |
|                   |

Fig. 2-3: GSD files of the drives in IndraWorks

Move the desired axis from the IndraWorks library to the PLC project by drag-and-drop and place it below the Profibus master interface in the project navigator:

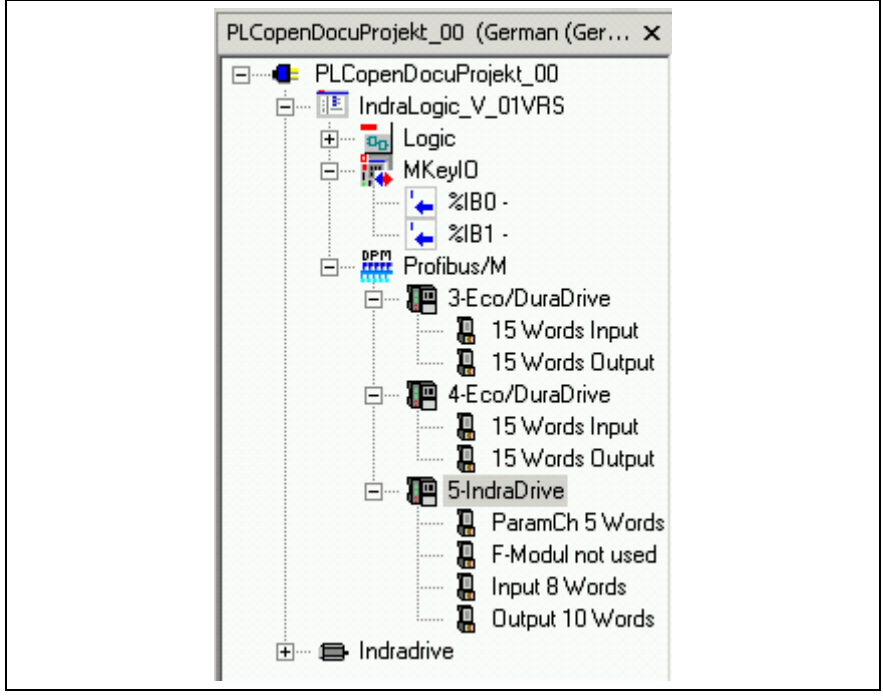

Fig. 2-4: Entering IndraDrive as Profibus user

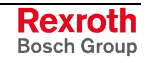

- **Note:** As can be seen from Fig. 2-4, the modules of IndraDrive and EcoDrive or EcoDrive CS must be entered.
- IndraDrive requires the following mandatory order: ParameterChannel with 5 Words, F-Module (even if the module is not used!), Input 8 Words, and Output 10 Words.
- EcoDrive, EcoDrive CS and DuraDrive require the following order: 15 Words Input, 15 Words Output.

In their original state, the drives fail to have the settings required for proper communication with the PLC via the Profibus. To achieve this, the settings described in the chapter below must be made in the drives.

# 2.2 Drive Settings Required for Communication

Activation of the field bus drives with PLCopen function blocks requires some basic settings referring to the communication of the PLCopen modules with the field bus drives.

**Note:** The settings described in this section of the document only refer to the communication of the drive with the PLC. They do **not** describe a general start-up of the drive.

The settings required can be made with the IndraWorks Engineering Desktop for IndraDrive and EcoDrive CS. Likewise, the settings described below can be made with the "DriveTop" tool for the normal EcoDrive and for all drive types. The dialogs described here differ from the DriveTop dialogs to a minor degree only.

**Note:** The communication required for parameterization is **not** established by means of the Profibus interface of the PLC. Using the PC where the IndraWorks Engineering Desktop has been started, the communication required for parameterization can be established either serially via the RS232 interface or via a separate Profibus master provided for this purpose.

The sections below describe parameterization via serial communication.

### **Establishing the Communication for Parameterization**

Establish the communication with the drive that is required for parameterization using the "Scan for devices" function on the IndraWorks Engineering Desktop.

| Scan for devices<br>Select devices<br>The way how to scan for the device is given in brackets.                                                           |                                                  |                   |  |  |  |  |
|----------------------------------------------------------------------------------------------------|--------------------------------------------------|-------------------|--|--|--|--|
| Devices<br>Installed:<br>Hnc (serial)<br>IndraDrive (Ethernet)<br>IndraDrive (Profibus)<br>Sercans I (serial)<br>Sercans II (PCI)<br>Sercans II (serial) | Scan for:  IndraDrive (serial)  CoDrive (serial) |                   |  |  |  |  |
| << Ba                                                                                                    | ick Next >>                                      | Cancel            |  |  |  |  |
| Fig. 2-5: Establishing the co                                                                                                    | mmunication with the                             | drive required fo |  |  |  |  |

parameterization in IndraWorks

Once you have established the connection to the drive, you can make the required settings.

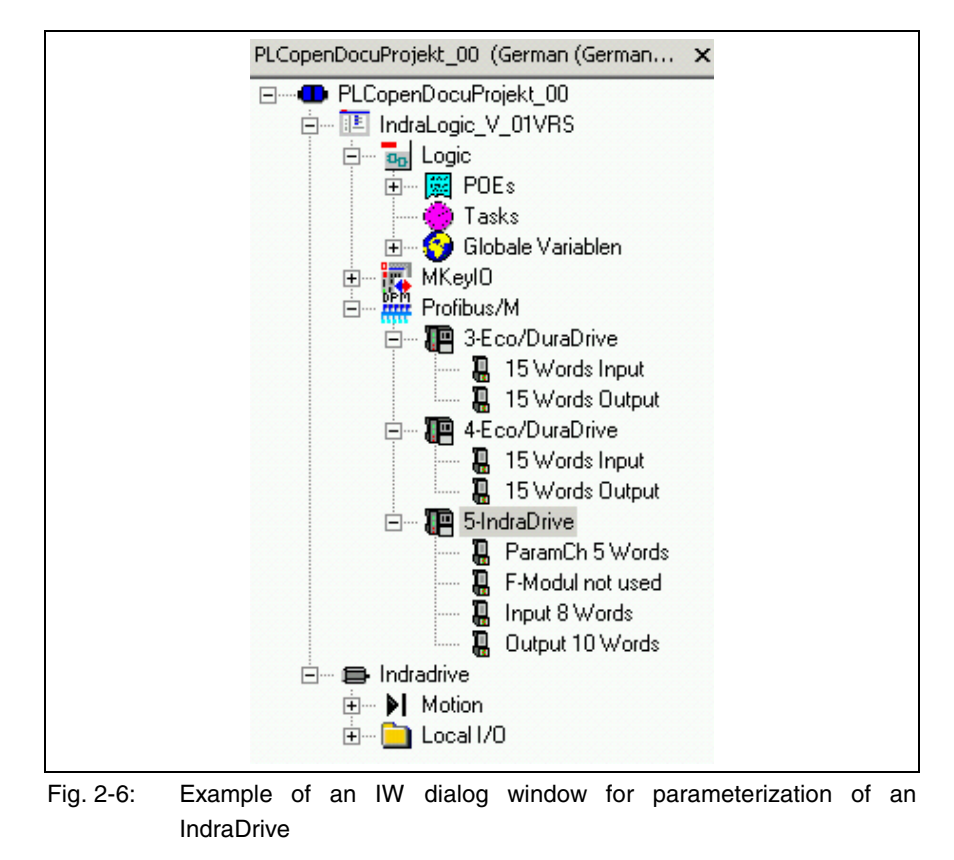

DOK-CONTRL-PLCOPENFB\*D-AW01-EN-P

### IndraDrive Communication Settings

The sections below describe the settings an IndraDrive requires for communication.

#### **Profile Settings**

Select the "Free configurable mode" profile type. Also use this menu to specify the slave address in relation to the Profibus.

| 🧱 IndraWorks Engineering                                                                                                    |                                                                                                    |                                                                                      |                                                |                                   |         |       |
|----------------------------------------------------------------------------------------------------|----------------------------------------------------------------------------------------------------|--------------------------------------------------------------------------------------|------------------------------------------------|-----------------------------------|---------|-------|
| File Edit View Project Axis [5] HCS0                                                                                                    | 2.1:FWA-INDRV*-MPH-03T05                                                                                 | Diagnostics Tools                                                                    | Window Help                                    | )                                 |         |       |
| 1 🗗 🗇 👗 🖻 🛍 🗠 ભ 📲                                                                                                    | 음 🗟 🖄 🛃 🗠                                                                                                | . 0 . 0 . 0   P2 B8                                                                  | 大千司                                            | 🔬 🔕 Clear                         | error   |       |
| PLCopenDocuProjekt_00 (Deutsch (De $	imes$                                                                                                    | Field bus settings - [5]                                                                                 | HC502.1:                                                                             |                                                |                                   |         | 4 Þ × |
| PLCopenDocuProjekt_00  Putat_ogic_V  Butat_ogic  PCB PDEs  Tasks  Butat_Ogic  Globale Variablen  Butat_MKeyl0                                                                                                    | Field Bus<br>ProfileType<br>Free configur                                                                | Diagnostic Data-Exch WD                                                              | D+                                             |                                   | T       |       |
| Profibus/M Profibus/M | Settings<br>Length of F<br>Length of I<br>Length of I<br>Cycle Time<br>Watchdog<br>Baudrate<br>Slave Add | Parameter Channel<br>Realtime Channel<br>Cyclic Command Channel<br>a<br>Time<br>ress | 10<br>16<br>20<br>2000<br>1000<br>1500.00<br>5 | Byte<br>Byte<br>us<br>ms<br>kBaud | Data    |       |
| Axis [5] HCS02 - 5174      Axis [5] HCS02 - 5174      Measuring enco     In     Can switch     De     Local I/0     Pa                                                                                                    | itial commissioning<br>evice status +<br>irameter handling +                                             |                                                                                      |                                                |                                   | <u></u> |       |
| Ca                                                                                                    | ommunication                                                                                             | Profile settings                                                                     |                                                | < Back                            | Next>   | Help  |
| Di                                                                                                    | agnosis 🕨                                                                                                | Cyclic field bus data ch                                                             | iannel                                         |                                   |         |       |
| Pa                                                                                                    | rameter editor<br>rameter group                                                                          | Signal control word<br>Signal status word                                            | N                                              |                                   |         |       |
| Pr                                                                                                    | operties                                                                                                 | Multiplex channel                                                                    |                                                |                                   |         |       |

Fig. 2-7: Example of an IW dialog window for profile settings of an IndraDrive

### **Cyclic Field Bus Data Channel**

Use this item to set the parameters of the cyclic data exchange with the PLC:

- Configuration list of the cyclic actual-value data channel (P-0-4078 Field bus status word)
  - P-0-4078 Field bus: status word
  - S-0-0051 Position feedback 1 value
  - S-0-0040 Velocity feedback value
  - S-0-0390 Diagnostic message number
  - S-0-0144 Signal status word

- Configuration list of the cyclic command-value data channel (P-0-4077 Field bus control word)
  - P-0-4077 Field bus: control word
  - S-0-0282 Positioning command value
  - S-0-0259 Positioning velocity
  - S-0-0260 Positioning acceleration
  - S-0-0359 Positioning deceleration
  - S-0-0145 Signal control word

### Signal Control Word

Only the first bit is used in the signal control word:

- S-0-0346 Positioning control word
  - Bit 4

To enter these values, the parameters below must be assigned as follows:

• S-0-0027, Configuration list signal control word

S-0-0346 Positioning control word assigned to element 0

• S-0-0329, Assign list signal control word

4 (bit 4) assigned to element 0

The other bit positions are available for use outside of the PLCopen function blocks.

**Note:** Firmware MPH02V18 and higher must be installed to ensure that IndraDrive moves MC\_MoveRelative properly. Otherwise, S-0-0346 cannot be configured in the signal control word.

### **Signal Status Word**

Only the first bit is used in the signal status word:

- S-0-0437 Positioning status
  - Bit 3

To enter these values, the parameters below must be assigned as follows:

- S-0-0026, Configuration list signal status word
   S-0-0437 Positioning status assigned to element 0
- S-0-0328, Assign list signal status word

3 (bit 3) assigned to element 0

### **Parameter Channel Length**

Set the length of the parameter channel to 10 bytes by directly entering the parameter P-0-4083 using the parameter editor.

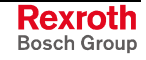

#### Mode Selection

Assign "Drive-controlled positioning" as the primary mode and "Velocity control" as the first secondary mode to the drive. The second and third modes are of no relevance, since they are not selected by the PLCopen function blocks.

**Note:** The MB\_Home and MP\_Home function blocks execute homing only if the drive has been parameterized for homing.

### **EcoDrive (CS) Communication Settings**

The sections below describe the settings an EcoDrive or EcoDrive CS requires for communication. The necessary parameter settings are the same for both EcoDrive and EcoDrive CS.

#### **Profile Settings**

Select the "Free configurable operating mode" profile type and set the length of the parameter channel to 12 bytes. Set the slave address directly at the drive, using the rotary address switches.

| 📄 IndraWorks Engineering                                                                                                    |                                                                                                    |       |
|----------------------------------------------------------------------------------------------------|----------------------------------------------------------------------------------------------------|-------|
| File Edit View Project Axis Diagno                                                                                                    | stics Tools Window Help                                                                                                   |       |
| 🔓 🗇 🖓 🖻 🖻 🗠 🖓 🚼                                                                                                    | 🖴 🔽 🐚 🖉 🚦 0 : 0 : 0 : 0   P2 88 🕺 🕂 🚔 🥥 🖄 🛇 Clear error                                                                   |       |
| PLCopenDocuProjekt_00 (Deutsch (De ×<br>PLCopenDocuProjekt_00<br>PLCopenDocuProjekt_00<br>PLCopenDocuProjekt_00<br>PLCopenDocuProjekt_00<br>PLCopenDocuProjekt_00                                                                                                    | Field bus settings - Default       Profile type                                                                           | 4 ▷ : |
| Tasks<br>Tasks<br>Globale Variablen                                                                                                    | Free configurable mode                                                                                                    |       |
| Box and the second second secon | Adjustment       Length of parameter channel     12     Byte       Baudrate     500.0     kBaud       Slave address     2 |       |
| Device status                                                                                                    | j<br>▶<br>ng ▶                                                                                                    |       |
| 🕀 💼 Loca Communication                                                                                                    | Profile settings                                                                                                    | i     |
| Diagnosis                                                                                                    | Cyclic field bus data channel     Cyclic field bus data channel                                                           | elp   |
| Parameter editor                                                                                                    | Signal control word                                                                                                    |       |
| Parameter group                                                                                                    | Signal status word                                                                                                    |       |
| Properties                                                                                                    | Field bus - Multiplex channel                                                                                             |       |
|                                                                                                    |                                                                                                    |       |

Fig. 2-8: Example of an IW dialog window for profile settings of an EcoDrive

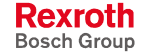

**Note:** At present, IndraWorks supports the startup of IndraDrive and EcoDrive CS only. If you intend to start up a normal EcoDrive, we recommend to enter the settings with DriveTop.

### **Cyclic Field Bus Data Channel**

Use this item to set the parameters of the cyclic data exchange with the PLC:

- Configuration list of the process data input description or of the cyclic actual-value data channel (P-0-4078 Field bus status word)
  - P-0-4078 Field bus: status word
  - S-0-0051 Position feedback 1 value
  - S-0-0040 Velocity feedback value
  - S-0-0390 Diagnostic message number
  - S-0-0368 Addressing for data container A
  - P-0-0144 Signal status word
  - P-0-4076 Field bus container object
- Configuration list of the process data output description or of the cyclic command-value data channel (P-0-4077 Field bus control word)
  - P-0-4077 Field bus: control word
  - S-0-0282 Positioning command value
  - S-0-0259 Positioning velocity
  - S-0-0368 Addressing for data container A
  - S-0-0360 MDT Data container A
  - S-0-0145 Signal control word

#### **Signal Control Word**

Only the first bit is used in the signal control word:

- S-0-0393 Command value mode
  - Bit 2

To enter these values, the parameters below must be assigned as follows:

- S-0-0027, Configuration list signal control word
  - S-0-0393 Command value mode assigned to element 0
- S-0-0329, Assign list signal control word

2 (bit 2) assigned to element 0

The other bit positions remain available for use outside of the PLCopen function blocks.

#### **Signal Status Word**

The bits of the signal status word remain completely available for use outside of the PLCopen function blocks.

#### **Multiplex Channel Settings**

EcoDrive CS also requires the multiplex channel for data transfer.

- Configuration of MDT data container
  - S-0-0260 Positioning acceleration
  - S-0-0359 Positioning deceleration
  - P-0-4030 Jog velocity
- Configuration of AT data container
  - S-0-0260 Positioning acceleration
  - S-0-0353 Positioning deceleration
  - S-0-0040 Velocity feedback value

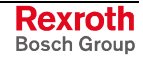

#### Mode Selection

The drive needs "Drive-controlled positioning" as the primary mode and "Jog mode" as the first secondary mode. The second and third modes are of no relevance, since they are not selected by the PLCopen function blocks.

**Note:** The MB\_Home and MP\_Home function blocks execute homing only if the drive has been parameterized for homing.

# 2.3 Necessary Libraries

The PLCopen function blocks and the functions required for operation are packed in libraries.

### MP\_PLCopen.lib

This \*.lib file contains the PLCopen function blocks with the prefix  $MC_{-}$  defined in PLCopen, e. g.  $MC_{-}$ MoveAbsolute.

This \*.lib file functions only in connection with the PLCopenFieldBus.lib library. As a matter of principle, the MP\_PLCopen.lib and PLCopenFieldBus.lib libraries can be run on all IndaLogic target systems. For example, an MLC (Motion Logic) also comprises a library with PLCopen function blocks which optimally communicate with the drives through a SERCOS interface. The physics of activation through a SERCOS interface, however, is completely different, so that the same function blocks for SERCOS axes cannot simultaneously activate field bus axes. Here, it is not possible to use the MP\_PLCopen.lib library for operating the field bus axes since, otherwise, two function blocks with the same designation would be available. To enable this mixed mode nevertheless, the MP\_PLCopen.lib library only contains PLCopen function blocks which call up the actual PLCopen functions from the PLCopenFieldBus.lib library. This \*.lib file contains the actual function The function blocks for field bus drives. blocks in the PLCopenFieldBus.lib library have the prefix MP\_, e. a. MP\_MoveAbsolute.

### PLCopenFieldBus.lib

This \*.lib file contains the actual function blocks which communicate with the field bus axes. These have the prefix MP\_, e. g. MP\_MoveAbsolute.

**RIL\_CommonTypes.lib** The RIL\_CommonTypes.lib library contain the generally applicable IndraLogic data type declarations, such as AXIS\_REF or the structures and enumeration values of error handling.

**RIL\_Check.lib** The PLCopenFieldBus.lib library requires the RIL\_Check.lib library. The RIL\_Check.lib library provides necessary technical safety system functions, such as the function of monitoring whether array limits are kept.

A PLC project containing field bus axes to be activated with the PLCopen functions of the PLCOpenFieldBus.lib library accordingly requires incorporation of these three \*.lib files.

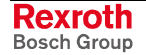

Note: If you intend to do without the safety mechanisms of the RIL\_Check.lib library, the global variable CheckExceedingOccurred of type BYTE which is contained in the \*.lib file must be declared in the PLC program.

If the RIL\_Check.lib library fails to be provided, any incorrect access to non-available axes or any improper programming will not be detected, such causing unforeseen effects, e. g. uncontrolled axis movements in the worst case.

# 2.4 Configuration in the PLC Program

This chapter describes the steps required for incorporating field bus drives in IndraLogic through the program.

The functions can also be incorporated in an existing PLC program subsequently.

### **Incorporating the Necessary Libraries**

The settings described in Section 2.1, "Basic PLC Settings" and Section 2.2 "Drive Settings Required for Communication" have been made. Now enter the necessary libraries in a new or an existing PLC program:

- RIL\_CommonTypes.lib
- RIL\_Check.lib
- PLCOpenFieldBus.lib
- MP\_PLCOpen.lib, if necessary

Usually, these files are contained in the target installation. In the default installation, the path is as follows:

Installation drive:\Programme\Rexroth\IndraWorks\IndraLogic\Targets\ *Target name* 

| 📴 IndraLogic - IndraLogic_¥.pro                                                                                                    |                                                                                                    |                                                  |
|----------------------------------------------------------------------------------------------------|----------------------------------------------------------------------------------------------------|--------------------------------------------------|
| File Edit Project Insert Extras Onl                                                                                                    | ine Window Help                                                                                                    |                                                  |
|                                                                                                    | X 🗈 🔁 🙀 🙀                                                                                                    |                                                  |
| Resources         Bibliothek lcSfc.lib 12.7.05 06         Bibliothek MP_PLCopen.lib 18.         Bibliothek NP_DLCopen.lib 18.         Bibliothek RL_OrenneldBus.lit         Bibliothek RIL_Check.lib 20.1.1         Bibliothek RIL_Check.lib 20.1.1         Bibliothek RIL_Check.lib 20.1.1         Bibliothek RIL_CommonTypes.         Bibliothek RIL_Check.lib 20.1.1         Bibliothek RIL_Check.lib 20.1.1         Bibliothek RIL_Check.lib 20.1.1         Bibliothek RIL_Utilities.lib 31.3.         Bibliothek SysLibTime.lib 12.7.05         Bibliothek SysLibTime.lib 12.7.05         Bibliothek SysLibTime.lib 12.7 | Ibrary Manager           R1L_commonTypes.lib 18.2.05 08:5           R1L_Utilities.lib 31.3.05 13:300           R1L_ProfibusDP.lib 23.7.04 10:36           SysLibTime.lib 12.7.05 06:13:00           Standard.lib 12.7.05 06:13:00           SYSLIBCALLBACK.LIB 12.7.05 06:13:00           SYSLIBCALLBACK.LIB 12.7.05 06:14:07           MP_DLOOPEN.Lib 13.11.05 10:14:55           PDCOpenFieldBus.lib 18.11.05 10:           PLCOpenFieldBus.lib 18.11.05 10:           MP_MoveAbsolute (FB)           MP_Hone(FB)           MP_MoveAdstive (FB)           MP_MoveVelocity (FB) | <pre>(************************************</pre> |

Fig. 2-9: Entering the necessary libraries in a PLC program

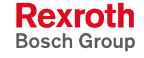

- **Note:** If the PLCOpenFieldBus.lib library is incorporated in a PLC program, the declaration of at least one axis
- AXIS\_DATA: ARRAY [FieldBusAxis\_1..FieldBusAxis\_1] OF FieldBusDriveControlData

```
and two programs
```

"PR\_FieldBusDrives" and "PR\_FieldBusDrivesParameter"

must be included. Otherwise, there will be error messages during translation.

### **Necessary Declarations**

#### AXIS\_REF

Using the structure AXIS\_REF, each axis is described with reference to its number and to the controller it belongs to. The assigned axis number does not necessarily refer to the station number set at the drive.

Fig. 2-10: AXIS\_REF (global) declaration

**AXIS\_REF** Declaration Drive\_XYZ :AXIS\_REF := The necessary data types are contained in the RIL\_CommonTypes.lib library, "Datatypes of PLCopen" folder, AXIS\_REF element. **CntrlNo Assignment** (CntrlNo := LOCAL CNTRL The enumeration value LOCAL\_CNTRL is contained in the RIL\_CommonTypes.lib library, "Datatypes of logical addresses" folder, CONTROLS element. The field bus modules always refer to the local PLC, that is LOCAL\_CNTRL. **AxisNo Assignment** AxisNo:=FieldBusAxis 1); The enumeration value FieldBusAxis\_1 is contained in the RIL\_CommonTypes.lib library, "Datatypes of logical addresses" folder, **OBJECTS** element. In order to avoid ambiguities, a separate range of numbers, that is FieldBusAxis\_1 (6001) to FieldBusAxis\_99 (6099), is filed here for the field bus axes. It is appropriate, although not mandatory, to assign the numbers consecutively without any gap. This consecutive assignment has the benefit that the declaration of the communication array will not become too large, because this communication array is declared from the lowest axis number to the highest axis number. This will be described in the following sections.

### AXIS\_DATA

The data of this array is used to enable communication of the PLCopen function blocks (MP\_MoveAbsolute, MP\_ReadStatus, etc.) with the actual axis-related function blocks (MP\_IndraDrive\_Command\_MPH02VRS, MP\_Ecodrive\_Command\_FGP03VRS).

AXIS\_DATA: ARRAY [FieldBusAxis\_1.. FieldBusAxis\_4] OF FieldBusDriveControlData;

Fig. 2-11: Example of an AXIS\_DATA declaration

AXIS\_DATA AXIS DATA: ARRAY The declaration of this array which carries the designation AXIS\_DATA is mandatory in the project. FieldBusAxis\_1 (Lowest Axis FieldBusAxis 1 Number Assigned) Enter the lowest axis number assigned or the lowest axis enumeration value assigned as the lower dimension of the array. FieldBusAxis\_99 (Highest Axis FieldBusAxis 99 Number Assigned) Enter the highest axis number assigned or the highest axis enumeration value assigned as the upper dimension of the array (FieldBusAxis\_4 in the example, however not higher than FieldBusAxis\_99). **FieldBusDriveControlData FieldBusDriveControlData** The data type is contained in the PLCopenFieldBus.lib library, "Datatypes\_PLCopen" folder. **Control Function Blocks** The control function blocks MP\_Ecodrive\_Command\_FGP03VRS and/or MP IndraDrive Command MPH02VRS assume the actual control of the axes. For that reason, they relate to the hardware and must be selected depending on the type of the axis, i.e. EcoDrive or IndraDrive. These function blocks do not assume the parameter communication of the MP\_Read/WriteParameter and MP\_Read/WriteRealParameter function blocks. As a result, resources that are not required can be saved in small control systems. DriveEcoDrive: MP Ecodrive Command FGP03VRS; DriveIndraDrive: MP IndraDrive Command MPH02VRS;

Fig. 2-12: Example of the declaration of control function blocks

DriveEcoDrive: MP Ecodrive Command FGP03VRS

MP\_Ecodrive\_Command\_FGP03 VRS

This function block controls an EcoDrive, an EcoDrive CS or a DuraDrive. The instance name can be assigned as desired.

MP\_IndraDrive\_Command\_MPH DriveIndraDrive: MP\_IndraDrive\_Command\_MPH02VRS 02VRS This function block controls on Indra Drive. The instance

This function block controls an IndraDrive. The instance name can be assigned as desired.

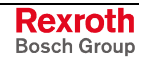

### PR\_FieldBusDrives

This program must only be created, i. e. be available in the PLC program, if the PLCOpenFieldBus.lib library has been entered in the PLC program. The name is defined because it is called up by the actual PLCopen functions blocks, such as MP\_MoveAbsolute or MP\_ReadStatus, etc. The previously declared axis-related control function blocks are programmed to this program.

| pR_FieldBusDrives (PRG-KOP)           |                                                                                                    |
|---------------------------------------|----------------------------------------------------------------------------------------------------|
| 001 PROGRAM PR_FieldBusDrives         |                                                                                                    |
| 002 VAR                               |                                                                                                    |
|                                       |                                                                                                    |
|                                       |                                                                                                    |
|                                       |                                                                                                    |
| 01                                    |                                                                                                    |
|                                       | DriveEcoDrive                                                                                                    |
| AXIS_DATA[FieldBusAxis_2].bCallAxisFB | MP_Ecodrive_Command_FGP03VRS                                                                                                    |
|                                       | EN EN                                                                                                    |
|                                       | -iPositionExp CmdWriteActive                                                                                                    |
|                                       | -iVelocityExp                                                                                                    |
|                                       |                                                                                                    |
|                                       | HIDecelerationExp                                                                                                    |
|                                       |                                                                                                    |
|                                       | → IvelocitywindowExp  Data  Adda  Add |
|                                       |                                                                                                    |
|                                       |                                                                                                    |
| 02                                    |                                                                                                    |
|                                       | DriveIndreDrive                                                                                                    |
| AXIS_DATA[FieldBusAxis_4].bCallAxisFB | MP IndraDrive Command MPH02VPS                                                                                                    |
|                                       |                                                                                                    |
|                                       | EN                                                                                                    |
|                                       | EN<br>– iPositionExp CmdWriteActive                                                                                                    |
|                                       | EN<br>– iPositionExp CmdWriteActive<br>– iVelocityExp                                                                                                    |
|                                       | EN<br>- iPositionExp CmdWriteActive<br>- iVelocityExp<br>- iAccelerationExp                                                                                                    |
|                                       | EN<br>- iPositionExp CmdWriteActive<br>- iVelocityExp<br>- iAccelerationExp<br>- iDecelerationExp                                                                                                    |
|                                       | EN<br>- iPositionExp CmdWriteActive<br>- iVelocityExp<br>- iAccelerationExp<br>- iDecelerationExp<br>- r/velocit/Window                                                                                                    |
|                                       | EN<br>- iPositionExp CmdWriteActive<br>- iVelocityExp<br>- iAccelerationExp<br>- iDecelerationExp<br>- rVelocityWindow<br>- iVelocityWindowExp                                                                                                    |
|                                       | EN<br>- iPositionExp CmdWriteActive<br>- iVelocityExp<br>- iAccelerationExp<br>- iDecelerationExp<br>- rVelocityWindow<br>- iVelocityWindowExp<br>Drive_IndraDrive_Axis ⊳                                                                                                    |

Fig. 2-13: Example of PR\_FieldBusDrives

#### AXIS\_DATA[FieldBusAxis\_2]bCallAxisFB at the EN input

AXIS\_DATA at the Control Function Block This contact is entered at the EN input of the control function block DriveEcoDrive: MP\_Ecodrive\_Command\_FGP03VRS and/or MP\_IndraDrive\_Command\_MPH02VRS to optimize the runtime. The array element AXIS\_DATA[FieldBusAxis\_xx] relates to the enumeration value entered at the declaration of AXIS\_REF, AxisNo element. The element bCallAxisFB is managed by the PLCopen function blocks and is connected to the module here only. Any further use is not permitted; this applies particularly to a writing access in the user PLC program.

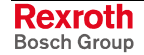

| Velocity and Acceleration<br>Evaluation | iPositionExp; iVelocityExp; iAccelerationExp; iDecelerationExp                                                                                                    |
|-----------------------------------------|----------------------------------------------------------------------------------------------------|
|                                         | These inputs of the control function blocks are provided for being able to alter the evaluation of the velocity and acceleration values as compared with the default settings of a drive. 4 decimal places are pre-assigned to the position and velocity data; 3 decimal places are pre-assigned to the acceleration data. If the application of a drive is different from these default values, they must be specified here. The numerical value to be specified is the evaluation, i. e. the number of places after the decimal point. A numerical value of 4 means 4 decimal places; a numerical value of 3 means 3 decimal places, etc. |
| InVelocity Window                       | rVelocityWindow                                                                                                    |
|                                         | This is the window for formation of the <b>InVelocity</b> message.                                                                                                    |
|                                         |                                                                                                    |

*iVelocityWindowExp* 

The number of places after the decimal point is as described above.

Axis Axis

The previously globally declared AXIS\_REF of the particular axis is created at the Axis input.

#### PR\_FieldBusDrivesParameter

The control function blocks MP\_Ecodrive\_Command\_FGP03VRS and MP\_IndraDrive\_Command\_MPH02VRS are designed for all default communication processes. If, however, parameters must be read or written directly in the drive (with MP\_ReadParamter, MP\_WriteParameter, MP\_ReadRealParamter, MP\_WriteRealParameter), then the control function block MP\_IndraDrv\_AcyclicCommunication must be declared and programmed in analogy with the normal control function block.

DriveIndraDrive\_Parameter: MP\_IndraDrv\_AcyclicCommunication; DriveIndraDrive: MP\_IndraDrive\_Command\_MPH02VRS;

Fig. 2-14: Example of a global IndraDrive declaration with parameter communication

The control function block itself is then only called in the PR\_FieldBusDrivesParameter program, in analogy to the control function block MP\_IndraDrive\_Command\_MPH02VRS.

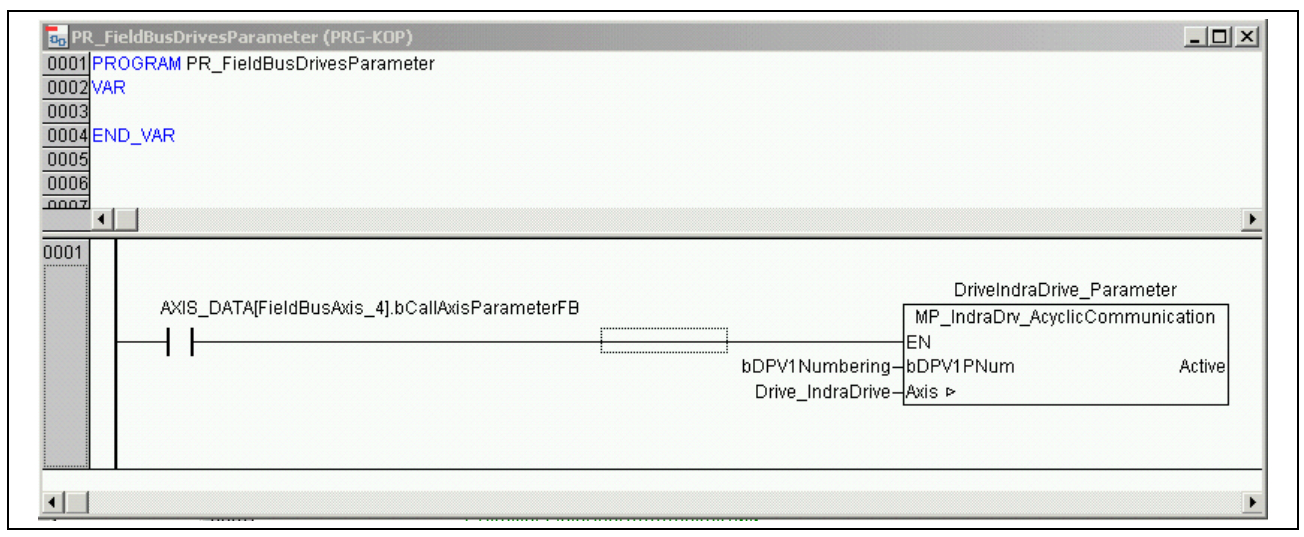

Fig. 2-15: Example of PR\_FieldBusDrivesParameter

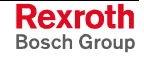

This program must only be created, i. e. be available in the PLC program, if the PLCOpenFieldBus.lib library has been entered in the PLC program. The name is defined, because it is called by the actual PLCopen function blocks MP\_ReadParameter, MP\_WriteParameter, MP\_ReadRealParameter and MP\_WriteRealParameter. The previously declared axis-related control function blocks are programmed to this program.

#### AXIS\_DATA[FieldBusAxis\_4].bCallAxisParameterFB at the EN input

This contact is entered at the EN input of the control function block *MP\_IndraDrive\_Command\_MPH02VRS* to optimize the runtime. The array element AXIS\_DATA[*FieldBusAxis\_xx*] relates to the enumeration value entered at the declaration of AXIS\_REF, AxisNo element. The element *bCallAxisParameterFB* is managed by the PLCopen function blocks and is connected to the module here only. Any further use is not permitted; this applies particularly to a writing access in the user PLC program.

#### bDPV1PNum

There are two types of numbering the parameters:

- According to DPV1; please refer to Chapter "Function Blocks for Parameter Access" on page 1-13. To achieve this, the SERCOS parameters are filed as constants for S-parameters in MP\_PLCopen.lib, global variables, IL\_S\_Param\_ID and for Pparameters in IL\_P\_Param\_ID.
- Alternatively, there are enumeration values for field bus drives only, according to the object directory of Profibus DP (ProfiDrive). These are residing in the PLCopenFieldBus.lib library, under the data types item, in the Datatypes\_PLCopen folder, DriveParameter.

#### Axis Axis

The previously globally declared AXIS\_REF of the axis to be controlled is created at the Axis input.

### I/O Addressing of the Drives

The field bus drives appear as normal I/O modules on Profibus. I/O addresses must be assigned accordingly. To facilitate assignment of I/O addresses, it has been performed as variable configuration within the control function blocks.

As described in Chapter "Control Function Block" on page 2-16, only the I/O start addresses relating to the I/O modules of the drives must be specified after the control function blocks have been declared. To achieve this, open "Variable\_Configuration (VAR\_CONFIG)" under "Global Variables" in the "Resources" folder.

| 🖬 IndraLogic - IndraLogic_V.pro                                                                                                    |  |  |  |
|----------------------------------------------------------------------------------------------------|--|--|--|
| File Edit Project Insert Extras Online Window Help                                                                                                    |  |  |  |
|                                                                                                    |  |  |  |
| Image: Seconces       Image: Seconces         Image: Seconces       Image: Seconces         Image: Seconces       Image: Seconces |  |  |  |

Fig. 2-16: Example of addressing I/O addresses of the field bus drives "Insert – All instance paths"

If the focus is on the "Variable\_Configuration" window, you can generate a list containing all instances still missing an I/O address assignment by executing the "All instance paths" under the "Insert" menu item.

This list contains two lines for each control function block:

- Inputs => status signals from the drive
- Outputs => command signals to the drive

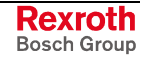

# Assigning I/O Addresses for EcoDrive, EcoDrive CS and DuraDrive

The data exchange between the drive and the PLC comprises two parts. The first six words stand for acyclic parameter communication; the next nine words stand for cyclic data exchange, so that the total length on Profibus is 15 words.

Example: In IndraWorks, an EcoDrive has been set to the input address %IB40 and to the output address %QB40. These start addresses must comply with the start addresses of the EcoDrive entered under VAR\_CONFIG.

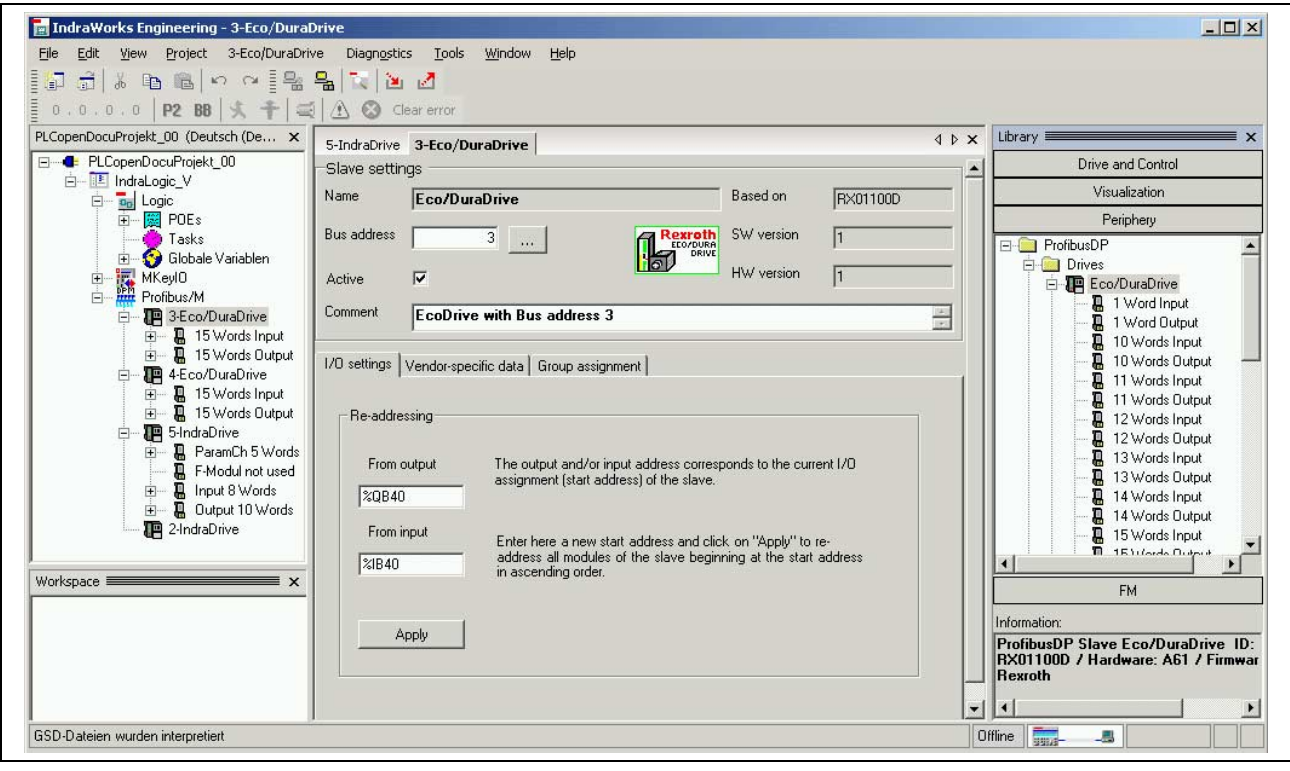

Fig. 2-17: Example of an I/O address for EcoDrive, EcoDrive CS, and DuraDrive in IndraWorks

| VAR_GLOBAL                                                                                 |
|--------------------------------------------------------------------------------------------|
| .DriveEcoDrive_ParameterIn AT %IB40 : ARRAY [05] OF WORD; (*Parameter communication*)      |
| .DriveEcoDrive_ParameterOut AT %QB40 : ARRAY [05] OF WORD; (*Parameter communication*)     |
| .DriveEcoDrive.FieldBusInputs AT %IB52 : PLCOpen_EcoDrive_IN_02V00; (*Cycl. Data exch.*)   |
| .DriveEcoDrive.FieldBusOutputs AT %QB52 : PLCOpen_EcoDrive_OUT_02V00; (*Cycl. Data exch.*) |
| END_VAR                                                                                    |

Fig. 2-18: Example of an I/O address assignment for EcoDrive, EcoDrive CS, and DuraDrive

Since, contrary to IndraDrive, the parameter communication does not represent a separate Profibus submodule, this start address is applicable to the parameter communication only. The cyclic data exchange (<Instance name of control function block>.FieldBusInputs and <Instance name of control function block>.FieldBusOutputs) has an offset of 12 bytes as compared with this start address and is accordingly calculated by adding 12 bytes to the start address of the drive.

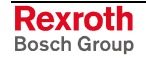

### Assigning I/O Addresses for IndraDrive

The drive-to-PLC communication comprises up to three parts. The first five words stand for acyclic parameter communication; the following addresses are those of the F-module; and the following eight input words or 10 output words stand for cyclic data exchange. That means that the start address of cyclic data exchange is additionally depending on an F-module if any is installed (technical safety). Any non-installed F-module (technical safety) has a length of 0 bytes.

Example: In IndraWorks, an IndraDrive has been set to the input address %IB100 and to the output address %QB100. These start addresses must comply with the start addresses of the IndraDrive entered under VAR CONFIG.

| Pile Edit View Project S-IndraDrive       Diagnostics Tools Window Help         PLCoenDocuModelt_00 (German (German (German (German V)))       Stave settings         PLCoenDocuModelt_00 (German (German (German V)))       Stave settings         Public View Project S-IndraDrive       Stave settings         Public View Project S-IndraDrive       Stave settings         Public View Project S-IndraDrive       Stave settings         Public View Project S-IndraDrive       Stave settings         Name       IndraDrive         Stave settings       Stave settings         Name       IndraDrive         Stave settings       Stave settings         View addess       5         Image Stave Stave Sta                                                                                                    | 📕 IndraWorks Engineering - 5-IndraDrive                                                                                                    |                                                                                                    | _ <b>□</b> ×                                                                                                    |
|----------------------------------------------------------------------------------------------------|----------------------------------------------------------------------------------------------------|----------------------------------------------------------------------------------------------------|----------------------------------------------------------------------------------------------------|
| PLCopenDocuProjekt_00 (German (German ( | File Edit View Project 5-IndraDrive D                                                                                                    | iagnostics Tools Window Help                                                                                                    |                                                                                                    |
| PLCOpenDocuProjekt_00       4 b ×         PLCopenDocuProjekt_00       Slave settings         Name       IndraDrive         Based on       FX010107         Perphery       Perphery         Portbus/M       Bus address         PLC perbocuProjekt_00       Impact 15 Words Input         PLC perboadbrive       Fordinabrive         PLC perboadbrive       Swide Subject         PLC perboadbrive       Fordinabrive         PLC perboadbrive       Swide Subject         PLC perboadbrive       Fordinabrive         PLC perboadbrive       Fordinabrive      <                                                                                                    |                                                                                                    | a 🔁 🔁 🛃 🚦 0.0.0.0   P2 BB 🛠 🕂 😅 🖄 🛇 Clear error                                                                                                    |                                                                                                    |
| Workspace       x         Yerkspace       x         Apply       x         Apply       x         Apply       x         Apply       x         Apply       x         Apply       x         Apply       x         Apply       x         Apply       x         Apply       x         Apply       x         Apply       x         Apply       x         X       x         X       x      <                                                                                                    | File       Edit       View       Project       5-IndraDrive         PLCopenDocuProjekt_00       German (Ger ×         PLCopenDocuProjekt_00       Logic         PLCopenDocuProjekt_00       File       MKeyl0         Profibus/M       SEco/DuraDrive         Profibus/M       SEco/DuraDrive         Profibus/M       SEco/DuraDrive         Profibus/M       SEco/DuraDrive         Profibus/M       SEco/DuraDrive         Profibus/M       SEco/DuraDrive         Profibus/M       SEco/DuraDrive         Profibus/M       Seco/DuraDrive         Profibus/M       Seco/DuraDrive         Profibus/M       Seco/DuraDrive         Profibus/M       Seco/DuraDrive         Profibus/M       Seco/DuraDrive         Profibus/M       Seco/DuraDrive         Profibus/M       Seco/DuraDrive         Profibus/M       Seco/DuraDrive         Profibus/M       Seco/DuraDrive         Profibus/M       Seco/DuraDrive         Profibus/M       Seco/DuraDrive         Profibus/M       Seco/DuraDrive         Profibus/M       Profibus/M         Profibus/M       Profibus/M         Profibus/M       Profibus/M | a       a       a | Library × Drive and Control Visualization ProfibusDP ProfibusDP Drives Ecc/DuraDrive IndraDrive F-Modul not uset Input 10 Words Input 10 Words Input 11 Words Input 13 Words Input 13 Words Input 15 Words Input 15 Words |
|                                                                                                    | Workspace x                                                                                                    | J%QB100         From input       Enter here a new start address and olick on "Apply" to re-address all modules of the slave beginning at the start address in ascending order.         Apply         Apply         Offling                                                                                                    | Input 15 Words       Input 2 Words       Input 3 Words       Input 3 Words       FM       Information:       ProfibusDP Slave IndraDrive ID:       RX010107 / Hardware: V1.00 / F       Rearoth                           |

Fig. 2-19: Example of an IndraDrive I/O address

VAR GLOBAL

.DriveIndraDrive\_Parameter.IndraDrive.\_In AT %IB100 : AcyclicComm\_IndraDrive\_IN\_01V00; .DriveIndraDrive\_Parameter.IndraDrive.\_Out AT %QB100 : AcyclicComm\_IndraDrive\_OUT\_01V00; .DriveIndraDrive.FieldBusInputs AT %IB110 : PLCOpen\_IndraDrive\_IN\_01V00; (\*Cycl. Data exch.\*) .DriveIndraDrive.FieldBusOutputs AT %QB110 : PLCOpen\_IndraDrive\_OUT\_01V00; (\*Cycl. Data exch.\*) END\_VAR

Fig. 2-20: Example of assigning an IndraDrive I/O address

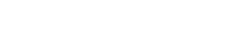

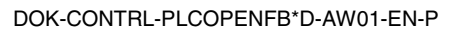

As regards IndraDrive, the parameter communication, the F-module (technical safety) and the cyclic communication each represent separate submodules of the device. Separate start addresses can be assigned to each of these submodules. Unless these start addresses have been moved during project planning, the start addresses are added from the module lengths. The start address indicated in the main tab is applicable to the parameter communication here as well. The start address of the cyclic data exchange accordingly consists of the start address of the parameter communication (10 bytes) and that of the F-module (0 bytes without module or the number of bytes of an existing module). In the example, the start address of the cyclic data exchange has an offset of 10 bytes as compared with the address of the parameter communication, because there is no F-module and, thus, 0 bytes are added for the F-module.

# 2.5 Acyclic Parameter Communication with EcoDrive, EcoDrive CS or DuraDrive

In EcoDrive, EcoDrive CS and DuraDrive, parameters cannot use the standardized PLCopen function blocks (MB\_ReadParameter, MB\_ReadRealParameter, MB\_WriteParameter, MB\_WriteRealParameter). However, simple parameter communication with these drives can be achieved by means of the function block MP\_Ecodrive\_AcyclicCommunication\_FGP03VRS\_01V00.

### MP\_Ecodrive\_AcyclicCommunication\_FGP03VRS\_02V00

**Brief Description** The function block assumes acyclic communication for reading a parameter attribute as well as reading and writing of parameter contents to the EcoDrive, EcoDrive CS or DuraDrive.

**Note:** The FB is designed such that one FB instance communicates with one drive. For that reason, only one FB instance may be declared for each drive. Declaration of the FB in the global variable range (VAR\_GLOBAL) is appropriate.

| Library             | Range             |  |  |
|---------------------|-------------------|--|--|
| PLCOpenFieldbus.lib | SystemFBs_PLCopen |  |  |
|                     |                   |  |  |

#### Fig. 2-21: Library assignment

#### **Interface Description**

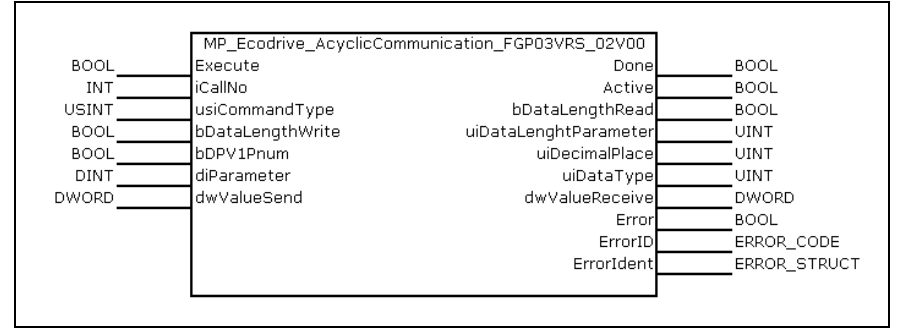

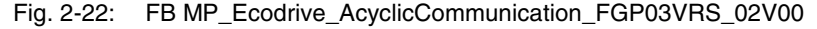

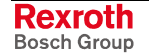

|            | Name                  | Туре  | Comment                                                                                                    |
|------------|-----------------------|-------|----------------------------------------------------------------------------------------------------|
| VAR_INPUT  | Execute               | BOOL  | Starts to write or read the value present with rising edge.                                                                                                    |
|            | ICallNo               | INT   | Is not evaluated in the FB. Can be used for locking in the program, if the FB is to be called at more program sites than one.<br>Only one instance of the FB is permitted for each drive.                                                                                                    |
|            | UsiCommandType        | USINT | <ul> <li>0 = reading of the attribute; output to uiDecimalPlace,<br/>uiDataType and dwValueReseive.</li> <li>1 = reading of the parameter value; output to<br/>"dwValueReseive"</li> <li>2 = writing of the value at the "dwValueSend" input to the<br/>parameter</li> </ul>                                                                 |
|            | BDataLengthWrite      | BOOL  | FALSE = 2-byte value<br>TRUE = 4-byte value                                                                                                    |
|            | bDPV1Pnum             | BOOL  | TRUE = parameter numbering according to DPV1,<br>FALSE = according to the object directory of Profibus-DP<br>(ProfiDrive)                                                                                                    |
|            | DiParameter           | DINT  | Number of the parameter desired (only S- or P-drive parameters)                                                                                                    |
|            | DwValueSend           | DWORD | Integer non-evaluated value to be written to the parameter                                                                                                    |
| VAR_OUTPUT | Done                  | BOOL  | The attribute or the value has been successfully read from or written to the drive.                                                                                                    |
|            | Active                | BOOL  | Processing of data is active after preprocessing is completed.                                                                                                    |
|            | BDataLengthRead       | BOOL  | Data length of the read data (output dwValueReceive):<br>FALSE = 2-byte value<br>TRUE = 4-byte value                                                                                                    |
|            | UiDataLengthParameter | UINT  | <ul> <li>While the attribute is read, the data length of the parameter is indicated:</li> <li>1 = 2-byte value</li> <li>2 = 4-byte value</li> <li>4 = 1-byte values, variable length (list parameter)</li> <li>5 = 2-byte values, variable length (list parameter)</li> <li>6 = 4-byte values, variable length (list parameter)</li> </ul>   |
|            | UiDecimalPlace        | UINT  | While the attribute is read, the number of places after the decimal point of the parameter is indicated:<br>Relevant for uiDataType = 2 or 3                                                                                                    |
|            | UiDataType            | UINT  | Parameter data type<br>0 = binary number<br>1 = unsigned integer decimal number<br>2 = integer decimal number<br>3 = hexadecimal number<br>4 = text<br>5 = ident number (2 bytes)<br>6 = floating-point number according to ANSI/IEEE 754-1985<br>7 = parameter number (4 bytes)                                                             |
|            | DwValueReceive        | DWORD | usiCommandType = 0 (reading of attribute) => the attribute<br>of the parameter is output;<br>usiCommandType = 1 (reading of parameter value) => the<br>read integer non-evaluated content of the parameter is<br>output;<br>usiCommandType = 2 (writing to parameter) => the written<br>value, that is dwValueSend, is mirrored when output. |
|            | Error                 | BOOL  | Indicates that an error has occurred in the FB instance.                                                                                                    |

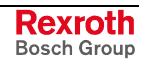

|            | Name       | Туре                   | Comment                                                                                                    |
|------------|------------|------------------------|----------------------------------------------------------------------------------------------------|
| VAR_OUTPUT | ErrorID    | ENUM<br>ERROR_CODE     | Indicates the basic error cause in the event of an error, using the enumeration values of ERROR_CODE.            |
|            | Errorldent | STRUCT<br>ERROR_STRUCT | Provides detailed information on the error; this structure consists of ERROR_TABLE, Additional1 and Additional2. |

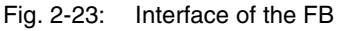

MP\_Ecodrive\_AcyclicCommunication\_FGP03VRS\_02V00

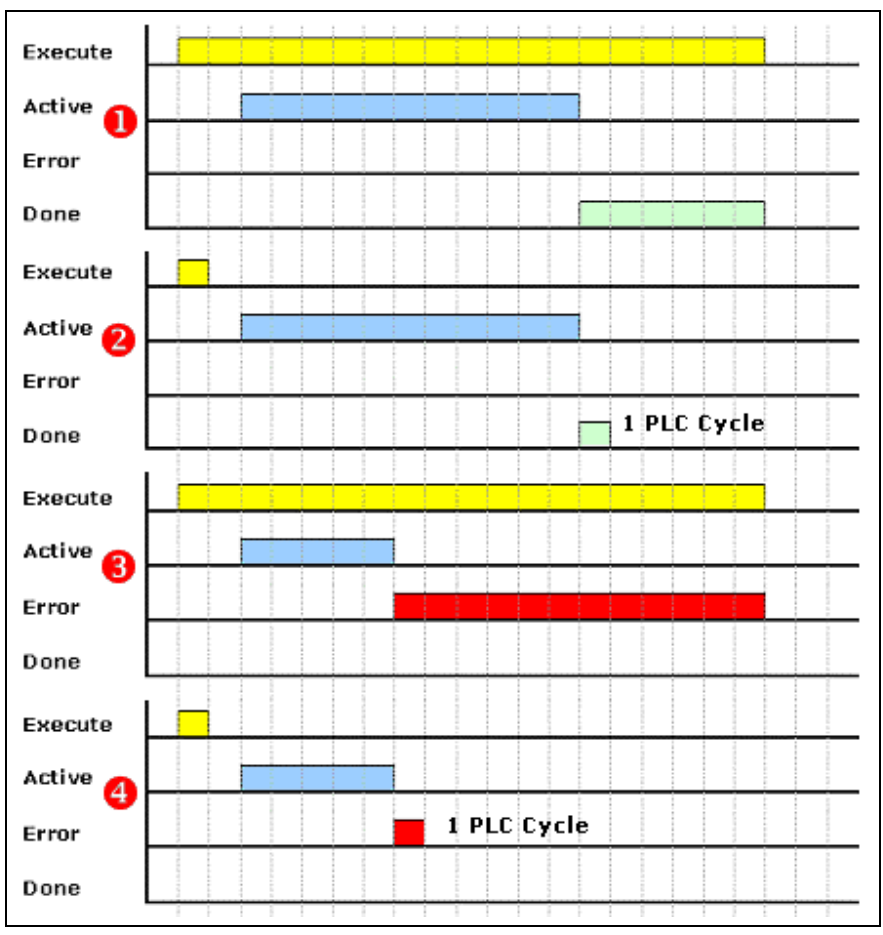

Fig. 2-24: Default signal time diagram

**Functional Description** The function block assumes acyclic communication for reading a parameter attribute as well as reading and writing of parameter contents to the EcoDrive, EcoDrive CS or DuraDrive.

This function block does not allow reading of list parameters.

Communication always takes place between one FB instance and one drive. While the FB is declared, the inputs and outputs for acyclic parameter communication must also be assigned at the same time. The I/O start addresses of the drive must be specified after the function block has been declared. To achieve this, open "Variable\_Configuration (VAR\_CONFIG)" under "Global Variables" in the "Resources" folder. If the focus is on the "Variable\_Configuration" window, you can generate a list containing all instances still missing an I/O address assignment by executing the "All instance paths" under the "Insert" menu item.

Rexroth Bosch Group This list contains two lines for each function block:

- Inputs => status signals from the drive
- Outputs => command signals to the drive

```
VAR_GLOBAL
fbParamterRW_Ecodrv: MP_Ecodrive_AcyclicCommunication_FGP03VRS_02V00;
DriveEcoDrive:
MP_Ecodrive_Command_FGP03VRS; (*Field bus drive Y of the IndraDrive type*)
END_VAR
VAR_CONFIG
.fbParamterRW_Ecodrv._In AT %IB30 : ARRAY [0..5] OF WORD;
.fbParamterRW_Ecodrv._Out AT %QB30 : ARRAY [0..5] OF WORD;
.DriveEcoDrive.FieldBusInputs AT %IB42 : PLCOpen_EcoDrive_IN_02V00;
.DriveEcoDrive.FieldBusOutputs AT %QB42 : PLCOpen_EcoDrive_OUT_02V00;
END_VAR
```

Fig. 2-25: Example of assigning I/O addresses for acyclic communication with EcoDrive

In the example, 30 bytes are assigned to each of the start addresses of EcoDrive, i. e. inputs and outputs. For that reason, the start address for acyclic communication is also %IB30 and %QB30 respectively.

**Note:** The MP\_Ecodrive\_AcyclicCommunication\_FGP03VRS\_02V00 function block works only in connection with EcoDrive, EcoDrive CS and DuraDrive.

**Error Handling** This function block generates error messages only if there is a positive edge or TRUE at the "Execute" input. The indicated error numbers originate directly from the drive and can be found in the drive documentation.

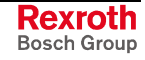

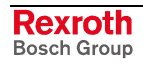

# 3 List of Figures

- Fig. 1-1: MotionControl state diagram of a real axis 1-3
- Fig. 1-2: Signal interplay of a PLCopen function block 1-4
- Fig. 1-3: Signal time behavior of edge-triggered function blocks 1-5
- Fig. 1-4: Signal time behavior of status-controlled function blocks 1-6
- Fig. 1-5: Structure of the "RIL\_CommonTypes.lib" library 1-7
- Fig. 1-6: AXIS\_REF (STRUCT) 1-8
- Fig. 1-7: CONTROLS (ENUM) example 1-8
- Fig. 1-8: OBJECTS (ENUM) example 1-9
- Fig. 1-9: Meaning of the error codes in "ERROR\_CODE" 1-10
- Fig. 1-10: Assignment of error tables in "ERROR\_TABLE" 1-11
- Fig. 1-11: Data type: ERROR\_STRUCT (STRUCT) 1-12
- Fig. 1-12: Time stamp in the form of "SYS\_TIME64" 1-12
- Fig. 1-13: System time in the form of "SYS\_TIME\_DATE" 1-12
- Fig. 1-14: Extended system time in the form of "EXT\_SYS\_TIME\_DATE" 1-13
- Fig. 1-15: Global constant declarations for parameter accesses 1-13
- Fig. 1-16: Parameter offsets 1-14
- Fig. 1-17: Library assignment 1-14
- Fig. 1-18: FB MC\_ReadActualPosition 1-14
- Fig. 1-19: Interface of FB MC\_ReadActualPosition 1-14
- Fig. 1-20: Default signal time diagram 1-15
- Fig. 1-21: Library assignment 1-15
- Fig. 1-22: FB MC\_ReadStatus 1-15
- Fig. 1-23: Interface of FB MC\_ReadStatus 1-16
- Fig. 1-24: Default signal time diagram 1-16
- Fig. 1-25: Library assignment 1-17
- Fig. 1-26: FB MC\_ReadAxisError 1-17
- Fig. 1-27: Interface of FB MC\_ReadActualPosition 1-17
- Fig. 1-28: Default signal time diagram 1-17
- Fig. 1-29: Library assignment 1-18
- Fig. 1-30: FB MB\_ReadParameter 1-18
- Fig. 1-31: Interface of FB MB\_ReadParameter 1-18
- Fig. 1-32: Default signal time diagram 1-18
- Fig. 1-33: Library assignment 1-19
- Fig. 1-34: FB MB\_ReadRealParameter 1-19
- Fig. 1-35: Interface of FB MB\_ReadRealParameter 1-19
- Fig. 1-36: Default signal time diagram 1-20
- Fig. 1-37: Library assignment 1-20
- Fig. 1-38: FB MB\_WriteParameter 1-20
- Fig. 1-39: Interface of FB MB\_WriteParameter 1-21
- Fig. 1-40: Default signal time diagram 1-21
- Fig. 1-41: Library assignment 1-22

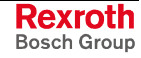

- Fig. 1-42: FB MB\_MB\_WriteRealParameter 1-22
- Fig. 1-43: Interface of FB MB\_WriteRealParameter 1-22
- Fig. 1-44: Default signal time diagram 1-23
- Fig. 1-45: Library assignment 1-24
- Fig. 1-46: FB MC\_Power 1-24
- Fig. 1-47: Interface of FB MC\_Power 1-24
- Fig. 1-48: Library assignment 1-25
- Fig. 1-49: FB MC\_MoveAbsolute 1-25
- Fig. 1-50: Interface of FB MC\_MoveAbsolute 1-25
- Fig. 1-51: Two instances of MC\_MoveAbsolute 1-26
- Fig. 1-52: Time diagram: two instances of MC\_MoveAbsolute 1-26
- Fig. 1-53: Library assignment 1-27
- Fig. 1-54: FB MC\_MoveRelative 1-27
- Fig. 1-55: Interface of FB MC\_MoveRelative 1-27
- Fig. 1-56: MC\_MoveRelative time diagrams 1-28
- Fig. 1-57: Two instances of MC\_MoveRelative 1-28
- Fig. 1-58: Time diagram: two instances of MC\_MoveRelative 1-29
- Fig. 1-59: Library assignment 1-29
- Fig. 1-60: FB MC\_MoveAdditive 1-29
- Fig. 1-61: Interface of FBs MC\_MoveAdditive 1-30
- Fig. 1-62: Instances of MC\_MoveAbsolute and MC\_MoveAdditive 1-30
- Fig. 1-63: Time diagram: Instances of MC\_MoveAbsolute and MC\_MoveAdditive 1-31
- Fig. 1-64: Library assignment 1-31
- Fig. 1-65: FB MC\_MoveVelocity 1-32
- Fig. 1-66: Interface of FB MC\_MoveVelocity 1-32
- Fig. 1-67: Time diagram of MC\_MoveVelocity (without aborted command) 1-32
- Fig. 1-68: Time diagram of MC\_MoveVelocity (with aborted command) 1-33
- Fig. 1-69: Two instances of MC\_MoveVelocity 1-33
- Fig. 1-70: Time diagram: two instances of MC\_MoveVelocity 1-34
- Fig. 1-71: Library assignment 1-34
- Fig. 1-72: FB MB\_Home 1-34
- Fig. 1-73: Interface of FB MB\_Home 1-35
- Fig. 1-74: Time diagram of MB\_Home 1-35
- Fig. 1-75: Library assignment 1-36
- Fig. 1-76: FB MC\_Stop 1-36
- Fig. 1-77: Interface of FB MC\_Stop 1-36
- Fig. 1-78: Time diagram of MC\_Stop 1-36
- Fig. 1-79: Library assignment 1-37
- Fig. 1-80: FB MB\_Stop 1-37
- Fig. 1-81: Interface of FB MB\_Stop 1-37
- Fig. 1-82: Time diagram of MC\_Stop 1-38
- Fig. 1-83: Library assignment 1-38

- Fig. 1-84: FB MC\_Reset 1-38
- Fig. 1-85: Interface of FB MC\_Reset 1-39
- Fig. 1-86: Time diagram of MC\_Reset 1-39
- Fig. 2-1: Profibus interface settings 2-1
- Fig. 2-2: "Replace constants" check box in the target settings 2-2
- Fig. 2-3: GSD files of the drives in IndraWorks 2-3
- Fig. 2-4: Entering IndraDrive as Profibus user 2-3
- Fig. 2-5: Establishing the communication with the drive required for parameterization in IndraWorks 2-5
- Fig. 2-6: Example of an IW dialog window for parameterization of an IndraDrive 2-5
- Fig. 2-7: Example of an IW dialog window for profile settings of an IndraDrive 2-6
- Fig. 2-8: Example of an IW dialog window for profile settings of an EcoDrive 2-8
- Fig. 2-9: Entering the necessary libraries in a PLC program 2-11
- Fig. 2-10: AXIS\_REF (global) declaration 2-12
- Fig. 2-11: Example of an AXIS\_DATA declaration 2-13
- Fig. 2-12: Example of the declaration of control function blocks 2-13
- Fig. 2-13: Example of PR\_FieldBusDrives 2-14
- Fig. 2-14: Example of a global IndraDrive declaration with parameter communication 2-15
- Fig. 2-15: Example of PR\_FieldBusDrivesParameter 2-15
- Fig. 2-16: Example of addressing I/O addresses of the field bus drives "Insert – All instance paths" 2-17
- Fig. 2-17: Example of an I/O address for EcoDrive, EcoDrive CS, and DuraDrive in IndraWorks 2-18
- Fig. 2-18: Example of an I/O address assignment for EcoDrive, EcoDrive CS, and DuraDrive 2-18
- Fig. 2-19: Example of an IndraDrive I/O address 2-19
- Fig. 2-20: Example of assigning an IndraDrive I/O address 2-19
- Fig. 2-21: Library assignment 2-20
- Fig. 2-22: FB MP\_Ecodrive\_AcyclicCommunication\_FGP03VRS\_02V00 2-20
- Fig. 2-23: Interface of the FB MP\_Ecodrive\_AcyclicCommunication\_FGP03VRS\_02V00 2-22
- Fig. 2-24: Default signal time diagram 2-22
- Fig. 2-25: Example of assigning I/O addresses for acyclic communication with EcoDrive 2-23

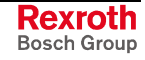

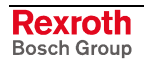
# 4 Index

### Α

Access to data of a drive or a control 1-13 Active 1-4 Acyclic parameter communication with EcoDrive 2-18 Acyclic parameter communication with IndraDrive 2-19 AXIS\_DATA 2-13, 2-14 AXIS\_REF 1-8, 2-12

### В

Basic drive settings of an IndraDrive 2-4 Basic PLC settings 2-1 Busy 1-4

### С

CheckExceedingOccurred 2-11 Command processing in a PLCopen FB 1-4 Command signals to drive 2-23 Configuration of AT data container for EcoDrive (CS) 2-9 Configuration of MDT data container for EcoDrive (CS) 2-9 Axis 2-15 bCallAxisFB 2-14 iAccelerationExp 2-15 iDecelerationExp 2-15 iPositionExp 2-15 iVelocityWindowExp 2-15 rVelocityWindow 2-15 bCallAxisParameterFB 2-16 bDPV1PNum 2-16 iVelocityEx 2-15 Control function blocks 2-13 Control function blocks MP\_Ecodrive\_Command\_FGP03VRS, 2-13 Control function blocks MP\_IndraDrive\_Command\_MPH02VRS 2-13 CONTROLS 1-8 Cyclic data exchange with EcoDrive 2-18 Cyclic data exchange with IndraDrive Refer to Cyclic field bus data channel for IndraDrive 2-6 Cyclic field bus data channel of EcoDrive (CS( 2-9

### D

Data types at the interface of MotionControl function blocks 1-7 Done 1-4 Drive homing 2-8, 2-10 Drive in original state 2-4

### Ε

EcoDrive (CS) communication settings 2-8 EcoDrive (CS) profile settings 2-8 EcoDrive input address 2-18 EcoDrive output address 2-18 EcoDrive startup support 2-8 EcoDrive VAR\_CONFIG 2-18 Enable 1-5 Error messages during translation 2-2, 2-12 ERROR\_CODE 1-10 ERROR\_STRUCT 1-12 ERROR\_TABLE 1-11 Establishing the communication for parameterization 2-5 Evaluation of velocity and acceleration values 2-15 Execute 1-4 EXT\_SYS\_TIME\_DATE 1-13

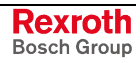

#### F

Field bus process data input description 1-14 F-module (technical safety) in IndraDrive 2-19

#### I

I/O address assignment for EcoDrive, EcoDrive CS and DuraDrive 2-18
I/O address assignment for IndraDrive 2-19
I/O address assignment of field bus drives 2-17
IndraDrive communication settings 2-6
IndraDrive profile settings 2-6
IndraDrive VAR\_CONFIG 2-19
InGear 1-5
InSync 1-5
InVelocity 1-5, 2-15

#### L

Length of the IndraDrive parameter channel 2-7 Length of the parameter channel of EcoDrive (CS) 2-8

#### Μ

Making the necessary settings with DriveTop 2-4 Making the necessary settings with IndraWorks Engineering Desktop 2-4 MB\_GearInPos 1-40 MB\_Home 1-34 MB\_ReadParameter 1-18 MB\_ReadRealParameter 1-19 MB\_Stop 1-37 MB\_WriteParameter 1-20 MB\_WriteRealParameter 1-22 MC\_CAM\_ID 1-40 MC\_CamIn 1-40 MC\_CamOut 1-40 MC\_GearIn 1-40 MC\_GearOut 1-40 MC\_MoveAbsolute 1-25 MC\_MoveAdditive 1-29 MC\_MoveRelative 1-27 MC\_MoveVelocity 1-31 MC\_Power 1-24 MC\_ReadActualPosition 1-14 MC\_ReadAxisError 1-17 MC\_ReadStatus 1-15 MC Reset 1-38 MC\_START\_MODE 1-40 MC\_Stop 1-35 MC\_SYNC\_MODE 1-40 ML\_PhasingSlave 1-40 Mode selection for EcoDrive, EcoDrive CS and DuraDrive 2-10 MP\_Ecodrive\_AcyclicCommunication\_FGP03VRS\_02V00 2-20 MP\_Ecodrive\_Command\_FGP03VRS 2-13 MP\_IndraDrive\_Command\_MPH02VRS 2-13 MP\_PLCopen.LIB 2-10 MP\_PLCOpenTypes.lib 1-7, 1-12, 1-13 MP\_ReadParameter 2-16 MP\_ReadRealParameter 2-16 MP\_WriteParameter Refer to MP\_WriteRealParameter 2-16 Multiplex channel EcoDrive (CS) 2-9

#### Ν

Necessary declarations 2-12

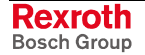

#### 0

**OBJECTS 1-9** 

#### Ρ

Parameter communication with EcoDrive 2-18 Parameters 1-13 PLCopenFieldBus.LIB 2-10 PR\_FieldBusDrives 2-14 PR\_FieldBusDrivesParameter 2-15 Prefix MC\_ 2-10 Prefix MP\_ 2-10 Profibus interface settings 2-1

### R

Replace constants (target settings 2-2 RIL\_Check.LIB 2-10 RIL\_CommonTypes.lib 1-7 RIL\_CommonTypes.LIB 2-10

### S

Signal control word EcoDrive (CS) 2-9 Signal control word of IndraDrive 2-7 Signal status word EcoDrive (CS) 2-9 Signal status word of IndraDrive 2-7 Single-axis function blocks 1-14, 1-24 State diagram 1-2 Status signals from drive 2-23 SYS\_TIME\_DATE 1-12 SYS\_TIME64 1-12

#### Т

Target settings 2-2 Technical safety system functions 2-10

### V

VAR\_CONFIG 2-17, 2-22 Variable\_Configuration 2-17, 2-22

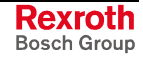

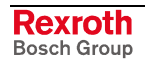

# 5 Service & Support

# 5.1 Helpdesk

Unser Kundendienst-Helpdesk im Hauptwerk Lohr am Main steht Ihnen mit Rat und Tat zur Seite. Sie erreichen uns Our service helpdesk at our headquarters in Lohr am Main, Germany can assist you in all kinds of inquiries. Contact us

- telefonisch by phone: +49 (0) 9352 40 50 60
   über Service Call Entry Center Mo-Fr
   via Service Call Entry Center
   Mo-Fr 7:00 am 6:00 pm CET
- per Fax by fax: +49 (0) 9352 40 49 41
- per e-Mail by e-mail: service.svc@boschrexroth.de

### 5.2 Service-Hotline

Außerhalb der Helpdesk-Zeiten ist der Service Deutschland direkt ansprechbar unter

After helpdesk hours, contact the German service experts directly at

+49 (0) 171 333 88 26 +49 (0) 172 660 04 06

oder - or

Hotline-Rufnummern anderer Länder entnehmen Sie bitte den Adressen in den jeweiligen Regionen.

# 5.3 Internet

Unter **www.boschrexroth.com** finden Sie ergänzende Hinweise zu Service, Reparatur und Training sowie die **aktuellen** Adressen \*) unserer auf den folgenden Seiten aufgeführten Vertriebsund Servicebüros.

Verkaufsniederlassungen

Niederlassungen mit Kundendienst

Außerhalb Deutschlands nehmen Sie bitte zuerst Kontakt mit unserem für Sie nächstgelegenen Ansprechpartner auf.

\*) Die Angaben in der vorliegenden Dokumentation können seit Drucklegung überholt sein.

# 5.4 Vor der Kontaktaufnahme... - Before contacting us...

Wir können Ihnen schnell und effizient helfen wenn Sie folgende Informationen bereithalten:

- 1. detaillierte Beschreibung der Störung und der Umstände.
- 2. Angaben auf dem Typenschild der betreffenden Produkte, insbesondere Typenschlüssel und Seriennummern.
- 3. Tel.-/Faxnummern und e-Mail-Adresse, unter denen Sie für Rückfragen zu erreichen sind.

Hotline numbers of other countries to be seen in the addresses of each region.

At **www.boschrexroth.com** you can find additional notes about service, repairs and training. The current addresses \*) for our sales and service facilities locations around the world are on the following pages.

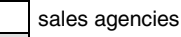

sales agencies providing service

Please contact our sales / service office in your area first.

\*) Data in the present documentation may have become obsolete since printing.

For quick and efficient help, please have the following information ready:

- 1. Detailed description of the failure and circumstances.
- 2. Information on the type plate of the affected products, especially type codes and serial numbers.
- 3. Your phone/fax numbers and e-mail address, so we can contact you in case of questions.

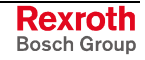

#### Kundenbetreuungsstellen - Sales & Service Facilities 5.5

| Deutschland – Germany                                                                                                    |                                                                                                    | vom Ausland: (0) nach Landeskennziffer weglassen!                                                                                                    |                                                                                                    |
|----------------------------------------------------------------------------------------------------|----------------------------------------------------------------------------------------------------|----------------------------------------------------------------------------------------------------|----------------------------------------------------------------------------------------------------|
|                                                                                                    |                                                                                                    | from abroad: don't dia                                                                                                    | (0) after country code!                                                                                                    |
| Vertriebsgebiet Mitte<br>Germany Centre                                                                                                    | SERVICE AUTOMATION                                                                                                    | SERVICE AUTOMATION                                                                                                    | SERVICE AUTOMATION                                                                                                    |
| Bosch Rexroth<br>Electrice Drives and Controls GmbH<br>BgmDrNebel-Str. 2 / Postf. 1357<br>97816 Lohr am Main / 97803 Lohr<br><b>Kompetenz-Zentrum Europa</b><br>Tel.: +49 (0)9352 40-0<br>Fax: +49 (0)9352 40-4885                                                             | CALL ENTRY CENTER<br>Helpdesk<br>MO-FR<br>von 07:00 - 18:00 Uhr<br>from 7 am - 6 pm<br>Tel. +49 (0) 9352 40 50 60<br>Fax +49 (0) 9352 40 49 41<br>service.svc@boschrexroth.de | HOTLINE 24 / 7 / 365<br>außerhalb der Helpdesk-Zeit<br>out of helpdesk hours<br>Tel.: +49 (0)172 660 04 06<br>oder / or<br>Tel.: +49 (0)171 333 88 26 | ERSATZTEILE / SPARES<br>verlängerte Ansprechzeit<br>- extended office time -<br>• nur an Werktagen<br>- only on working days -<br>• von 07:00 - 18:00 Uhr<br>- from 7 am - 6 pm -<br>Tel. +49 (0) 9352 40 42 22 |
| Vertriebsgebiet Süd<br>Germany South                                                                                                    | Vertriebsgebiet West<br>Germany West                                                                                                    | Gebiet Südwest<br>Germany South-West                                                                                                    |                                                                                                    |
| Bosch Rexroth AG<br>Landshuter Allee 8-10<br>80637 München<br>Tel.: +49 (0)89 127 14-0<br>Fax: +49 (0)89 127 14-490                                                                                                    | Bosch Rexroth AG<br>Regionalzentrum West<br>Borsigstrasse 15<br>40880 Ratingen<br>Tel.: +49 (0)2102 409-0<br>Fax: +49 (0)2102 409-406<br>+49 (0)2102 409-430                  | Bosch Rexroth AG<br>Service-Regionalzentrum Süd-West<br>Siemensstr. 1<br>70736 Fellbach<br>Tel.: +49 (0)711 51046–0<br>Fax: +49 (0)711 51046–248      |                                                                                                    |
| Vertriebsgebiet Nord<br>Germany North                                                                                                    | Vertriebsgebiet Mitte<br>Germany Centre                                                                                                    | Vertriebsgebiet Ost<br>Germany East                                                                                                    | Vertriebsgebiet Ost<br>Germany East                                                                                                    |
| Bosch Rexroth AG           Walsroder Str. 93           30853 Langenhagen           Tel.:         +49 (0) 511 72 66 57-0           Service:         +49 (0) 511 72 66 57-256           Fax:         +49 (0) 511 72 66 57-93           Service:         +49 (0) 511 72 66 57-783 | Bosch Rexroth AG<br>Regionalzentrum Mitte<br>Waldecker Straße 13<br>64546 Mörfelden-Walldorf<br>Tel.: +49 (0) 61 05 702-3<br>Fax: +49 (0) 61 05 702-444                       | Bosch Rexroth AG<br>Beckerstraße 31<br>09120 Chemnitz<br>Tel.: +49 (0)371 35 55-0<br>Fax: +49 (0)371 35 55-333                                        | Bosch Rexroth AG           Regionalzentrum Ost           Walter-Köhn-Str. 4d           04356 Leipzig           Tel.:         +49 (0)341 25 61-0           Fax:         +49 (0)341 25 61-111                     |

# . .

Rexroth Bosch Group

# Europa (West) - Europe (West)

| Austria - Österreich                                                                                                    | Austria – Österreich                                                                                                    | Belgium - Belgien                                                                                                    | Denmark - Dänemark                                                                                                    |
|----------------------------------------------------------------------------------------------------|----------------------------------------------------------------------------------------------------|----------------------------------------------------------------------------------------------------|----------------------------------------------------------------------------------------------------|
| Bosch Rexroth GmbH<br>Electric Drives & Controls<br>Stachegasse 13<br>1120 Wien<br>Tel.: +43 (0) 1 985 25 40<br>Fax: +43 (0) 1 985 25 40-1459                                                                                                    | Bosch Rexroth GmbH<br>Electric Drives & Controls<br>Industriepark 18<br>4061 Pasching<br>Tel.: +43 (0)7221 605-0<br>Fax: +43 (0)7221 605-1220                                                                                   | Bosch Rexroth NV/SA<br>Henri Genessestraat 1<br>1070 Bruxelles<br>Tel: +32 (0) 2 451 26 08<br>Fax: +32 (0) 2 451 27 90<br>info@boschrexroth.be<br>service@boschrexroth.be                                                        | BEC A/S<br>Zinkvej 6<br>8900 Randers<br>Tel.: +45 87 11 90 60<br>Fax: +45 87 11 90 61                                                                                                    |
| Denmark - Dänemark                                                                                                    | Great Britain – Großbritannien                                                                                                    | Finland - Finnland                                                                                                    | France - Frankreich                                                                                                    |
| Bosch Rexroth A/S<br>Engelsholmvej 26<br>8900 Randers<br>Tel.: +45 36 77 44 66<br>Fax: +45 70 10 03 20<br>tj@boschrexroth.dk                                                                                                    | Bosch Rexroth Ltd.<br>Electric Drives & Controls<br>Broadway Lane, South Cerney<br>Cirencester, Glos GL7 5UH<br>Tel.: +44 (0)1285 863-000<br>Fax: +44 (0)1285 863-030<br>sales@boschrexroth.co.uk<br>service@boschrexroth.co.uk | Bosch Rexroth Oy<br>Electric Drives & Controls<br>Ansatie 6<br>017 40 Vantaa<br>Tel.: +358 (0)9 84 91-11<br>Fax: +358 (0)9 84 91-13 60                                                                                           | Bosch Rexroth SAS           Electric Drives & Controls           Avenue de la Trentaine           (BP. 74)           77503 Chelles Cedex           Tel.:         +33 (0)164 72-63 22           Fax:         +33 (0)164 72-63 20           Hotline:         +33 (0)608 33 43 28 |
| France - Frankreich                                                                                                    | France – Frankreich                                                                                                    | France – Frankreich                                                                                                    | Italy - Italien                                                                                                    |
| Bosch Rexroth SAS<br>Electric Drives & Controls<br>ZI de Thibaud, 20 bd. Thibaud<br>(BP. 1751)<br>31084 Toulouse<br>Tel.: +33 (0)5 61 43 61 87<br>Fax: +33 (0)5 61 43 94 12                                                                                             | Bosch Rexroth SAS<br>Electric Drives & Controls<br>91, Bd. Irène Joliot-Curie<br>69634 Vénissieux – Cedex<br>Tel.: +33 (0)4 78 78 53 65<br>Fax: +33 (0)4 78 78 53 62                                                            | Tightening & Press-fit:Globe Techniques Nouvelles143, Av. du Général de Gaulle92252 La Garenne ColombesTel.:+33 (0)1 41 19 33 33                                                                                                 | Bosch Rexroth S.p.A.<br>Strada Statale Padana<br>Superiore 11, no. 41<br>20063 Cernusco S/N.MI<br>Hotline: +39 02 92 365 563<br>Tel.: +39 02 92 365 1<br>Service: +39 02 92 365 300<br>Fax: +39 02 92 365 500<br>Service: +39 02 92 365 516                                    |
| Italy - Italien                                                                                                    | Italy - Italien                                                                                                    | Italy - Italien                                                                                                    | Italy - Italien                                                                                                    |
| Bosch Rexroth S.p.A.<br>Via Paolo Veronesi, 250<br>10148 Torino<br>Tel.: +39 011 224 88 11<br>Fax: +39 011 224 88 30                                                                                                    | Bosch Rexroth S.p.A.<br>Via Mascia, 1<br>80053 Castellamare di Stabia NA<br>Tel.: +39 081 8 71 57 00<br>Fax: +39 081 8 71 68 85                                                                                                 | Bosch Rexroth S.p.A.<br>Via del Progresso, 16 (Zona Ind.)<br>35020 Padova<br>Tel.: +39 049 8 70 13 70<br>Fax: +39 049 8 70 13 77                                                                                                 | Bosch Rexroth S.p.A.<br>Via Isonzo, 61<br>40033 Casalecchio di Reno (Bo)<br>Tel.: +39 051 29 86 430<br>Fax: +39 051 29 86 490                                                                                                    |
| Italy - Italien                                                                                                    | Netherlands - Niederlande/Holland                                                                                                    | Netherlands - Niederlande/Holland                                                                                                    | Norway - Norwegen                                                                                                    |
| Tightening & Press-fit:<br>TEMA S.p.A. Automazione<br>Via Juker, 28<br>20025 Legnano<br>Tel.: +39 0 331 4671                                                                                                    | Bosch Rexroth B.V.<br>Kruisbroeksestraat 1<br>(P.O. Box 32)<br>5281 RV Boxtel<br>Tel.: +31 (0) 411 65 16 40<br>Fax: +31 (0) 411 65 14 83<br>www.boschrexroth.nl                                                                 | Bosch Rexroth Services B.V.<br>Technical Services<br>Kruisbroeksestraat 1<br>(P.O. Box 32)<br>5281 RV Boxtel<br>Tel.: +31 (0) 411 65 19 51<br>Fax: +31 (0) 411 65 19 51<br>Fax: +31 (0) 411 65 19 51<br>services@boschrexroth.nl | Bosch Rexroth AS<br>Electric Drives & Controls<br>Berghagan 1 or: Box 3007<br>1405 Ski-Langhus 1402 Ski<br>Tel.: +47 64 86 41 00<br>Fax: +47 64 86 90 62<br>Hotline: +47 64 86 94 82<br>jul.ruud@rexroth.no                                                                    |
| Spain – Spanien                                                                                                    | Spain - Spanien                                                                                                    | Spain - Spanien                                                                                                    | Sweden - Schweden                                                                                                    |
| Goimendi Automation S.L.<br>Parque Empresarial Zuatzu<br>C/ Francisco Grandmontagne no.2<br>20018 San Sebastian<br>Tel.: +34 9 43 31 84 21<br>- service: +34 9 43 31 84 56<br>Fax: +34 9 43 31 84 27<br>- service: +34 9 43 31 84 60<br><u>sat.indramat@goimendi.es</u> | Bosch Rexroth S.A.<br>Electric Drives & Controls<br>Centro Industrial Santiga<br>Obradors 14-16<br>08130 Santa Perpetua de Mogoda<br>Barcelona<br>Tel.: +34 9 37 47 94-00<br>Fax: +34 9 37 47 94-01                             | Bosch Rexroth S.A.<br>Electric Drives & Controls<br>c/ Almazara, 9<br>28760 Tres Cantos (Madrid)<br>Tel.: +34 91 806 24 79<br>Fax: +34 91 806 24 72<br>fernando.bariego@boschrexroth.es                                          | Bosch Rexroth AB<br>Electric Drives & Controls<br>- Varuvägen 7<br>(Service: Konsumentvägen 4, Älfsjö)<br>125 81 Stockholm<br>Tel.: +46 (0) 8 727 92 00<br>Fax: +46 (0) 8 647 32 77                                                                                            |
| Sweden - Schweden                                                                                                    | Switzerland East - Schweiz Ost                                                                                                    | Switzerland West - Schweiz West                                                                                                    |                                                                                                    |
| Bosch Rexroth AB           Electric Drives & Controls           Ekvändan 7           254 67 Helsingborg           Tel.:         +46 (0) 4 238 88 -50           Fax:         +46 (0) 4 238 88 -74                                                                        | Bosch Rexroth Schweiz AG<br>Electric Drives & Controls<br>Hemrietstrasse 2<br>8863 Buttikon<br>Tel. +41 (0) 55 46 46 111<br>Fax +41 (0) 55 46 46 222                                                                            | Bosch Rexroth Suisse SA<br>Av. Général Guisan 26<br>1800 Vevey 1<br>Tel.: +41 (0)21 632 84 20<br>Fax: +41 (0)21 632 84 21                                                                                                    |                                                                                                    |

**<u>vom Ausland</u>: (0) nach Landeskennziffer weglassen,** <u>from abroad</u>: don't dial (0) after country code,

Italien: 0 nach Landeskennziffer mitwählen Italy: dial 0 after country code

# Europa (Ost) - Europe (East)

vom Ausland:(0) nach Landeskennziffer weglassenfrom abroad:don't dial (0) after country code

| Czech Republic - Tschechien                                                                                                    | Czech Republic - Tschechien                                                                                                    | Hungary - Ungarn                                                                                                    | Poland – Polen                                                                                                    |
|----------------------------------------------------------------------------------------------------|----------------------------------------------------------------------------------------------------|----------------------------------------------------------------------------------------------------|----------------------------------------------------------------------------------------------------|
| Bosch -Rexroth, spol.s.r.o.<br>Hviezdoslavova 5<br>627 00 Brno<br>Tel.: +420 (0)5 48 126 358<br>Fax: +420 (0)5 48 126 112                                                     | Tightening & Press-fit:<br>Bosch -Rexroth, spol.s.r.o.<br>Stetkova 18<br>140 68 Praha 4Tel.:+420 (0)241 406 675                                                                                                    | Bosch Rexroth Kft.<br>Angol utca 34<br>1149 Budapest<br>Tel.: +36 (1) 422 3200<br>Fax: +36 (1) 422 3201                                                            | Bosch Rexroth Sp.zo.o.<br>ul. Staszica 1<br>05-800 Pruszków<br>Tel.: +48 (0) 22 738 18 00<br>– service: +48 (0) 22 738 18 46<br>Fax: +48 (0) 22 758 87 35<br>– service: +48 (0) 22 738 18 42 |
| Poland – Polen                                                                                                    | Romania - Rumänien                                                                                                    | Romania - Rumänien                                                                                                    | Russia - Russland                                                                                                    |
| Bosch Rexroth Sp.zo.o.<br>Biuro Poznan<br>ul. Dabrowskiego 81/85<br>60-529 Poznan<br>Tel.: +48 061 847 64 62 /-63<br>Fax: +48 061 847 64 02                                   | East Electric S.R.L.<br>Bdul Basarabia no.250, sector 3<br>73429 Bucuresti<br>Tel./Fax:: +40 (0)21 255 35 07<br>+40 (0)21 255 77 13<br>Fax: +40 (0)21 725 61 21<br>eastel@rdsnet.ro                                | Bosch Rexroth Sp.zo.o.<br>Str. Drobety nr. 4-10, app. 14<br>70258 Bucuresti, Sector 2<br>Tel.: +40 (0)1 210 48 25<br>+40 (0)1 210 29 50<br>Fax: +40 (0)1 210 29 52 | Bosch Rexroth OOO<br>Tschschjolkowskoje Chaussee 100<br>105523 Moskau<br>Tel.: +7-495-783 30 60 + 64<br>Fax: +7-495 783 30 68 + 69<br>brcschrexroth.ru                                       |
| Turkey - Türkei                                                                                                    | Turkey - Türkei                                                                                                    | Slowakia - Slowakei                                                                                                    | Slowenia - Slowenien                                                                                                    |
| Bosch Rexroth Otomasyon<br>San & Tic. AS.<br>Fevzi Cakmak Cad No. 3<br>34295 Sefaköy Istanbul<br>Tel.: +90 212 411-13 00<br>Fax: +90 212 411-13 17<br>www.boschrexroth.com.tr | Servo Kontrol Ltd. Sti.<br>Perpa Ticaret Merkezi B Blok<br>Kat: 11 No: 1609<br>80270 Okmeydani-Istanbul<br>Tel: +90 212 320 30 80<br>Fax: +90 212 320 30 81<br>remzi.sali@servokontrol.com<br>www.servokontrol.com | Tightening & Press-fit:           MTS, spol .s.r.o.           02755 Kriva 53           Tel.:         +421 43 5819 161                                              | DOMEL<br>Otoki 21<br>64 228 Zelezniki<br>Tel.: +386 5 5117 152<br>Fax: +386 5 5117 225<br><u>brane.ozebek@domel.si</u>                                                                       |
|                                                                                                    |                                                                                                    |                                                                                                    |                                                                                                    |

# Australien, Süd-Afrika - Australia, South Africa

| Australia - Australien                                                                                                    | Australia - Australien                                                                                                    | South Africa - Südafrika                                                                                                    | South Africa - Südafrika                                                                                               |
|----------------------------------------------------------------------------------------------------|----------------------------------------------------------------------------------------------------|----------------------------------------------------------------------------------------------------|----------------------------------------------------------------------------------------------------|
| AIMS - Australian Industrial<br>Machinery Services Pty. Ltd.<br>28 Westside Drive<br>Laverton North Vic 3026<br>Melbourne<br>Tel.: +61 3 93 14 3321<br>Fax: +61 3 93 14 3329<br>Hotlines: +61 3 93 14 3321<br>+61 4 19 369 195<br>enquires@aimservices.com.au | Bosch Rexroth Pty. Ltd.<br>No. 7, Endeavour Way<br>Braeside Victoria, 31 95<br>Melbourne<br>Tel.: +61 3 95 80 39 33<br>Fax: +61 3 95 80 17 33<br>mel@rexroth.com.au | TECTRA Automation (Pty) Ltd.         100 Newton Road, Meadowdale         Edenvale 1609         Tel.:       +27 11 971 94 00         Fax:       +27 11 971 94 40         Hotline:       +27 82 903 29 23         georgy@tectra.co.za | Tightening & Press-fit:<br>Jendamark Automation<br>76A York Road, North End<br>6000 Port ElizabethTel.:+27 41 391 4735 |

# Asien - Asia (incl. Pacific Rim)

| China                                                                                                    | China                                                                                                    | China                                                                                                    | China                                                                                                    |
|----------------------------------------------------------------------------------------------------|----------------------------------------------------------------------------------------------------|----------------------------------------------------------------------------------------------------|----------------------------------------------------------------------------------------------------|
| Shanghai Bosch Rexroth<br>Hydraulics & Automation Ltd.<br>No.122, Fu Te Dong Yi Road<br>Waigaoqiao, Free Trade Zone<br>Shanghai 200131 - P.R.China<br>Tel.: +86 21 58 66 30 30<br>Fax: +86 21 58 66 55 23<br>brcservice @ boschrexroth.com.cn | Shanghai Bosch Rexroth<br>Hydraulics & Automation Ltd.<br>4/f, Marine Tower<br>No.1, Pudong Avenue<br>Shanghai 200120 - P.R.China<br>Tel: +86 21 68 86 15 88<br>Fax: +86 21 68 86 05 99<br>+86 21 58 40 65 77<br>y.wu@boschrexroth.com.cn                                     | Bosch Rexroth (China) Ltd.<br>Satellite Service Office Changchun<br>Rm. 1910, Guangming Building<br>No.336 Xi'an Rd., Chao Yang Distr.<br>Changchun 130061 - P.R.China<br>Tel.+Fax: +86 431 898 1129<br>Mobile: +86 139 431 92 659<br><u>shuhong.wang@boschrexroth.com.cn</u>              | Bosch Rexroth (China) Ltd.<br>Satellite Service Office Wuhan<br>No. 22, Pinglanju, Milanyuan, Golden<br>Harbor<br>No. 236 Longyang Avenue<br>Economic & Technology Development<br>Zone<br>Wuhan 430056 - P.R.China<br>Tel.+Fax: +86 27 84 23 23 92<br>Mobile: +86 139 71 58 89 67<br>ym.zhu@boschrexroth.com.cn |
| China                                                                                                    | China                                                                                                    | China                                                                                                    | China                                                                                                    |
| Bosch Rexroth (China) Ltd.<br>Beijing Representative Office<br>Xi San Qi Dong, De Sheng Mei Wai<br>Hai Dian District<br>Beijing 100096, P.R.China<br>Tel.: +86 10 82 91 22 29<br>Fax: +86 10 82 91 81 09<br>yan.zhang@boschrexroth.com.cn     | Bosch Rexroth (China) Ltd.<br>Guangzhou Repres. Office<br>Room 3710-3716, Metro Plaza,<br>Tian He District, 183 Tian He Bei Rd<br>Guangzhou 510075, P.R.China<br>Tel.: +86 20 87 55 00 30<br>+86 20 87 55 00 11<br>Fax: +86 20 87 55 23 87<br>andrew.wang@boschrexroth.com.cn | Bosch Rexroth (China) Ltd.<br>Dalian Representative Office<br>Room 2005,Pearl River Int. Building<br>No.99 Xin Kai Rd., Xi Gang District<br>Dalian, 116011, P.R.China<br>Tel.: +86 411 83 68 26 02<br>Fax: +86 411 83 68 27 02<br>jason.tan@boschrexroth.com.cn                            | Tightening & Press-fit:<br>C. Melchers GmbH & Co<br>Shanghai Representation<br>13 Floor Est Ocean Centre<br>No.588 Yanan Rd. East<br>65 Yanan Rd. West<br>Shanghai 200001<br>Tel.: +86 21 63 52 88 48<br>Fax: +86 21 63 51 31 38<br>shermanxia@sh.melchers.com.cn                                               |
| Hongkong                                                                                                    | India - Indien                                                                                                    | India - Indien                                                                                                    | India - Indien                                                                                                    |
| Bosch Rexroth (China) Ltd.<br>6 <sup>th</sup> Floor,<br>Yeung Yiu Chung No.6 Ind Bldg.<br>19 Cheung Shun Street<br>Cheung Sha Wan,<br>Kowloon, Hongkong<br>Tel.: +852 27 86 46 32<br>Fax: +852 27 42 60 57<br>Paul.li@boschrexroth.com.cn     | Bosch Rexroth (India) Ltd.<br>Electric Drives & Controls<br>Plot. No.96, Phase III<br>Peenya Industrial Area<br>Bangalore – 560058<br>Tel.: +91 80 41 17 0211<br>Fax: +91 80 83 97 374<br>pradeep.rs@boschrexroth.co.in                                                       | Bosch Rexroth (India) Ltd.<br>Electric Drives & Controls<br>Advance House, II Floor<br>Ark Industrial Compound<br>Narol Naka, Makwana Road<br>Andheri (East), Mumbai - 400 059<br>Tel.: +91 22 28 56 32 90<br>+91 22 28 56 33 18<br>Fax: +91 22 28 56 32 93<br>singh.op@boschrexroth.co.in | Tightening & Press-fit:<br>MICO<br>Hosur Road Adugodi<br>560 030 Bangalore Karnataki<br>Tel.: +91 80 22 99 28 86                                                                                                    |
| India - Indien                                                                                                    | Indonesia - Indonesien                                                                                                    | Japan                                                                                                    | Japan                                                                                                    |
| Bosch Rexroth (India) Ltd.<br>S-10, Green Park Extension<br>New Delhi – 110016<br>Tel.: +91 11 26 56 65 25<br>+91 11 26 56 65 27<br>Fax: +91 11 26 56 68 87<br>koul.rp@boschrexroth.co.in                                                     | PT. Bosch Rexroth<br>Building # 202, Cilandak Commercial<br>Estate<br>Jl. Cilandak KKO, Jakarta 12560<br>Tel.: +62 21 7891169 (5 lines)<br>Fax: +62 21 7891170 - 71<br>rudy.karimun@boschrexroth.co.id                                                                        | Bosch Rexroth Corporation<br>Service Center Japan<br>Yutakagaoka 1810, Meito-ku,<br>NAGOYA 465-0035, Japan<br>Tel.: +81 52 777 88 41<br>+81 52 777 88 53<br>+81 52 777 88 79<br>Fax: +81 52 777 89 01                                                                                      | Bosch Rexroth Corporation<br>Electric Drives & Controls<br>3-6-7 Shibuya, Shibuya-ku<br>Tokyo 150-0002, Japan<br>Tel : +81-3-54 85-7240<br>Fax: +81-3-54 85-7241                                                                                                    |
| Korea                                                                                                    | Korea                                                                                                    | Korea                                                                                                    | Korea                                                                                                    |
| Bosch Rexroth-Korea Ltd.<br>Electric Drives & Controls<br>1515-14 Dadae-Dong, Saha-gu<br>Pusan Metropolitan City, 604-050<br>Tel.: +82 51 26 00 741<br>Fax: +82 51 26 00 747<br>eunkyong.kim@boschrexroth.co.kr                               | Bosch Rexroth-Korea Ltd.<br>Electric Drives and Controls<br>Bongwoo Bldg. 7FL, 31-7, 1Ga<br>Jangchoong-dong, Jung-gu<br>Seoul, 100-391<br>Tel.: +82 234 061 813<br>Fax: +82 222 641 295                                                                                       | Bosch Rexroth-Korea Ltd.<br>Electric Drives & Controls<br>1515-14 Dadae-Dong, Saha-gu<br>Ulsan, 680-010<br>Tel.: +82 52 256-0734<br>Fax: +82 52 256-0738<br>keonhyun.jeong@boschrexroth.co.kr                                                                                              | Tightening & Press-fit:<br>KVT Co., Ltd.<br>901, Daeryung Techno Town 8<br>481-11 Gasan-Dong<br>Geumcheon-Gu<br>Seoul, 153-775<br>Tel.: +82 2 2163 0231 9                                                                                                    |
| Malaysia                                                                                                    | Singapore - Singapur                                                                                                    | Taiwan                                                                                                    | Taiwan                                                                                                    |
| Bosch Rexroth Sdn.Bhd.<br>11, Jalan U8/82, Seksyen U8<br>40150 Shah Alam<br>Selangor, Malaysia<br>Tel.: +60 3 78 44 80 00<br>Fax: +60 3 78 45 48 00<br>hhlim@boschrexroth.com.my<br>rexroth1@tm.net.my                                        | Bosch Rexroth Pte Ltd<br>15D Tuas Road<br>Singapore 638520<br>Tel.: +65 68 61 87 33<br>Fax: +65 68 61 18 25<br>Jai.ts@boschrexroth.com.sg                                                                                                    | Bosch Rexroth Co., Ltd.<br>Taichung Industrial Area<br>No.19, 38 Road<br>Taichung, Taiwan 407, R.O.C.<br>Tel: +886 - 4 -235 08 383<br>Fax: +886 - 4 -235 08 586<br>jim.lin@boschrexroth.com.tw<br>david.lai@boschrexroth.com.tw                                                            | Bosch Rexroth Co., Ltd.<br>Tainan Branch<br>No. 17, Alley 24, Lane 737<br>Chung Cheng N.Rd. Yungkang<br>Tainan Hsien, Taiwan, R.O.C.<br>Tel : +886 - 6 -253 6565<br>Fax: +886 - 6 -253 4754<br>charlie.chen@boschrexroth.com.tw                                                                                 |
| Thailand                                                                                                    |                                                                                                    |                                                                                                    |                                                                                                    |
| NC Advance Technology Co. Ltd.<br>59/76 Moo 9<br>Ramintra road 34<br>Tharang, Bangkhen,<br>Bangkok 10230<br>Tel.: +66 2 943 70 62<br>+66 2 943 71 21<br>Fax: +66 2 509 23 62<br>Hotline +66 1 984 61 52<br>sonkawin@ hotmail.com              |                                                                                                    |                                                                                                    |                                                                                                    |

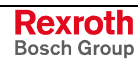

### Nordamerika – North America

| USA                                                                                                    | USA Central Region - Mitte                                                                                                    | USA Southeast Region - Südost                                                                                                    | USA SERVICE-HOTLINE                                                                                                    |
|----------------------------------------------------------------------------------------------------|----------------------------------------------------------------------------------------------------|----------------------------------------------------------------------------------------------------|----------------------------------------------------------------------------------------------------|
| Headquarters - Hauptniederlassung<br>Bosch Rexroth Corporation<br>Electric Drives & Controls<br>5150 Prairie Stone Parkway<br>Hoffman Estates, IL 60192-3707<br>Tel.: +1 847 645-3600<br>Fax: +1 847 645-6201<br>servicebrc@boschrexroth-us.com<br>repairbrc@boschrexroth-us.com | Bosch Rexroth Corporation<br>Electric Drives & Controls<br>1701 Harmon Road<br>Auburn Hills, MI 48326<br>Tel.: +1 248 393-3330<br>Fax: +1 248 393-2906               | Bosch Rexroth Corporation<br>Electric Drives & Controls<br>2810 Premiere Parkway, Suite 500<br>Duluth, GA 30097<br>Tel.: +1 678 957-4050<br>Fax: +1 678 417-6637                                | - 7 days week/ 24 hrs day -<br>+1-800-REXROTH<br>+1 800 739 7684                                                                                                    |
| USA Northeast Region - Nordost                                                                                                    | USA West Region - West                                                                                                    | Canada East - Kanada Ost                                                                                                    | Canada East - Kanada Ost                                                                                                    |
| Bosch Rexroth Corporation<br>Electric Drives & Controls<br>99 Rainbow Road<br>East Granby, CT 06026<br>Tel.: +1 860 844-8377<br>Fax: +1 860 844-8595                                                                                                    | Bosch Rexroth Corporation<br>Electric Drives & Controls<br>7901 Stoneridge Drive, Suite 220<br>Pleasanton, CA 94588<br>Tel.: +1 925 227-1084<br>Fax: +1 925 227-1081 | Bosch Rexroth Canada Corporation<br>5345 Outer Drive unit 5<br>Windsor, Ontario<br>Canada N9A 6J3<br>Tel.: +1 519 737 7393<br>Fax.: +1 519 737 9999                                             | Bosch Rexroth Canada Corporation<br>Automation Division<br>3426 Mainway Drive<br>Burlington, Ontario<br>Canada L7M 1A8<br>Tel.: +1 905 335 5511<br>Fax: +1 905 335 4184 (Main)<br>+1 905 335 9803 (Serv.)<br>automation.service@boschrexroth.ca<br>automation.repair@boschrexroth.ca |
| Canada West - Kanada West                                                                                                    | CANADA SERVICE HOTLINE                                                                                                    | Mexico                                                                                                    | Mexico                                                                                                    |
| Bosch Rexroth Canada Corporation<br>5345 Goring St.<br>Burnaby, British Columbia<br>Canada V7J 1R1<br>Tel. +1 604 205 5777<br>Fax +1 604 205 6944<br>automation.service@boschrexroth.ca<br>automation.repair@boschrexroth.ca                                                     | - 7 days week/ 24 hrs day -<br>+1 905 335 5511                                                                                                    | Bosch Rexroth Mexico S.A. de C.V.<br>Calle Neptuno 72<br>Unidad Ind. Vallejo<br>07700 Mexico, D.F.<br>Tel.: +52 55 57 54 17 11<br>Fax: +52 55 57 54 50 73<br>mario.franciol@boschrexroth.com.mx | Bosch Rexroth S.A. de C.V.           Calle Argentina No 3913           Fracc. las Torres           64930 Monterrey, N.L.           Tel.:         +52 81 83 49 80 91           +52 81 83 49 80 92           +52 81 83 49 80 93           Fax:         +52 81 83 65 52 80              |

### Südamerika – South America

| Argentina - Argentinien                                                                                                    | Argentina - Argentinien                                                                                                    | Brazil - Brasilien                                                                                                    | Brazil - Brasilien                                                                                                    |
|----------------------------------------------------------------------------------------------------|----------------------------------------------------------------------------------------------------|----------------------------------------------------------------------------------------------------|----------------------------------------------------------------------------------------------------|
| Bosch Rexroth S.A.I.C.<br>"The Drive & Control Company"<br>Rosario 2302<br>B1606DLD Carapachay<br>Provincia de Buenos Aires                                               | NAKASE SRL<br>Servicio Tecnico CNC<br>Calle 49, No. 5764/66<br>B1653AOX Villa Balester<br>Provincia de Buenos Aires                                          | Bosch Rexroth Ltda.<br>Av. Tégula, 888<br>Ponte Alta, Atibaia SP<br>CEP 12942-440                                                                           | Bosch Rexroth Ltda.<br>R. Dr.Humberto Pinheiro Vieira, 100<br>Distrito Industrial [Caixa Postal 1273]<br>89220-390 Joinville - SC |
| Tel.: +54 11 4756 01 40<br>+54 11 4756 02 40<br>+54 11 4756 03 40<br>+54 11 4756 04 40<br>Fax: +54 11 4756 01 36<br>+54 11 4721 91 53<br>victor.jabif@boschrexroth.com.ar | Tel.: +54 11 4768 42 42<br>Fax: +54 11 4768 42 42 111<br>Hotine: +54 11 155 307 6781<br>nakase@usa.net<br>nakase@nakase.com<br>gerencia@nakase.com (Service) | Tel.: +55 11 4414 -56 92<br>+55 11 4414 -56 84<br>Fax sales: +55 11 4414 -57 07<br>Fax serv.: +55 11 4414 -56 86<br><u>alexandre.wittwer@rexroth.com.br</u> | Tel./Fax: +55 47 473 58 33<br>Mobil: +55 47 9974 6645<br>sergio.prochnow@boschrexroth.com.br                                      |
| Columbia - Kolumbien<br>Reflutec de Colombia Ltda.<br>Calle 37 No. 22-31<br>Santafé de Bogotá, D.C.                                                                       |                                                                                                    |                                                                                                    |                                                                                                    |
| Colombia<br>Tel.: +57 1 208 65 55<br>Fax: +57 1 269 97 37<br>reflutec@etb.net.co                                                                                          |                                                                                                    |                                                                                                    |                                                                                                    |

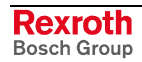

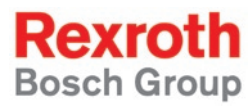

Bosch Rexroth AG Electric Drives and Controls P.O. Box 13 57 97803 Lohr, Germany Bgm.-Dr.-Nebel-Str. 2 97816 Lohr, Germany Phone +49 (0)93 52-40-50 60 Fax +49 (0)93 52-40-49 41 service.svc@boschrexroth.de www.boschrexroth.com

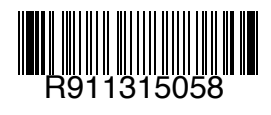

Printed in Germany DOK-CONTRL-PLCOPENFB\*D-AW01-EN-P